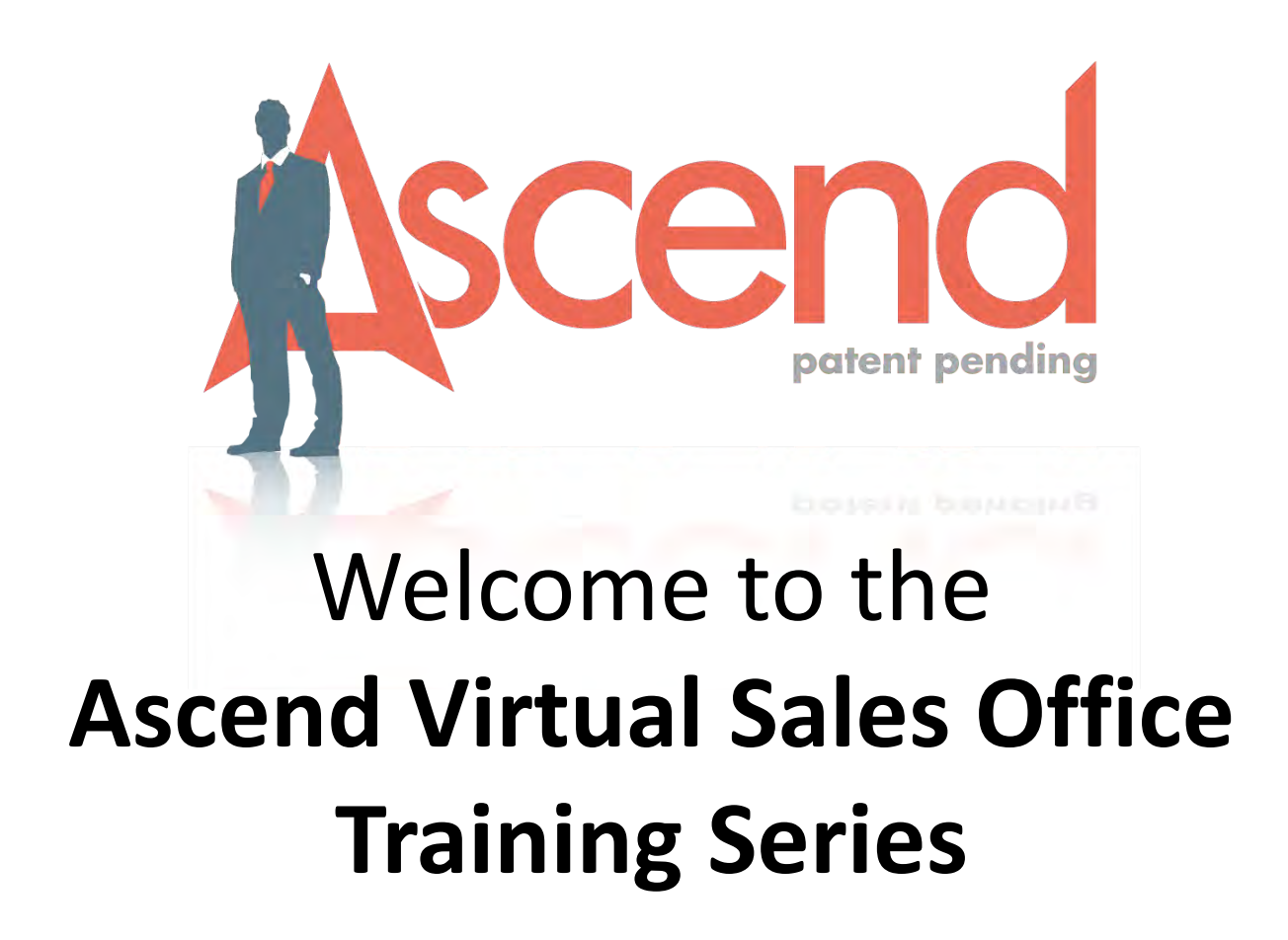

# Today's Agenda

- Introduction
- Housekeeping
- Scope of Appointment Solution
- Acend for iPad and Windows
- Completing an electronic enrollment with Ascend
- Ascend Real Time Manager (ARM)

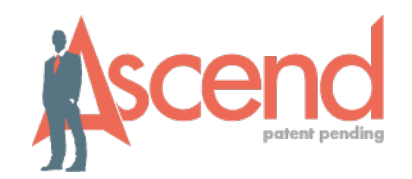

# Housekeeping

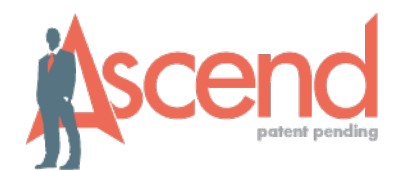

- Technical support for GoToWebinar
  – contact Citrix Customer Care at 800-263-6317
- If technical assistance is needed for Ascend during the webinar, please contact the Ascend Help Desk at 866-338-7772
- Today's webinar is recorded
- Questions? Please type them in the box provided on the right of your screen. They will be addressed at the end as time allows.
- Please do not fill out any applications today live environment
- Remember to submit your survey at the end please!

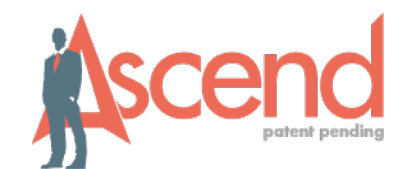

# Streamline what you do

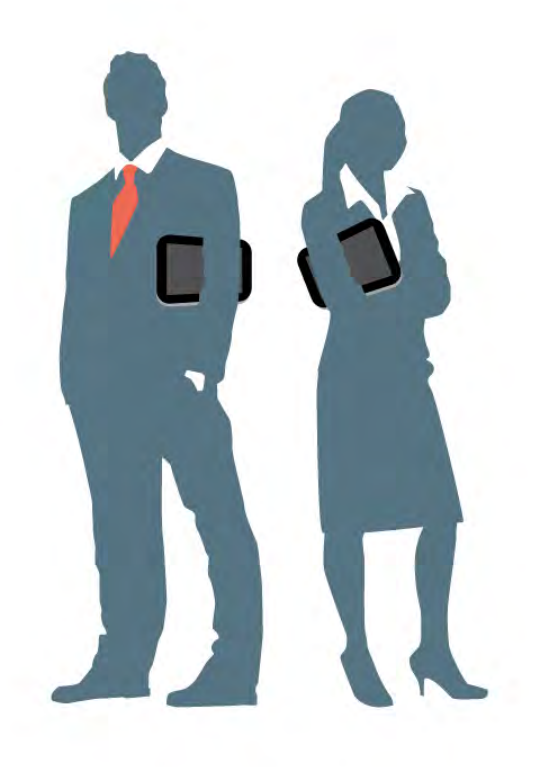

## Telephonic Scope of Appointment

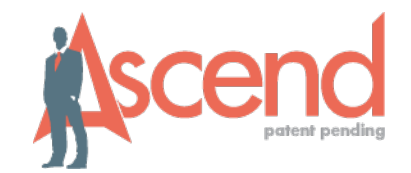

- No more paper Scopes to keep up with!
- Complete the process in minutes
- Easy to use system available in both English and Spanish
- Add SOA to your Ascend meeting details for easy tracking
- Intuitive prompts in the system to help guide the agent

# FAQ's About the SOA

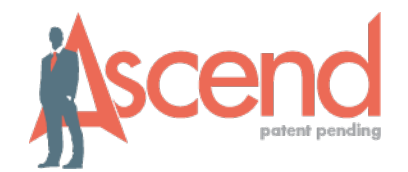

- The phone line will be available 24/7 starting October 1<sup>st</sup>
- The same rules apply to the telephonic SOA as they do the paper SOA
- You are allowed to conference in with your beneficiary and help them through the process
- Yes! You can confirm that your beneficiary called in and completed their part
- Set up as many Scopes as you like at one time

#### Scope of Appointment Agent Cards

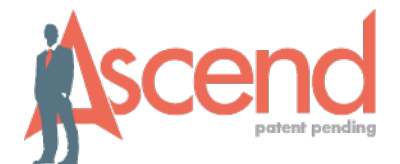

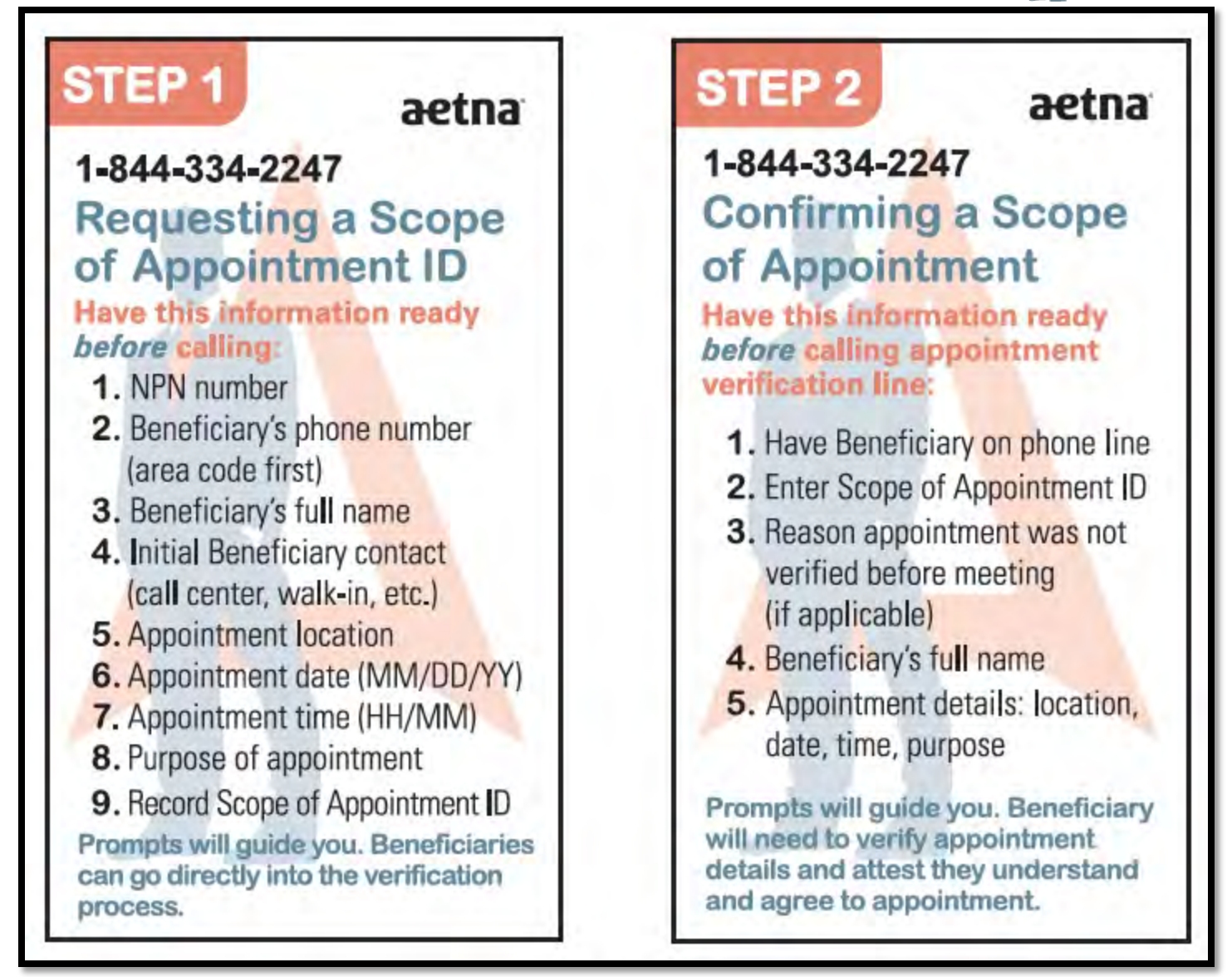

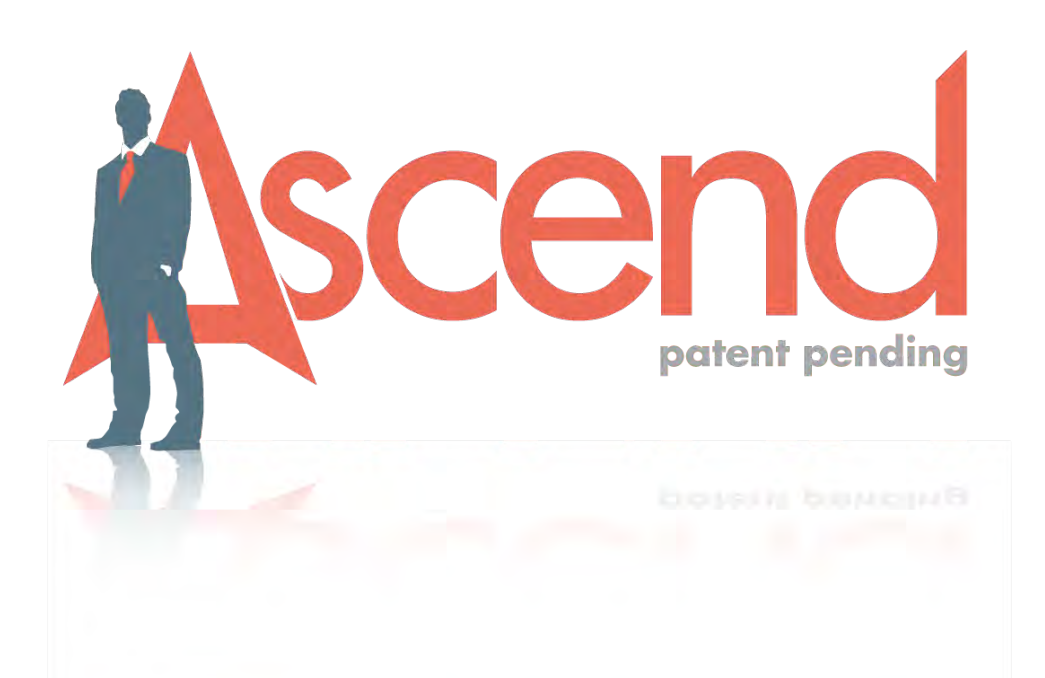

## Ascend Virtual Sales Office

#### How Ascend will Help You

© 2012 Ascend

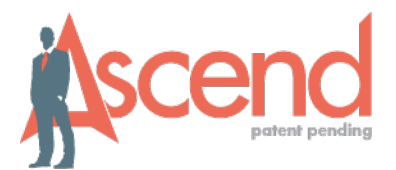

# What is the Ascend Virtual Sales Office?

- A high-powered, professional tool
- Encompasses online quoting and application capabilities within an easy-tofollow workflow
- A tool to help you keep track of your prospects

# VSO for iPad & Windows

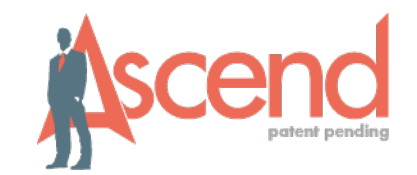

- In addition to the iPad application, you are now able to install the Windows version of Ascend VSO on your PC or Windows based tablets
- Functionality of this program is the same as the iPad *with the exception* of recordings
- The Windows version of Ascend VSO has a slightly different look and feel since it is running on a different operating system than the iPad app.
- Downloading Ascend is easy on both platforms!

## **Downloading Ascend**

 $\bigcirc$ 

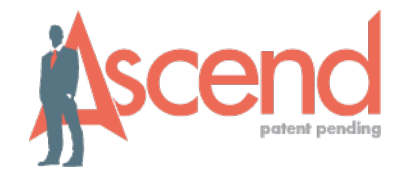

| a AT&T 🔶 | 2:42 PM                                | 14%       |
|----------|----------------------------------------|-----------|
| m 🖻      | arm.ascendproject.com/Logic serve      | $\supset$ |
| ×        | When you receive your instructions     | +         |
| Accord   | from Aetna: Go to the Ascend Real-     |           |
| bcelle   | Time Manager (ARM) site:               |           |
|          | www.arm.ascendproject.com              |           |
|          | (from iPad if you are using the app or |           |
|          | PC if you are using Windows version)   |           |
|          |                                        |           |
|          | jsmith@carrier.com                     |           |
|          | Password:                              |           |
|          | ••••••                                 |           |
|          | Enter Username and                     |           |
|          | Password here to Sign in               | 1         |
|          |                                        |           |
|          |                                        |           |

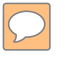

#### iPad Version

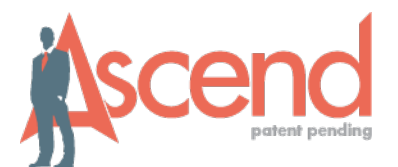

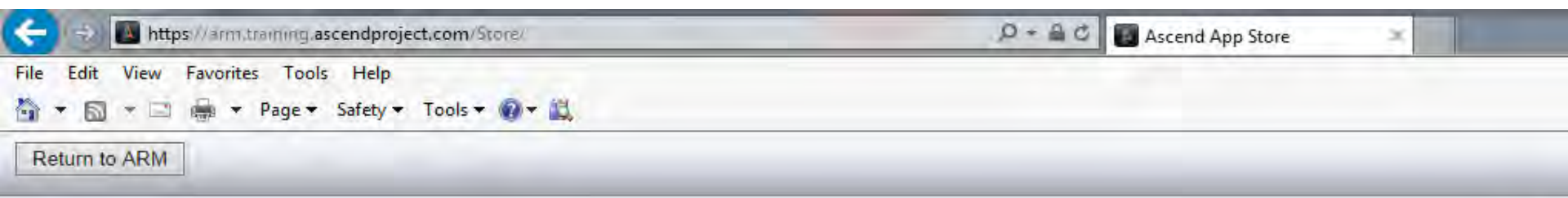

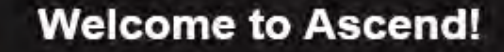

Tap on Download and then 'Install' for Ascend app on iPad and...

elps you help your prospect and make the sale. You get the latest nd marketing materials, vital office communications, electronic ns, compliance protection and more. Make your life as an professional less complicated and concentrate on your personal le with Ascend.

#### ...also for the User Guide

Ascend iOS

DOWNLOAD

Version 2014.3.08.15 Released: 8/29/2014 PDF Mobile Application User Guide DOWNLOAD Version 2013.4.12.04 Released: 1/2/2014

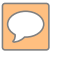

### Windows Version

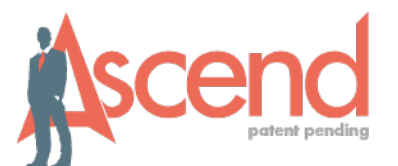

C 👚 https://arm.ascendproject.com/Store/

#### Return to ARM

Ascend Windows version. Download to PC or device operating Windows.

#### Welcome to Ascend!

Ascend helps you help your prospect and make the sale. You get the latest quoting and marketing materials, vital office communications, electronic applications, compliance protection and more. Make your life as an insurance professional less complicated and concentrate on your personal selling style with Ascend.

#### ...also for the User Guide

Ascend Windows

DOWNLOAD

Version 2015.3.07.05 Released: 8/3/2015

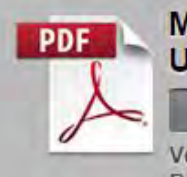

Mobile Application User Guide

Version 2013.4.12.04 Released: 1/2/2014

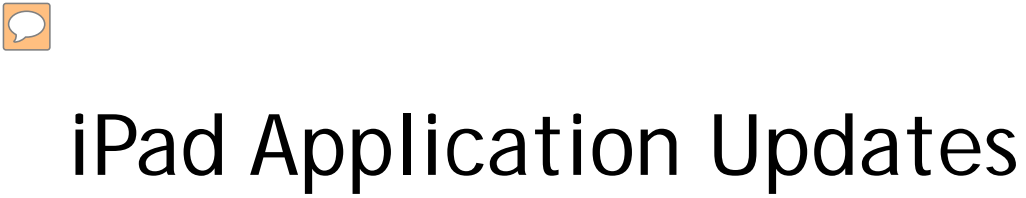

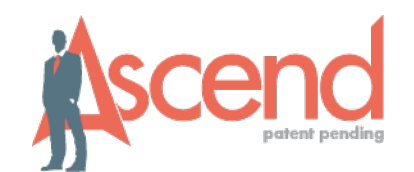

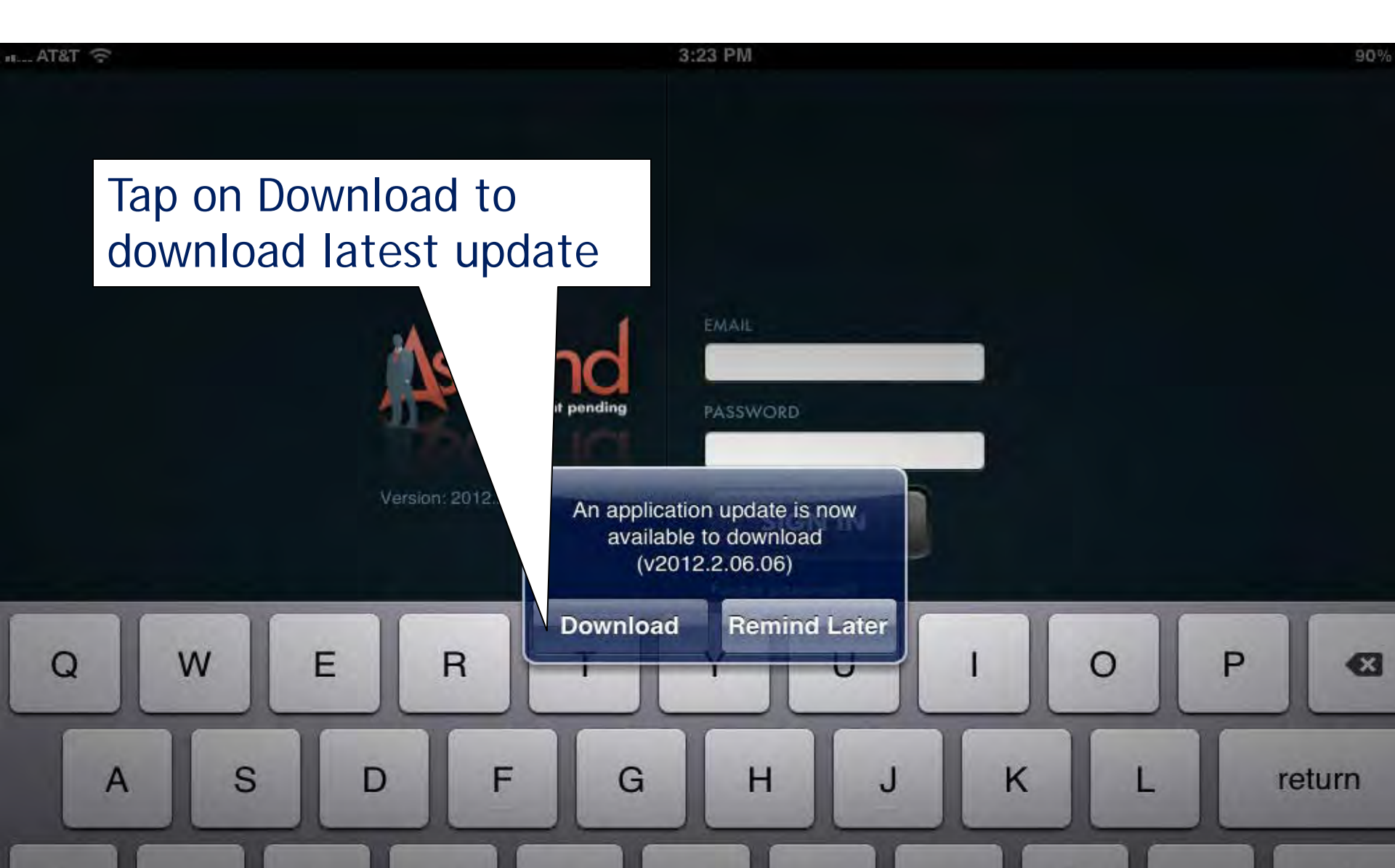

### Windows Application Updates

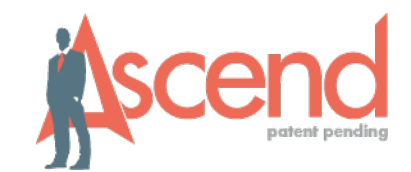

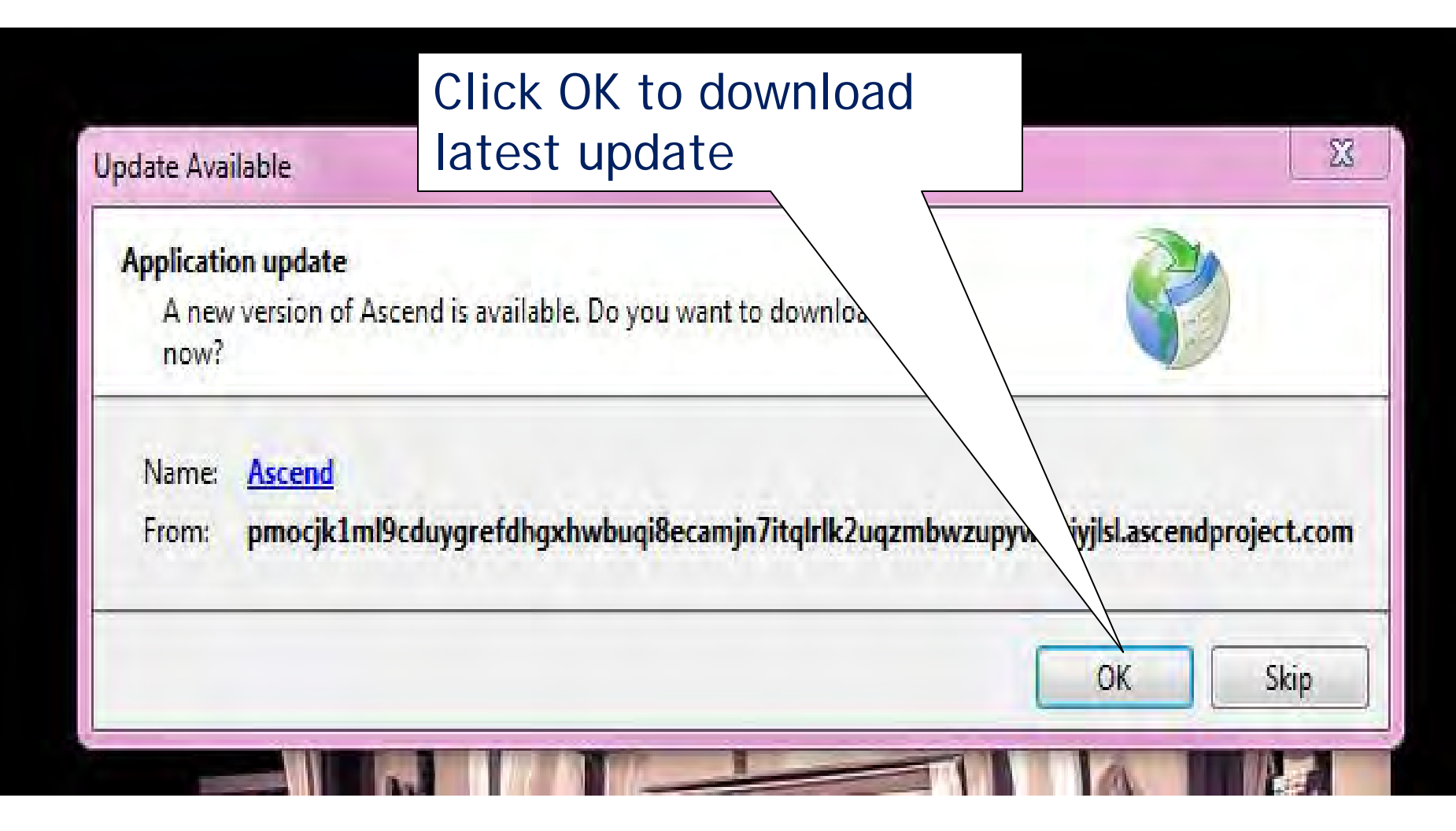

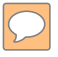

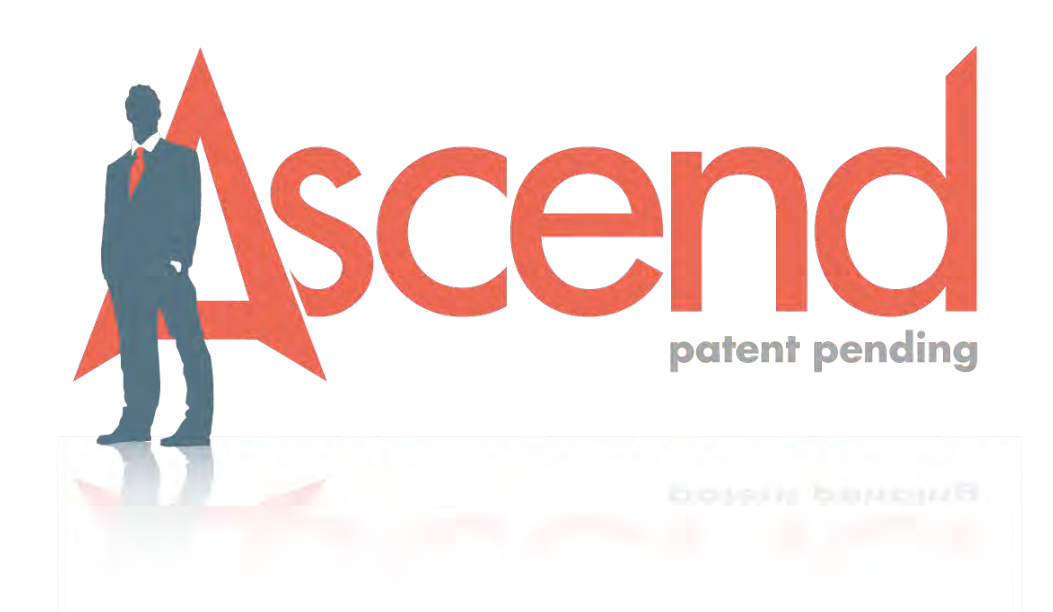

# Navigating the Ascend Virtual Sales Office: The Basics

## iPad Log In Screen

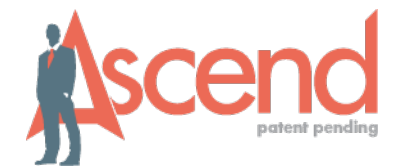

17 %

..... AT&T 🔶

 $\bigcirc$ 

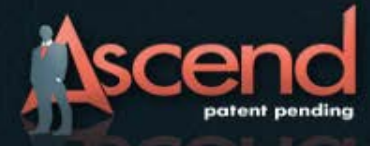

Version: 2012.2.06.05

| MAIL  |         |  |
|-------|---------|--|
| PASSV | WORD    |  |
|       | SIGN IN |  |
| -     |         |  |

Forgot password?

# Windows Log In Screen

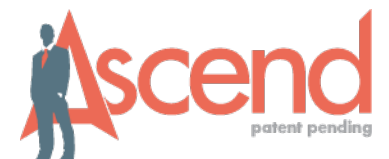

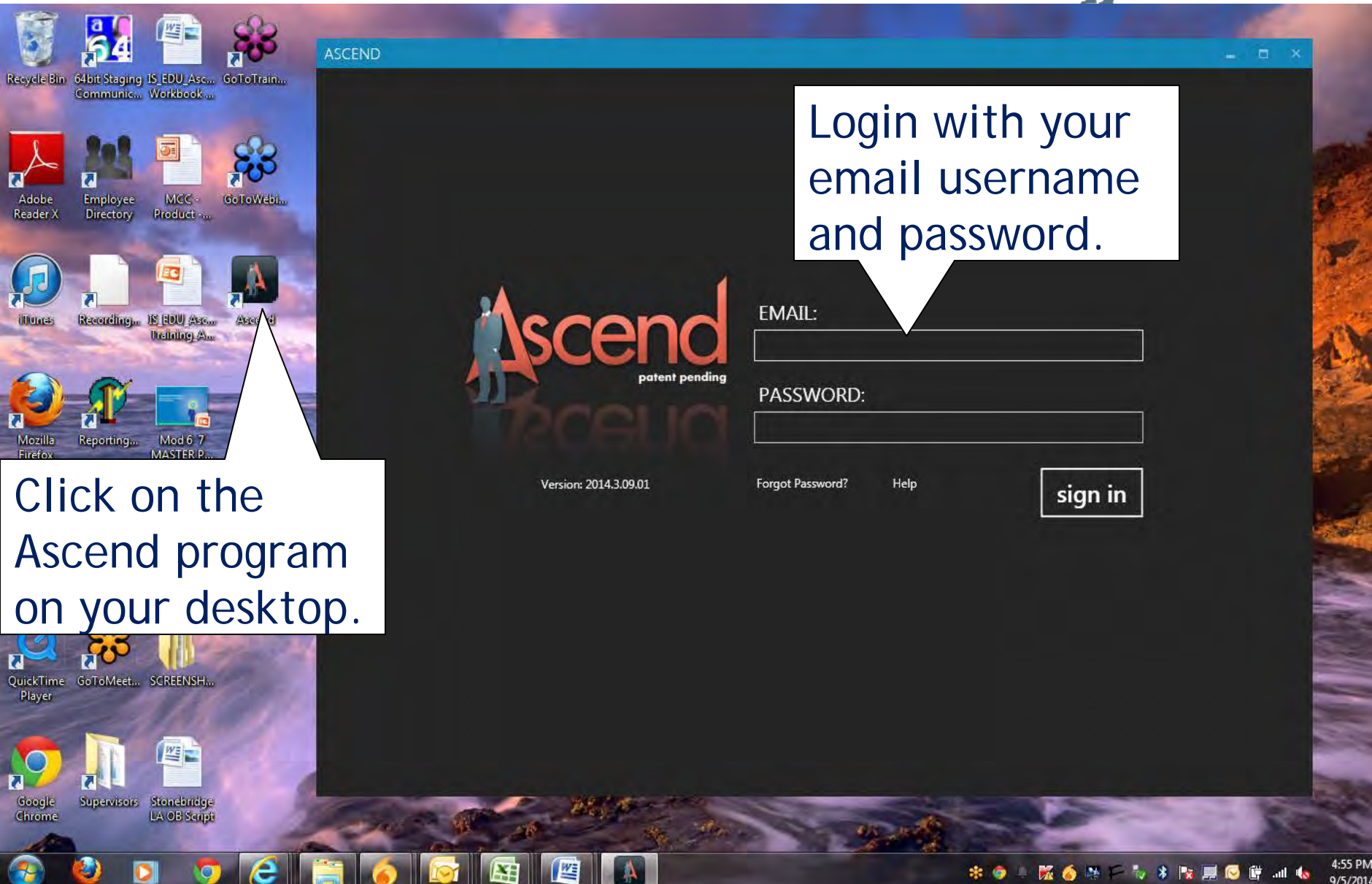

### iPad Navigation Areas

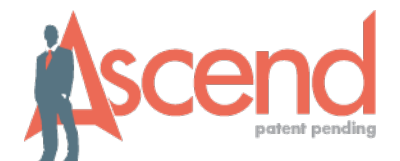

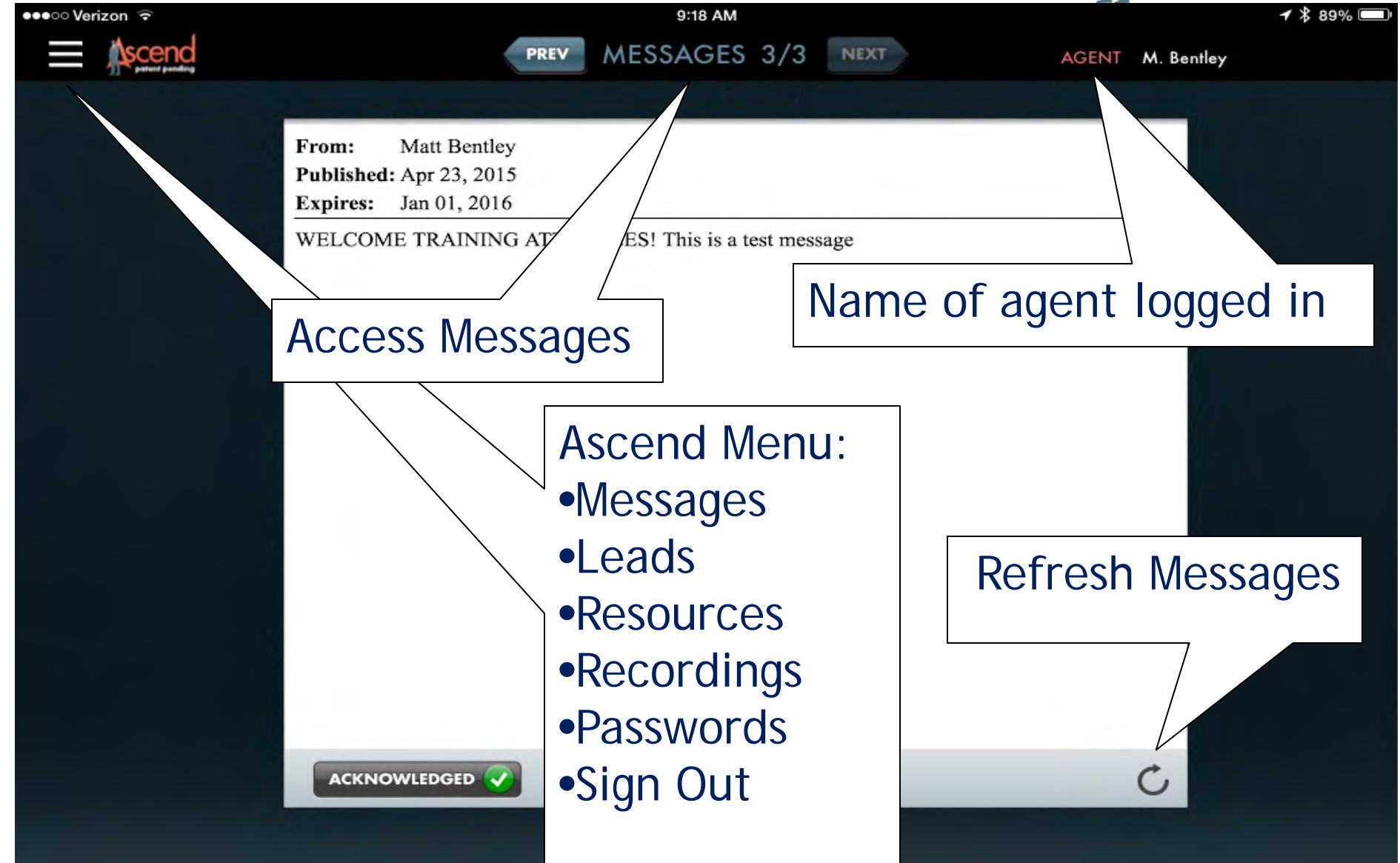

## Windows Navigation Areas

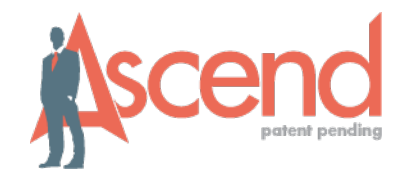

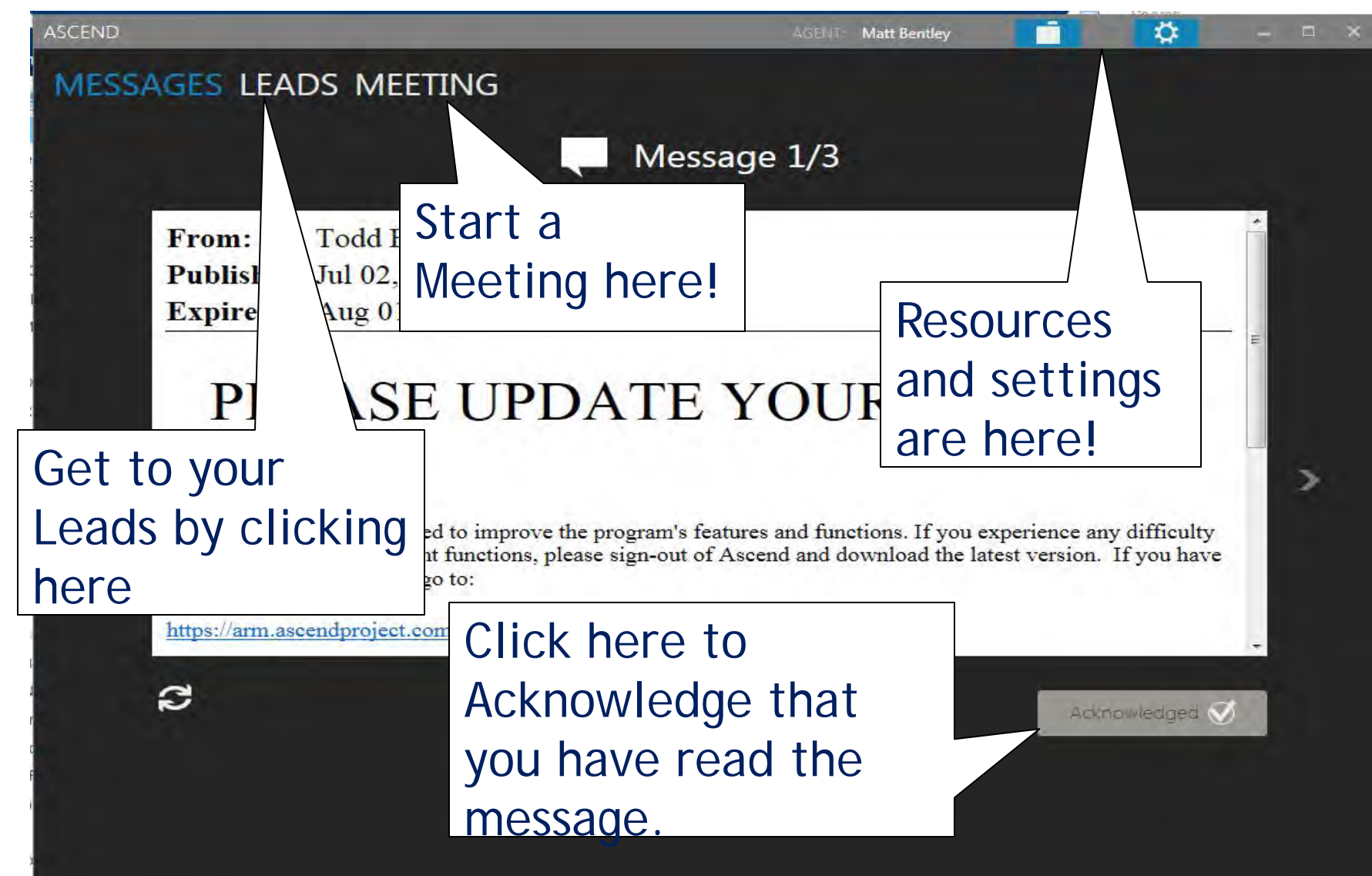

#### iPad Messages

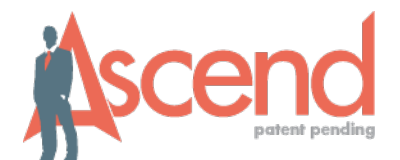

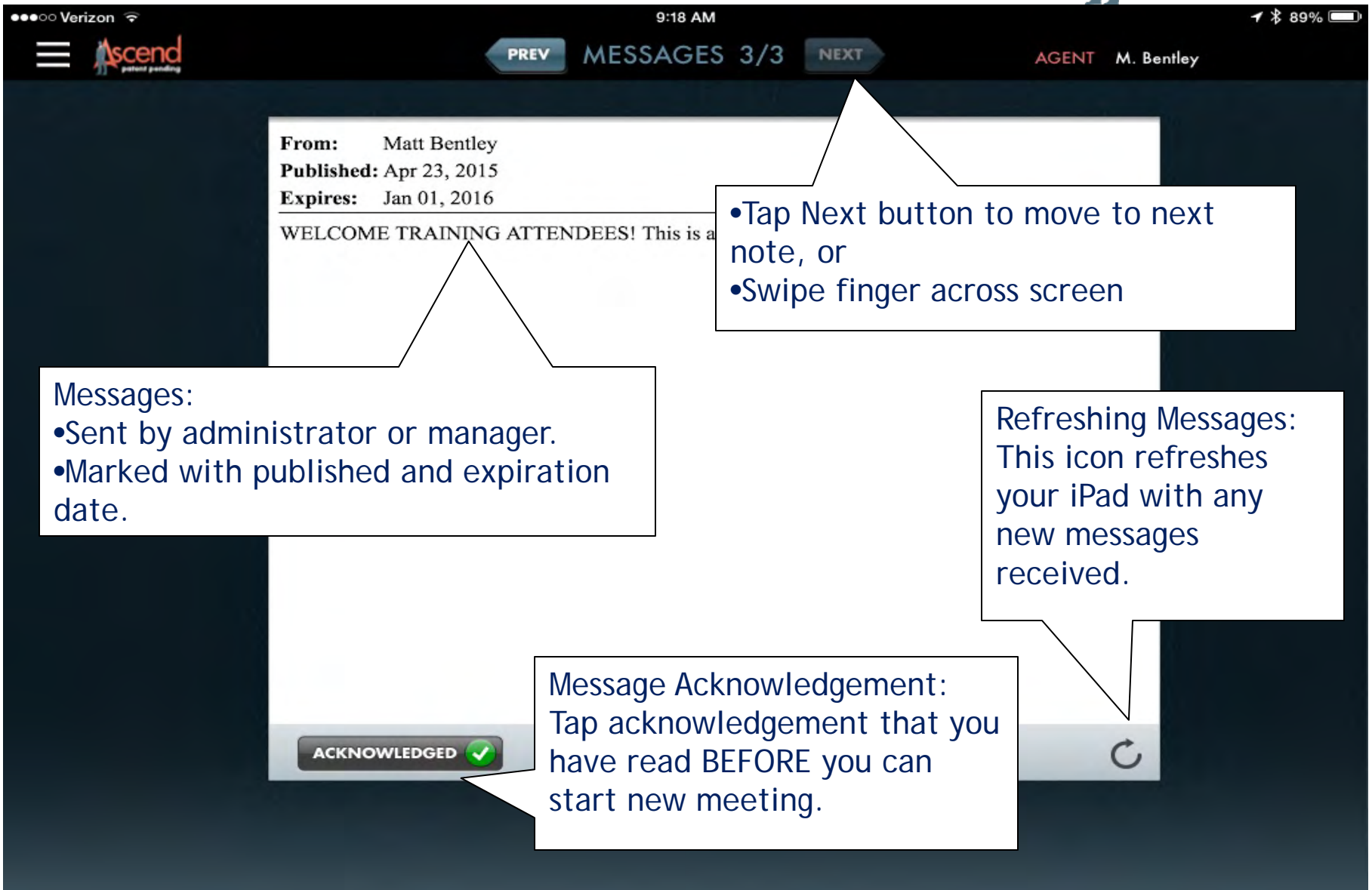

#### Windows Messages

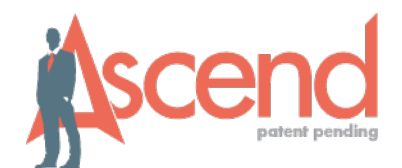

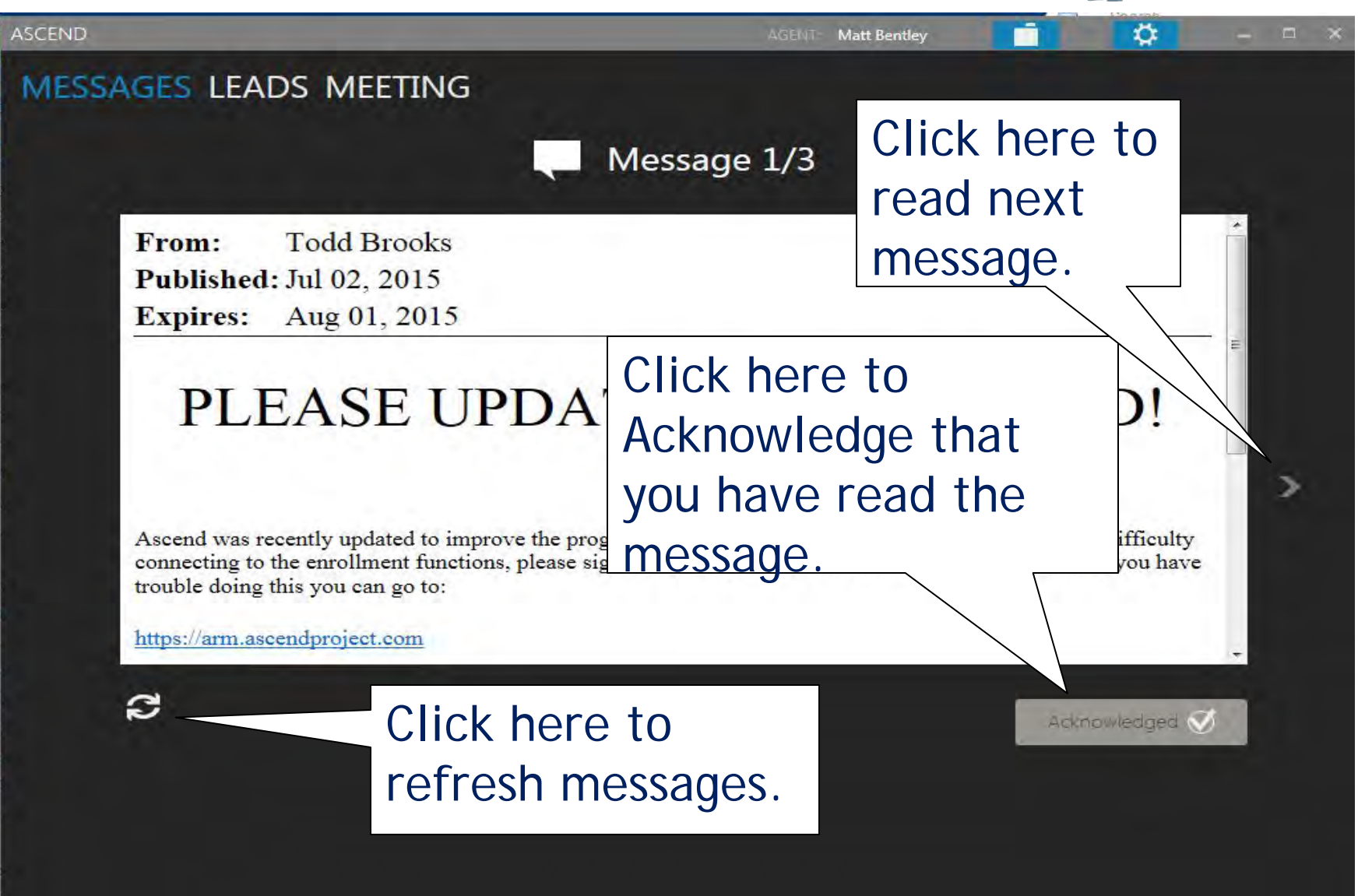

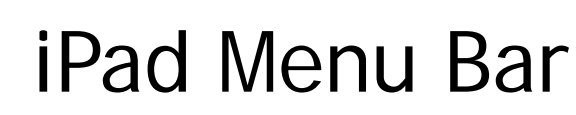

 $\bigcirc$ 

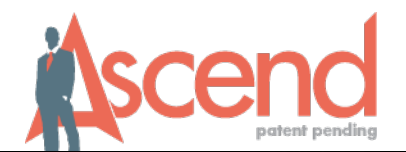

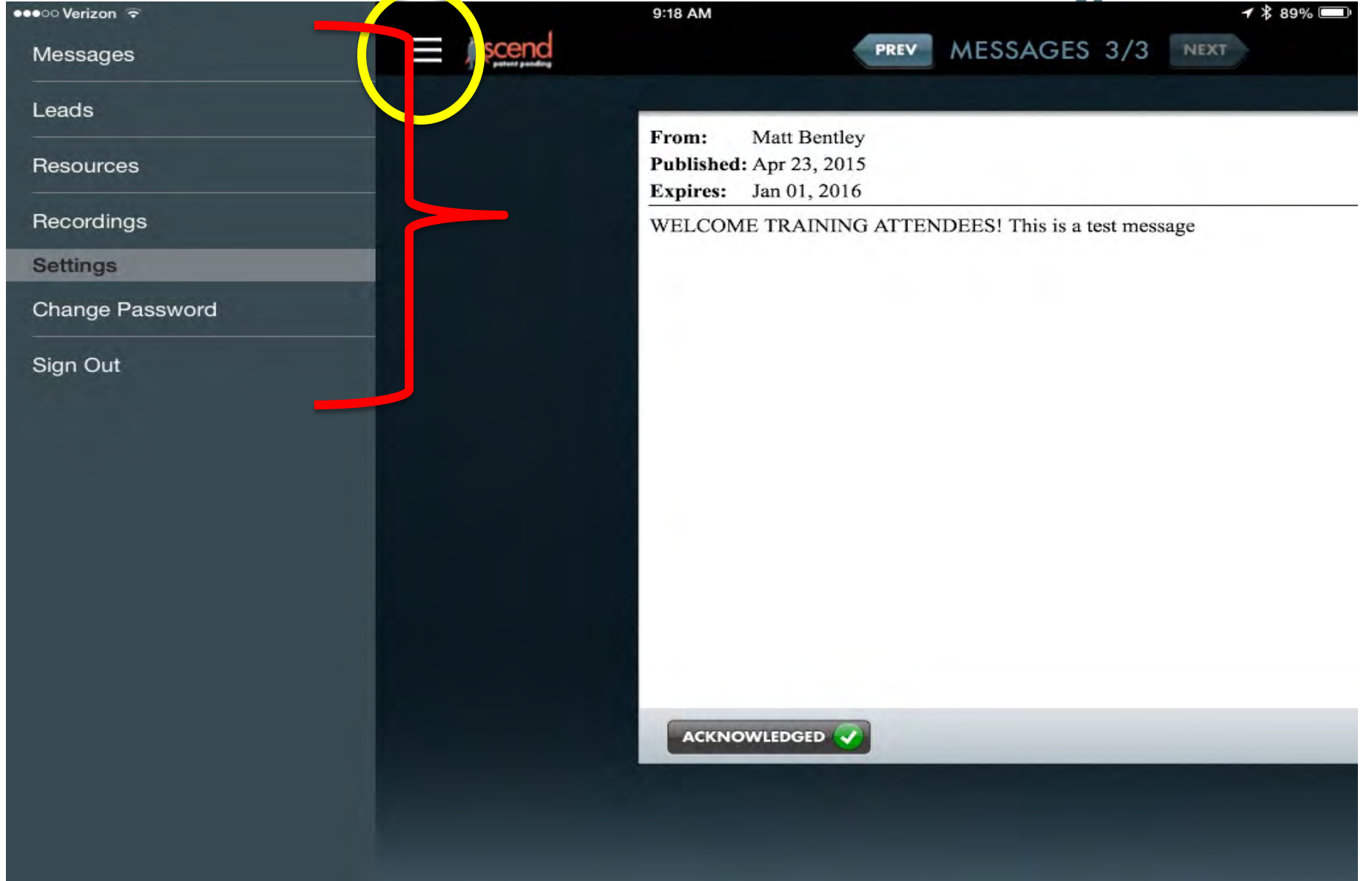

## iPad Password Change

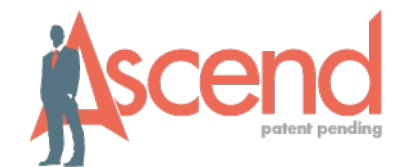

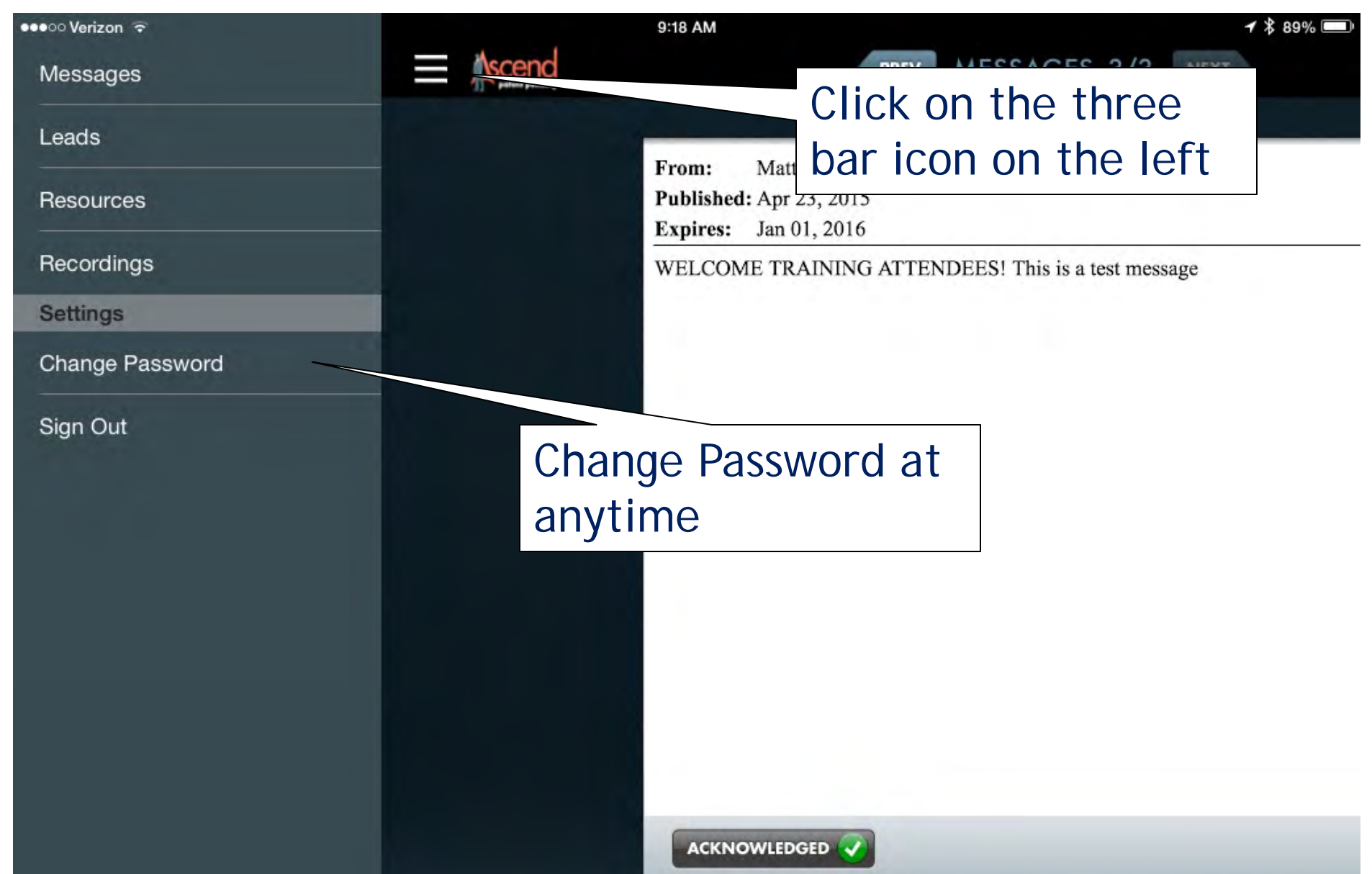

## Windows Password Change

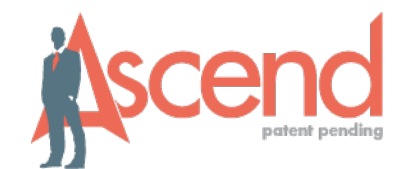

| CEND                   |                  | -ISENITI Derek Foreman 🧰 📫 👘                                 |  |
|------------------------|------------------|--------------------------------------------------------------|--|
| AESSAGES LEADS MEETING |                  | Settings                                                     |  |
|                        |                  | Me: Availability Change Passworth Sign Out                   |  |
|                        | Click on 'Change |                                                              |  |
|                        | Password'        | CHANGE PASSWORD                                              |  |
|                        | whenever you     | CURRENT PASSWORD:                                            |  |
|                        | wish to do so.   | NEW PASSWORD:                                                |  |
|                        | Entor your now   |                                                              |  |
|                        | nassword and     |                                                              |  |
|                        | follow these     | done                                                         |  |
| 2                      | narameters       |                                                              |  |
|                        | parameters.      | * At least 8 characters in length<br>* 1 uppercase character |  |
|                        |                  | * 1 lowercase character<br>* 1 numeric character             |  |
|                        |                  |                                                              |  |

#### iPad Resources

 $\bigcirc$ 

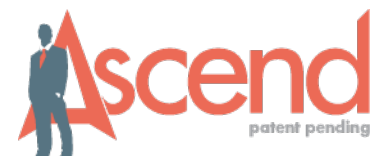

| ●●●○○ Verizon 훅 |                         | 9:18 AM                                                                 | <b>√</b> ∦ 89% 💷              |
|-----------------|-------------------------|-------------------------------------------------------------------------|-------------------------------|
| Messages        | Ascend                  | PREV MES                                                                | SAGES 3/3 NEXT                |
| Leads           |                         | Frame Matt Dantiau                                                      |                               |
| Resources       |                         | Published: Apr 23, 2015<br>Expires: Jan 01, 2016                        |                               |
| Recordings      |                         | WELCOME TRAINING ATTENDEES!                                             | This is a test message        |
| Settings        | Re                      | sources:                                                                |                               |
| Change Password |                         | ocuments videos                                                         | woh links                     |
| Sign Out        | sei<br>•De<br>•Pa<br>me | nt by administrate<br>ocuments are Rea<br>age-turn function<br>essages. | ors.<br>d-only.<br>same as in |
|                 |                         |                                                                         |                               |

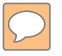

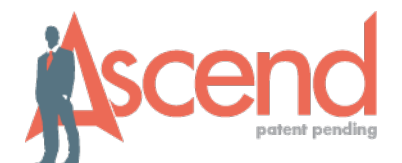

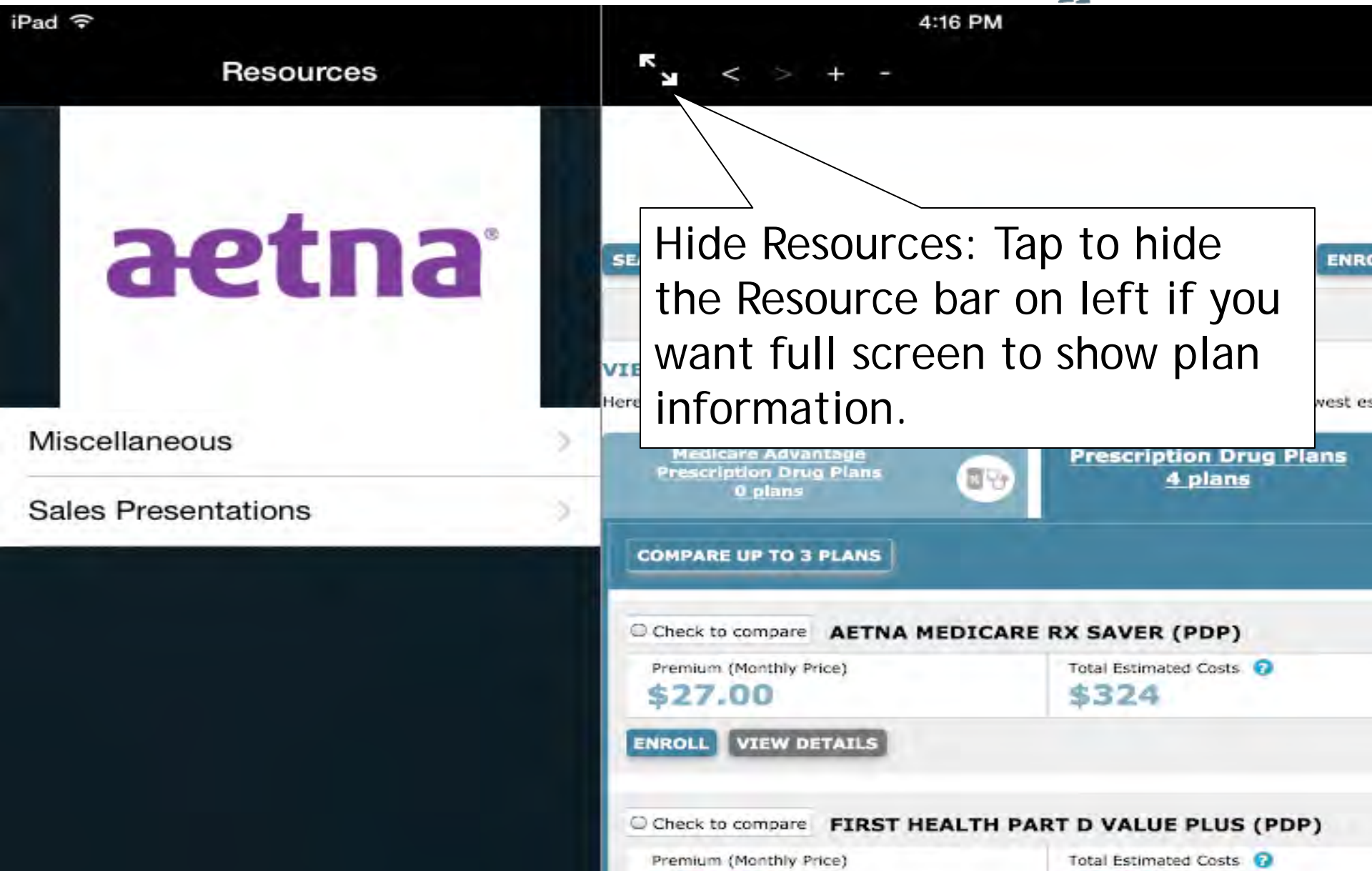

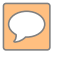

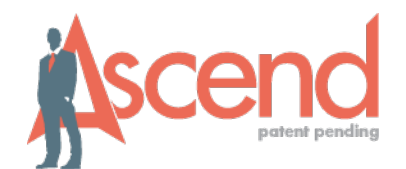

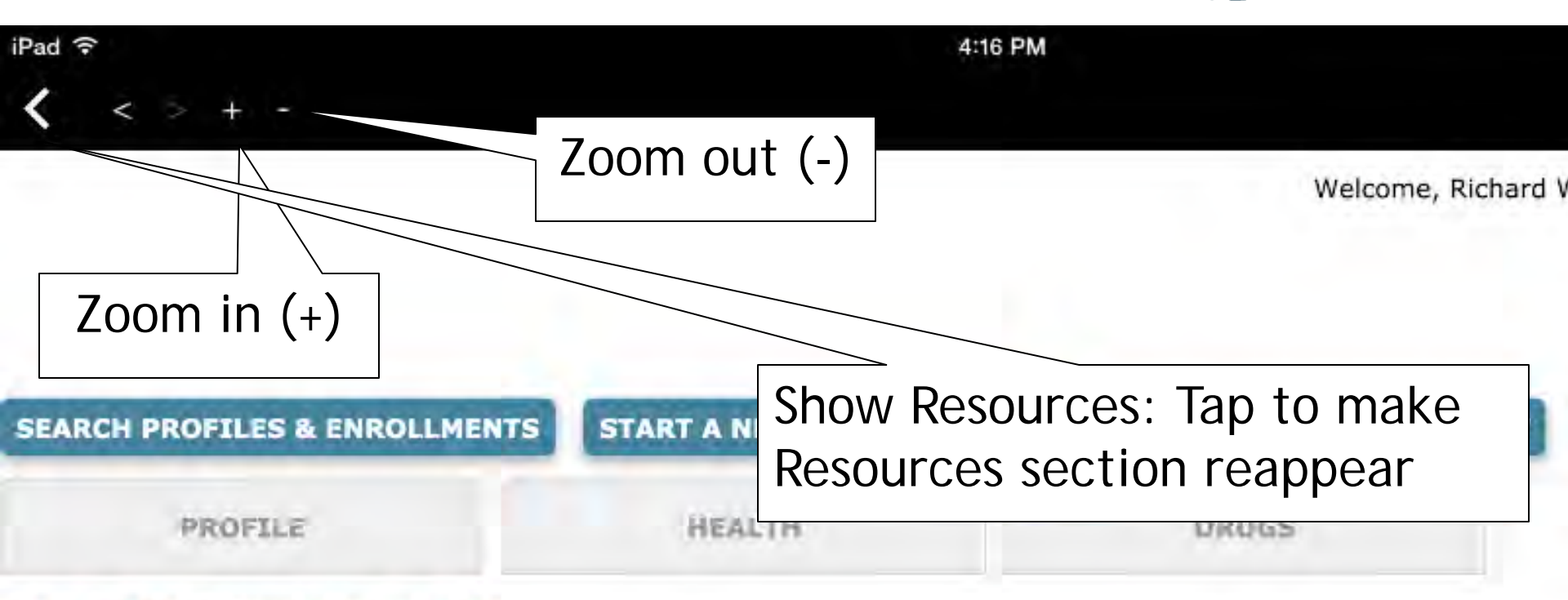

#### VIEW AND COMPARE PLANS

Here are the plans available in the ZIP code entered. They are sorted in order of lowest estimated costs, to help you find

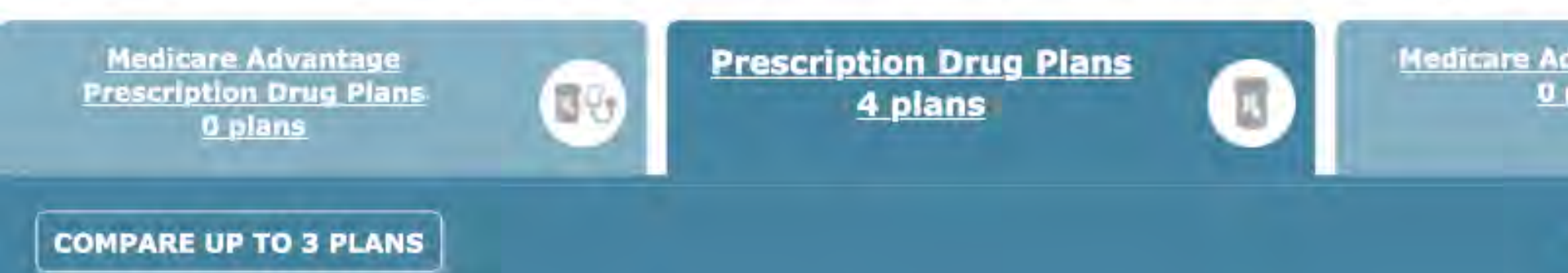

## iPad Resources

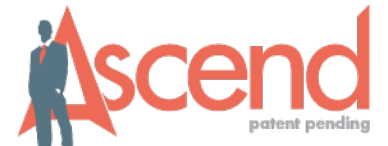

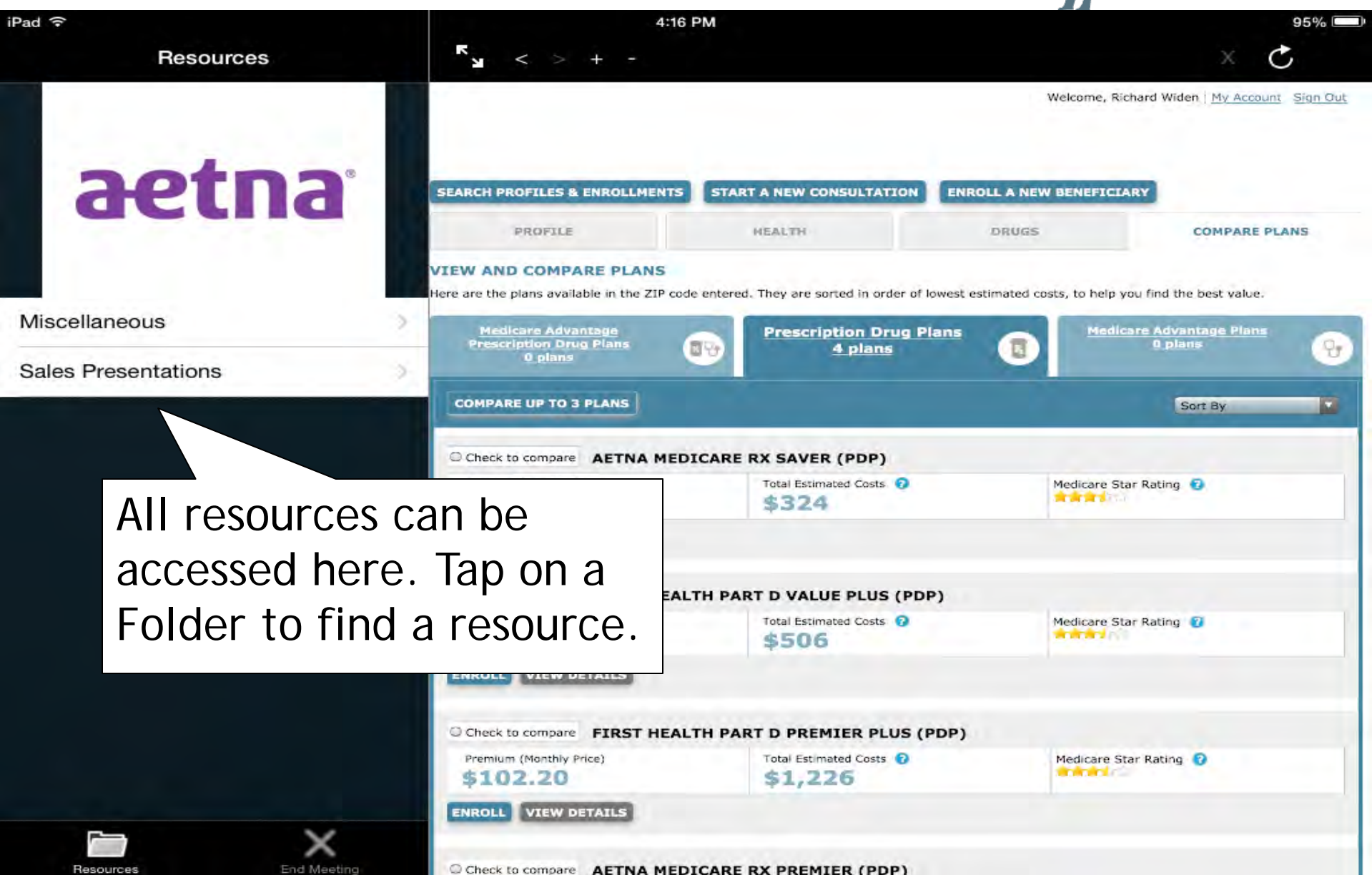

## iPad Resource Email

 $\bigcirc$ 

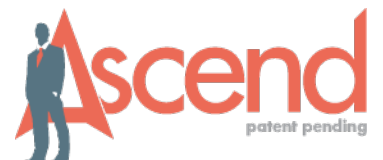

| •••• AT&T 🗢 |                          |                                                                                                    |                                                                                                    |                                                | 11:29 AM                                                                                                    |                                                |                                                                                                  | 1 42% 🔳   |  |
|-------------|--------------------------|----------------------------------------------------------------------------------------------------|----------------------------------------------------------------------------------------------------|------------------------------------------------|----------------------------------------------------------------------------------------------------|------------------------------------------------|--------------------------------------------------------------------------------------------------|-----------|--|
| Close <     | >                        |                                                                                                    |                                                                                                    |                                                |                                                                                                    |                                                |                                                                                                  | $\bowtie$ |  |
|             | BenefitsChee             |                                                                                                    |                                                                                                    | ckUp.                                          |                                                                                                    |                                                | COVENTRY                                                                                         |           |  |
|             |                          |                                                                                                    |                                                                                                    | 1.                                             |                                                                                                    | Тс                                             | o email document                                                                                 | ,         |  |
|             | Home                     | Find Benefits                                                                                                    | Apply for Extra                                                                                                    | a Help                                         | Find Applications                                                                                                    | ta                                             | ap on envelope                                                                                   |           |  |
|             | There a program the Extr | re benefits you ma<br>ns. You can also fi<br>a Help. It's simple<br>Find Benefits Pr<br>and enroll in pro-<br>can help save you<br>Need Help Pay<br>Find the progra | ay be missing! Be<br>nd information or<br>and free and alw<br>rograms<br>grams<br>u money.<br>ing for Food?<br>m where you live | Apply r<br>Extra H<br>you qu<br>benefit<br>Gol | heckUp helps you fir<br>are Prescription Drug<br>ludes the most up-to<br>Aedicare<br>EX Extra Help<br>how for Medicare's<br>telp and also find or<br>alify for other valua<br>programs. | nd and<br>g Cove<br>p-date i<br>out if<br>able | enroll in public and private benefits<br>rage including an online application for<br>nformation. |           |  |

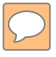

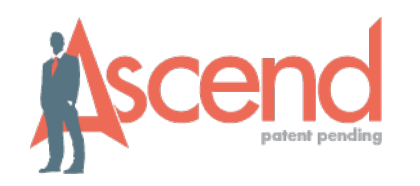

| •••• AT&T 🗢 | 11:31 AM                                |                             |                                      |      |  |  |  |  |  |
|-------------|-----------------------------------------|-----------------------------|--------------------------------------|------|--|--|--|--|--|
| Close <     | Cancel                                  | Link to: Benefits           | s Check-Up Interview/Enrollment Link | Send |  |  |  |  |  |
|             | To: johnsmithe                          | @gmail.com                  |                                      |      |  |  |  |  |  |
|             | Go/Bog:                                 |                             |                                      |      |  |  |  |  |  |
|             | Suiglect: Link                          | to: Benefits Check-Up Inter | rview/Enrollment Link                |      |  |  |  |  |  |
|             | Here is the li                          | ink to the resource you re  | equested on 4/3/2014.                |      |  |  |  |  |  |
|             | http://www.BenefitsCheckUp.org/Coventry |                             |                                      |      |  |  |  |  |  |
|             | Thanks,                                 |                             |                                      |      |  |  |  |  |  |
|             | M. Schable                              |                             | Fill out body of                     |      |  |  |  |  |  |
|             | Sent from m                             | iPad                        | email, hit Send.                     |      |  |  |  |  |  |
|             |                                         |                             |                                      | _    |  |  |  |  |  |
|             |                                         |                             |                                      |      |  |  |  |  |  |
|             |                                         |                             |                                      |      |  |  |  |  |  |
|             |                                         |                             |                                      |      |  |  |  |  |  |

## iPad Video Resources

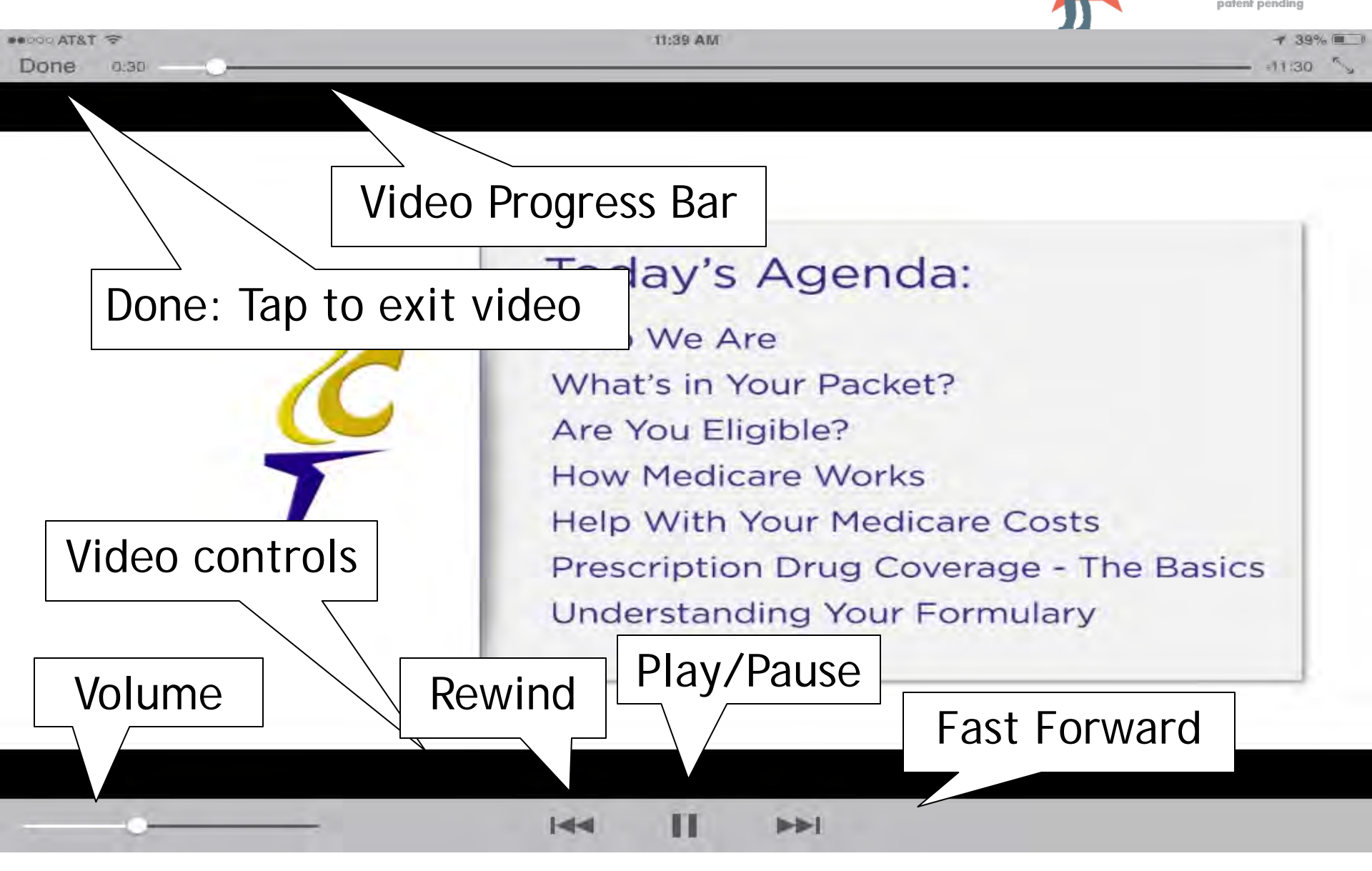

## Windows Resources

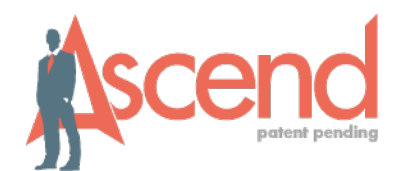

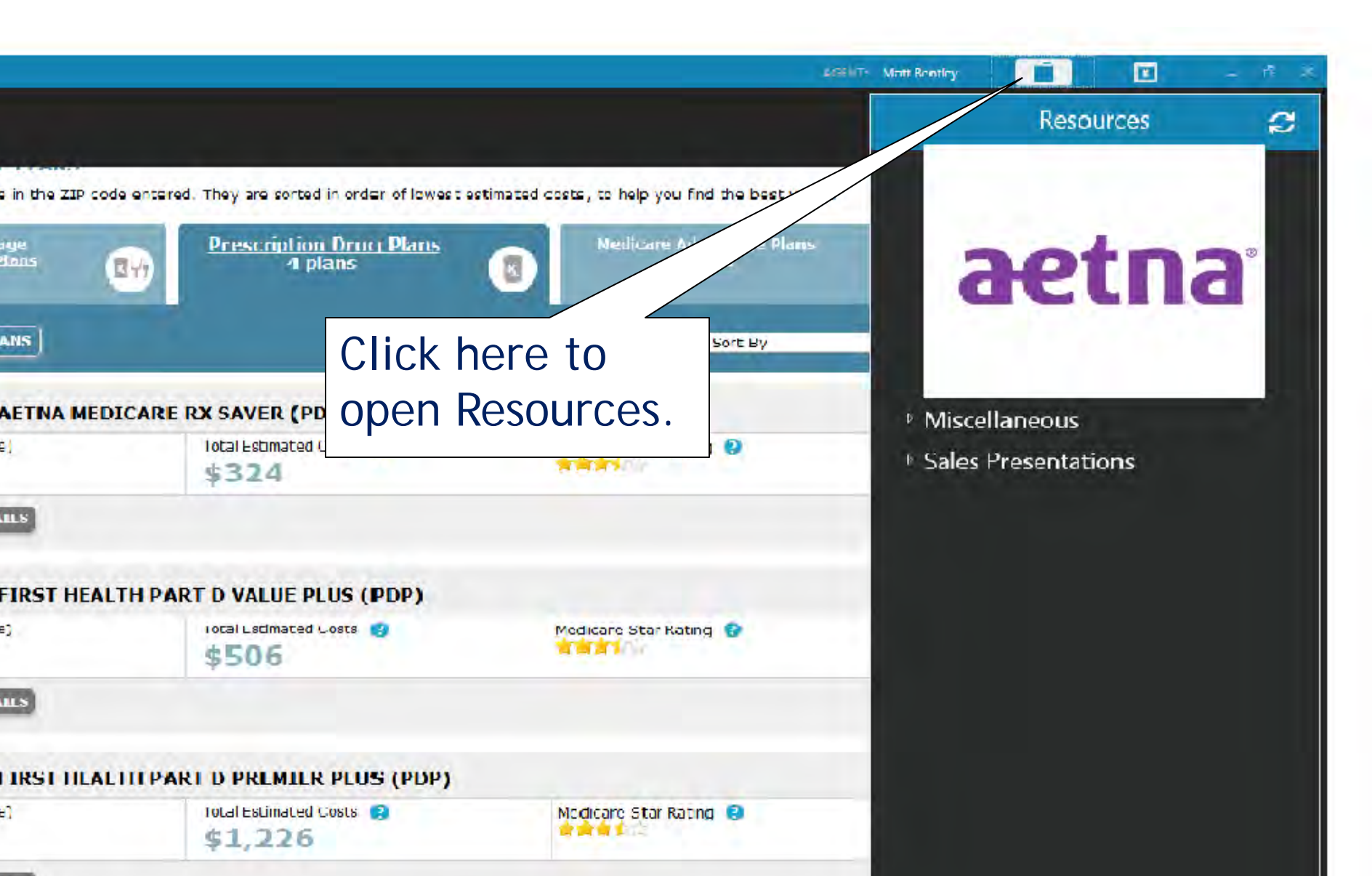

# Windows Resources

ASCEND

CLOSE

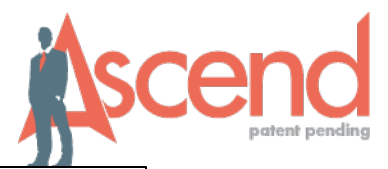

Documents are PDFs so you can scroll through...

CENTERS FOR MEDICARE & MEDICAID SERVI/

in or you can hit Control 'F' on your keyboard to bring up a key word search.

# Windows Video Resources

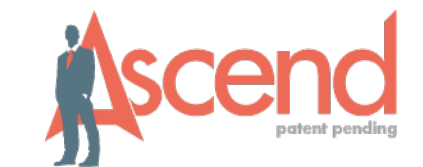

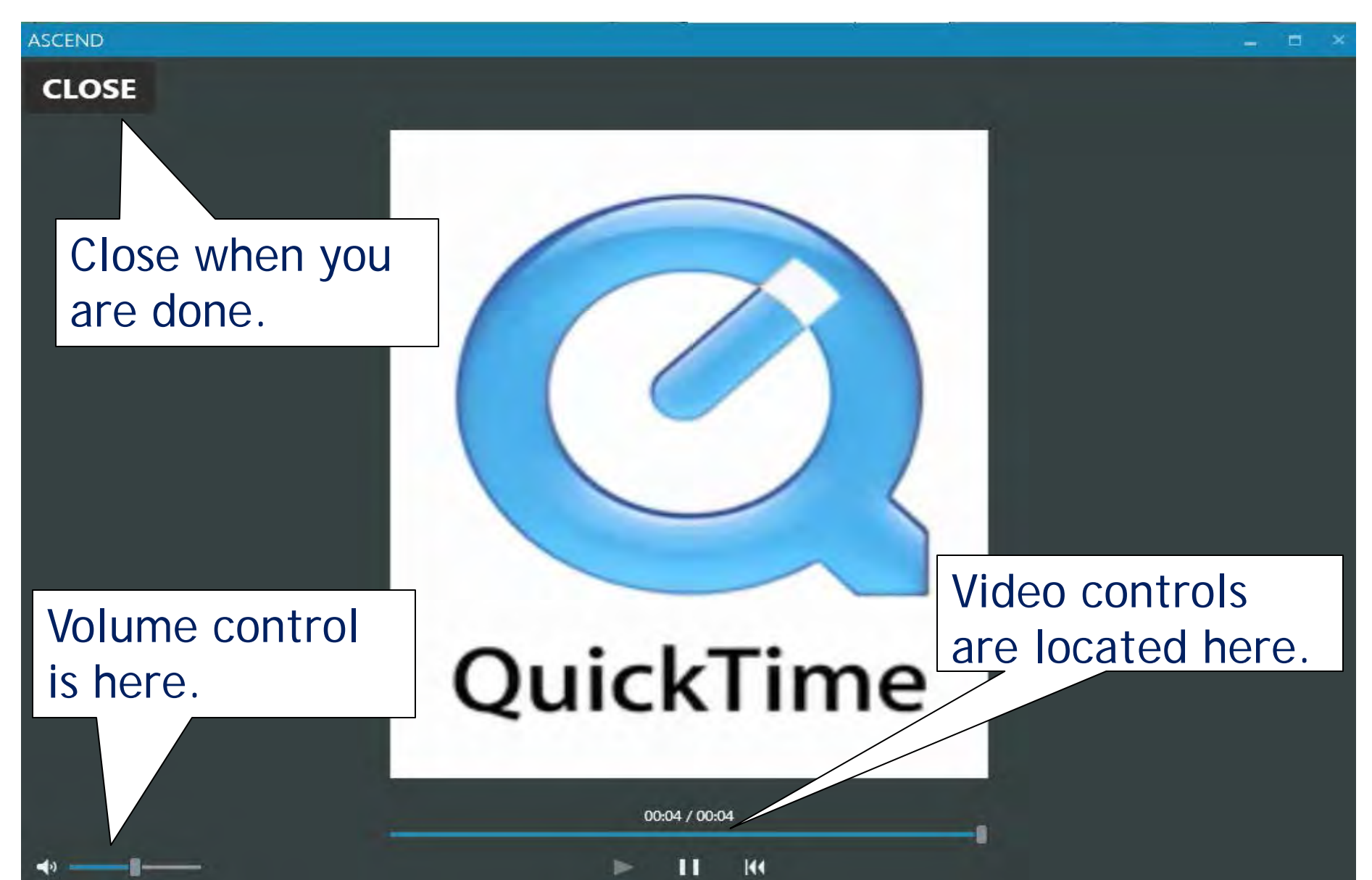

### **Offline Meetings Using Ascend**

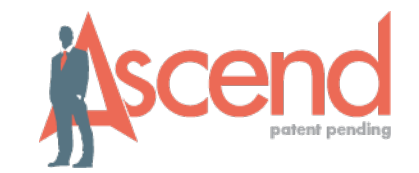

- When there is no WiFi or 3G/4G/LTE available, conduct your meeting offline with Ascend, keeping the following in mind:
  - You will be able to:
    - Record the meeting.
    - Set the disposition of the meeting.
    - End the meeting which will end the Recording.
    - Capture client information, specifically ZIP code, to allow you to move to the End Meeting screen.
    - Access Messages and Resources that have been previously downloaded to your iPad.
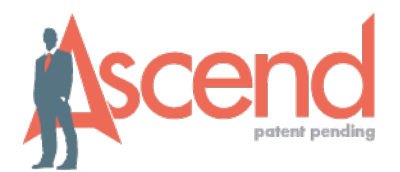

- You will <u>NOT</u> be able to:
  - Access the quote engine or web links that require network connectivity.
  - Access messages and resources that are not yet downloaded.
  - Prepare an enrollment application online. That will also need to be paper-based.
  - Upload your meeting recording until you have Wi-Fi or 3G/4G/LTE connectivity.

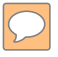

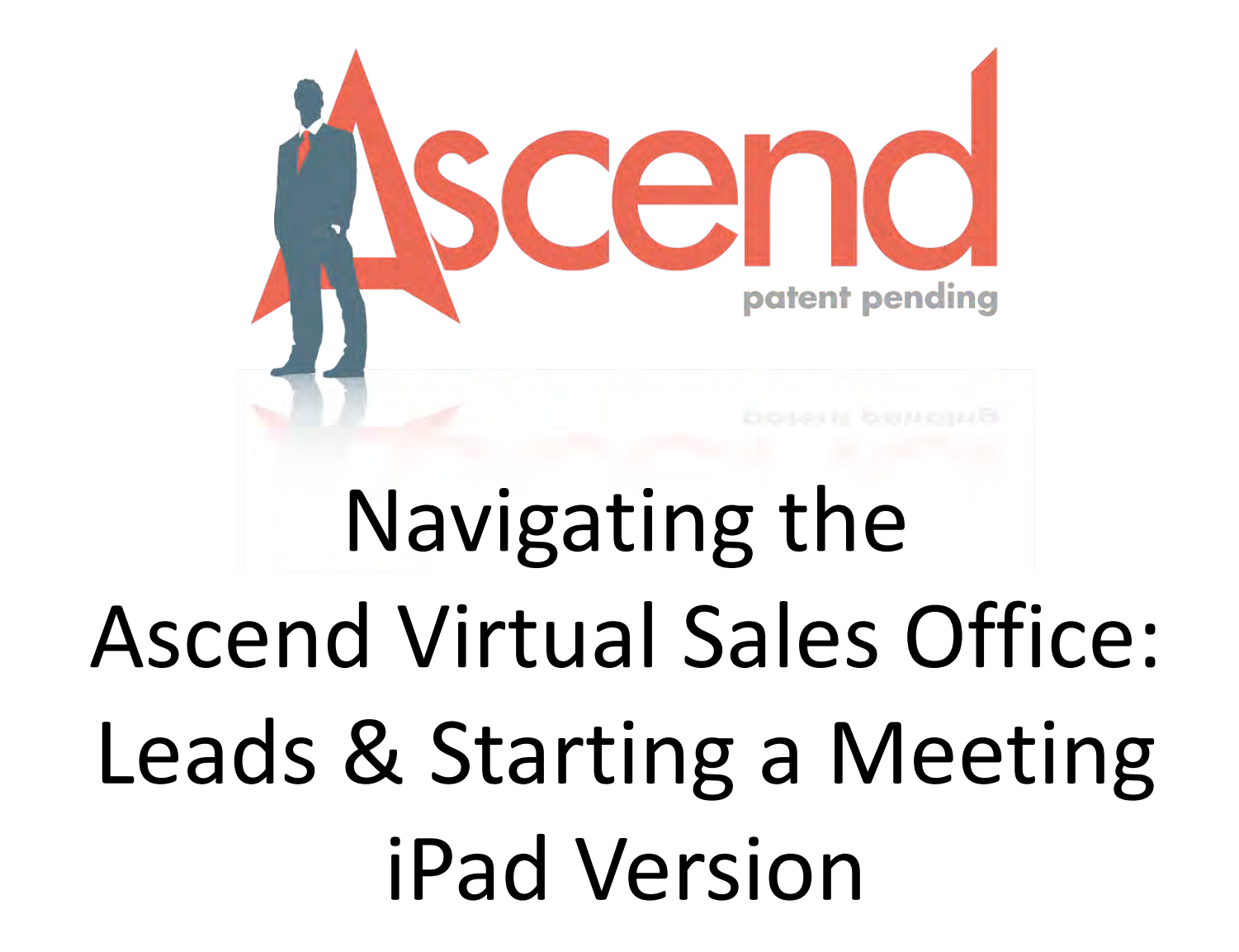

#### Navigating Leads

 $\bigcirc$ 

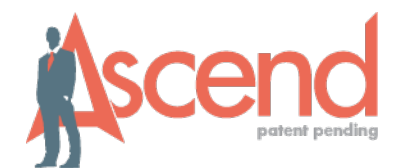

| ●●●○○ Verizon 훅 |           | 9:18 AM                                          |
|-----------------|-----------|--------------------------------------------------|
| Messages        |           | PREV MESSAGES 3/3                                |
| Leads           |           | Exemp Mett Bentley                               |
| Resources       |           | Published: Apr 23, 2015<br>Expires: Jan 01, 2016 |
| Recordings      | Tap Leads | WELCOME TRAINING ATTENDEES! This is a test mes   |
| Change Password |           |                                                  |
| Sign Out        |           |                                                  |
|                 |           |                                                  |
|                 |           |                                                  |
|                 |           |                                                  |

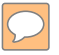

#### Leads List

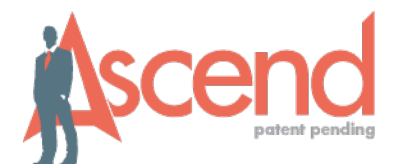

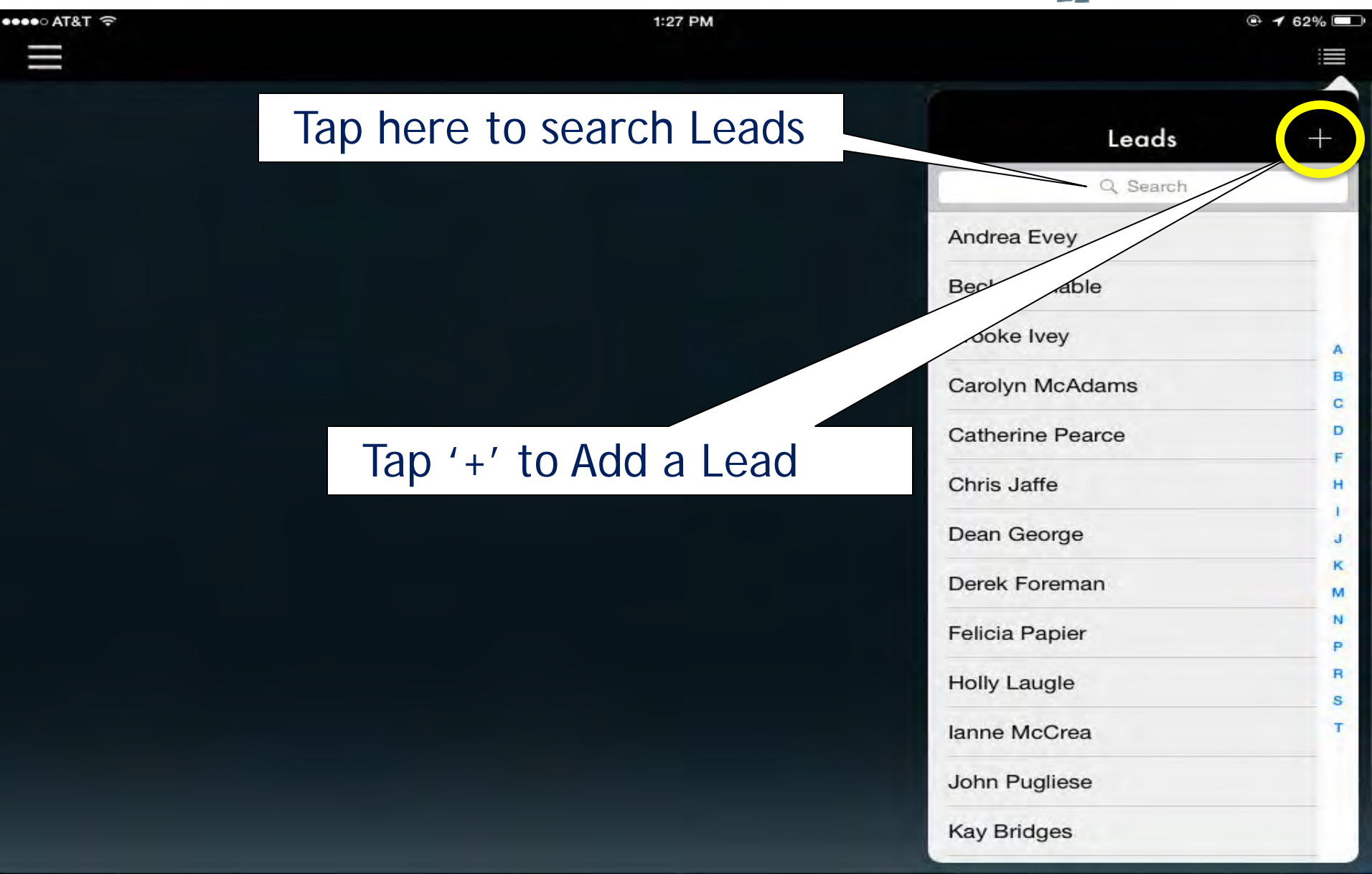

## Adding a Lead

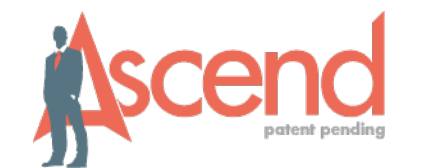

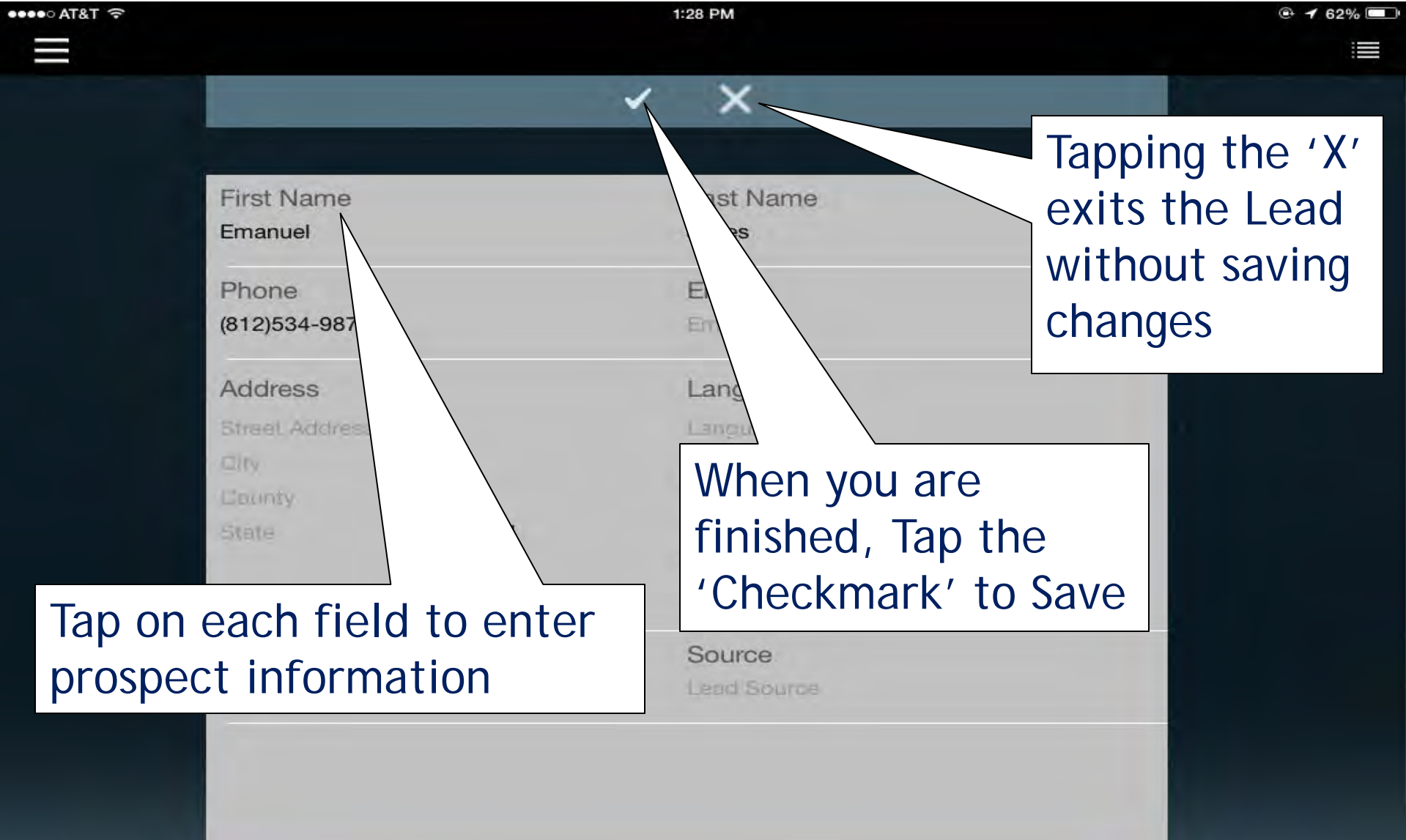

#### **Changing Lead Status**

 $\bigcirc$ 

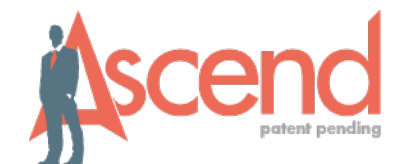

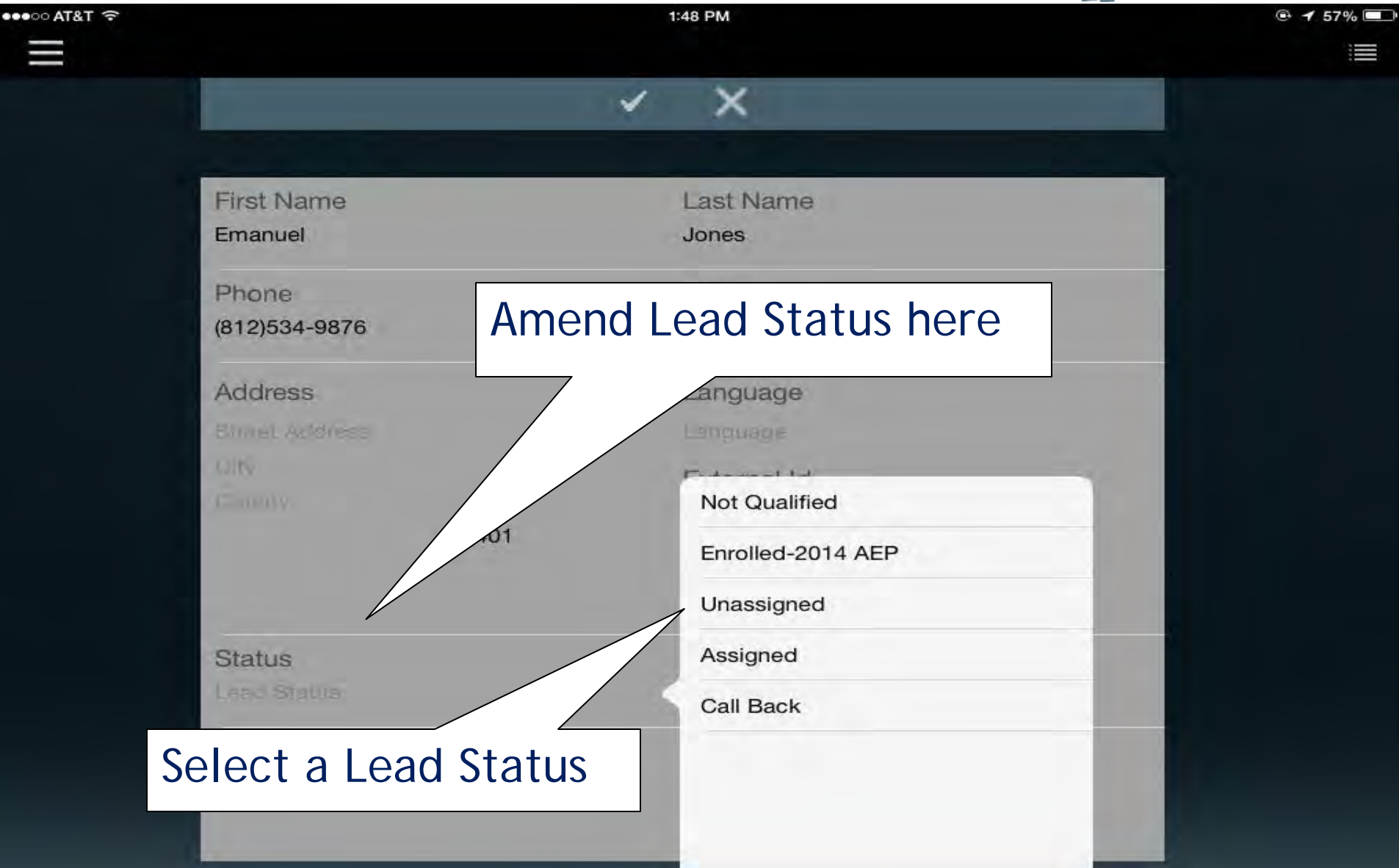

#### **Editing & Navigating to Action Screen**

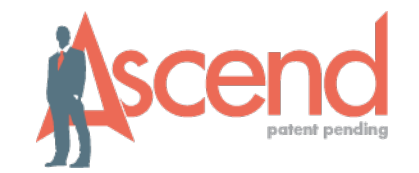

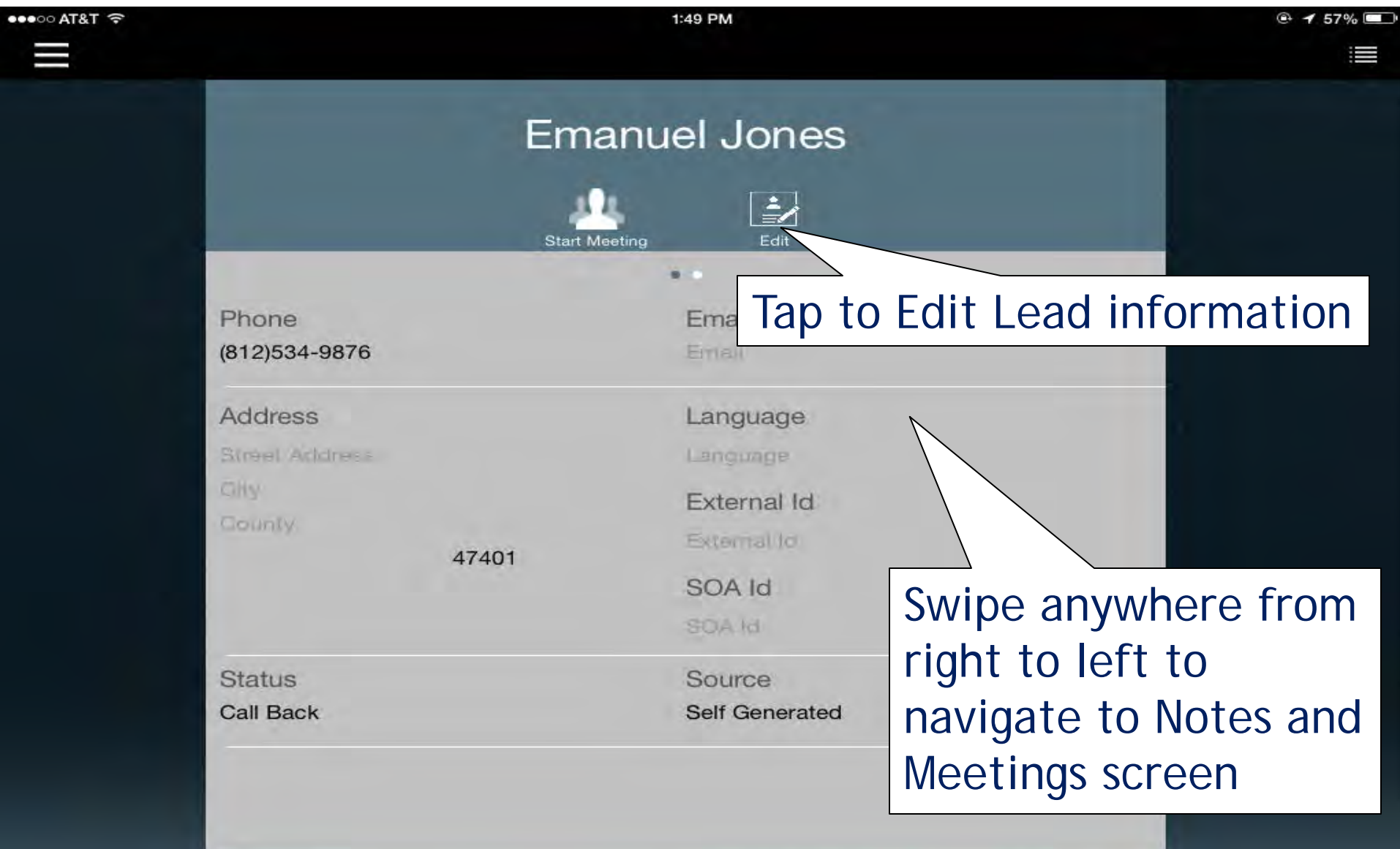

# Actions Screen – Notes & Meetings

 $\bigcirc$ 

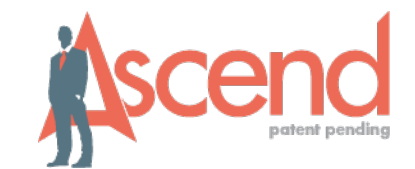

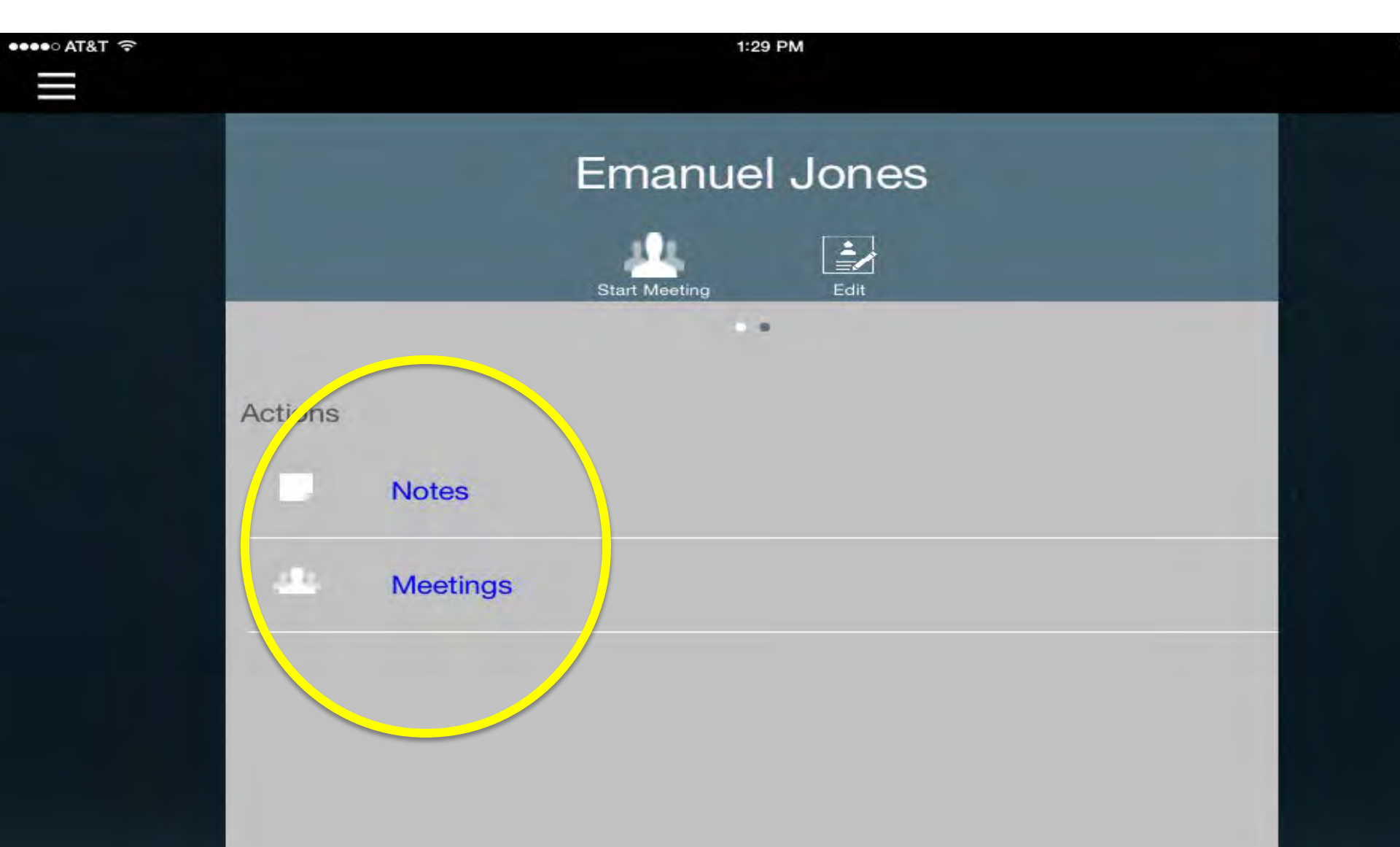

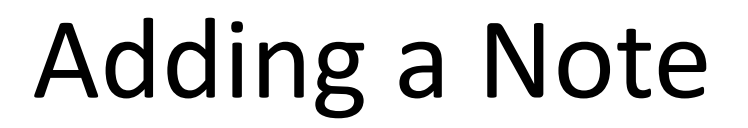

 $\bigcirc$ 

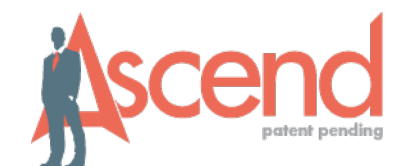

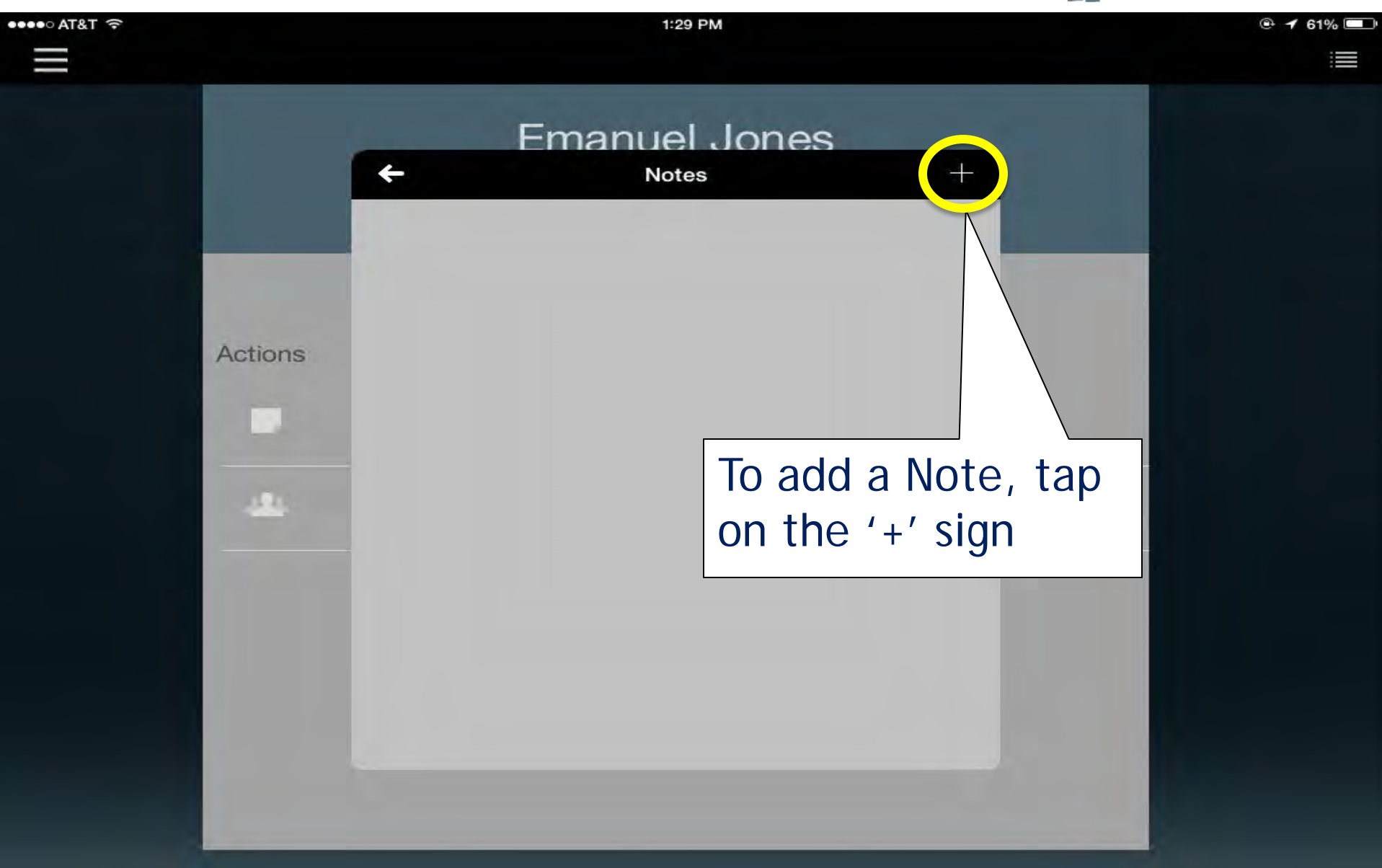

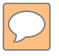

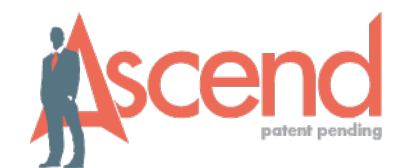

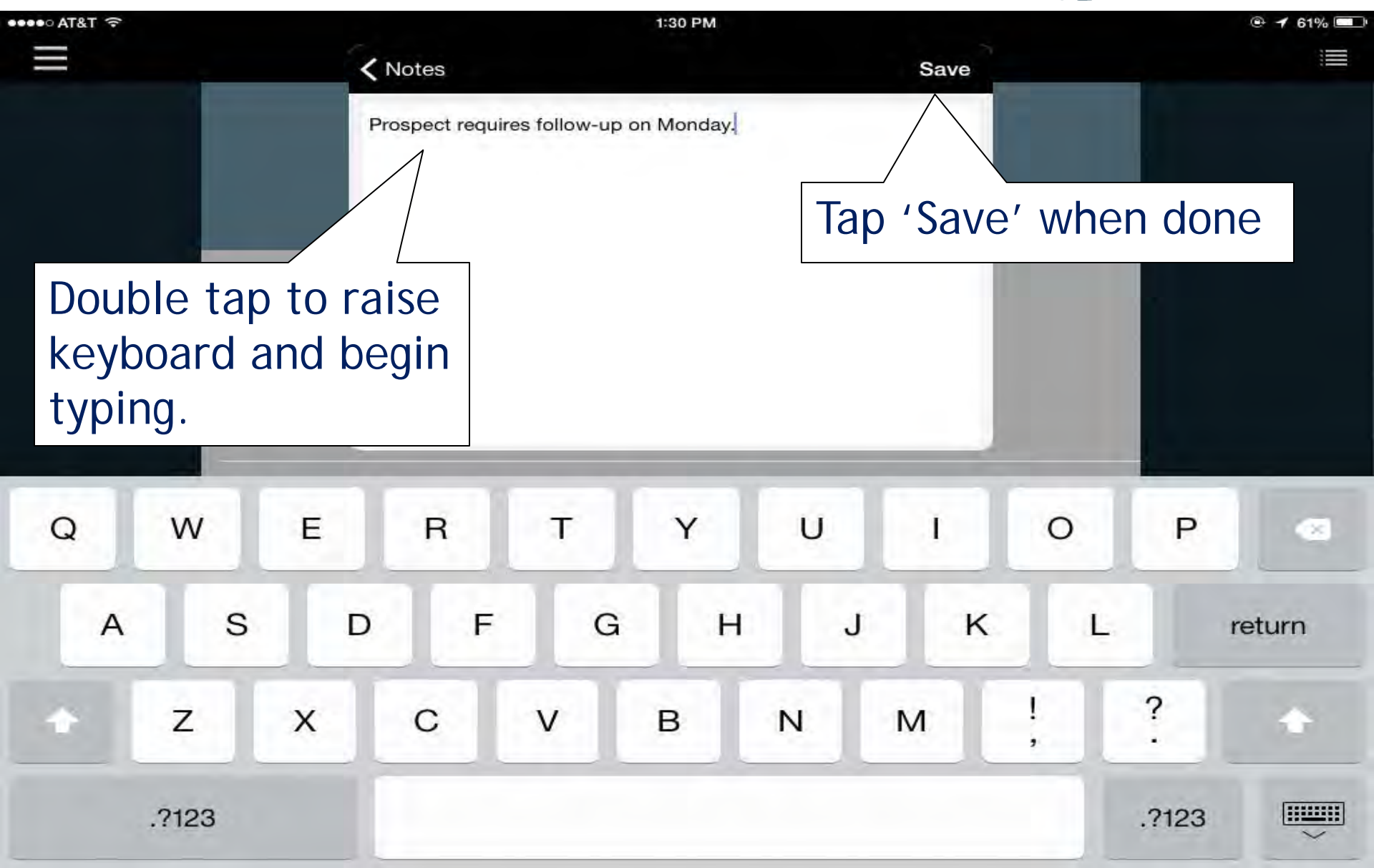

#### **Reviewing a Note**

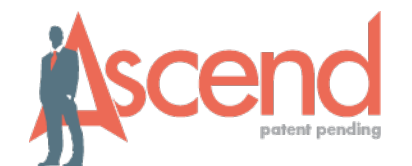

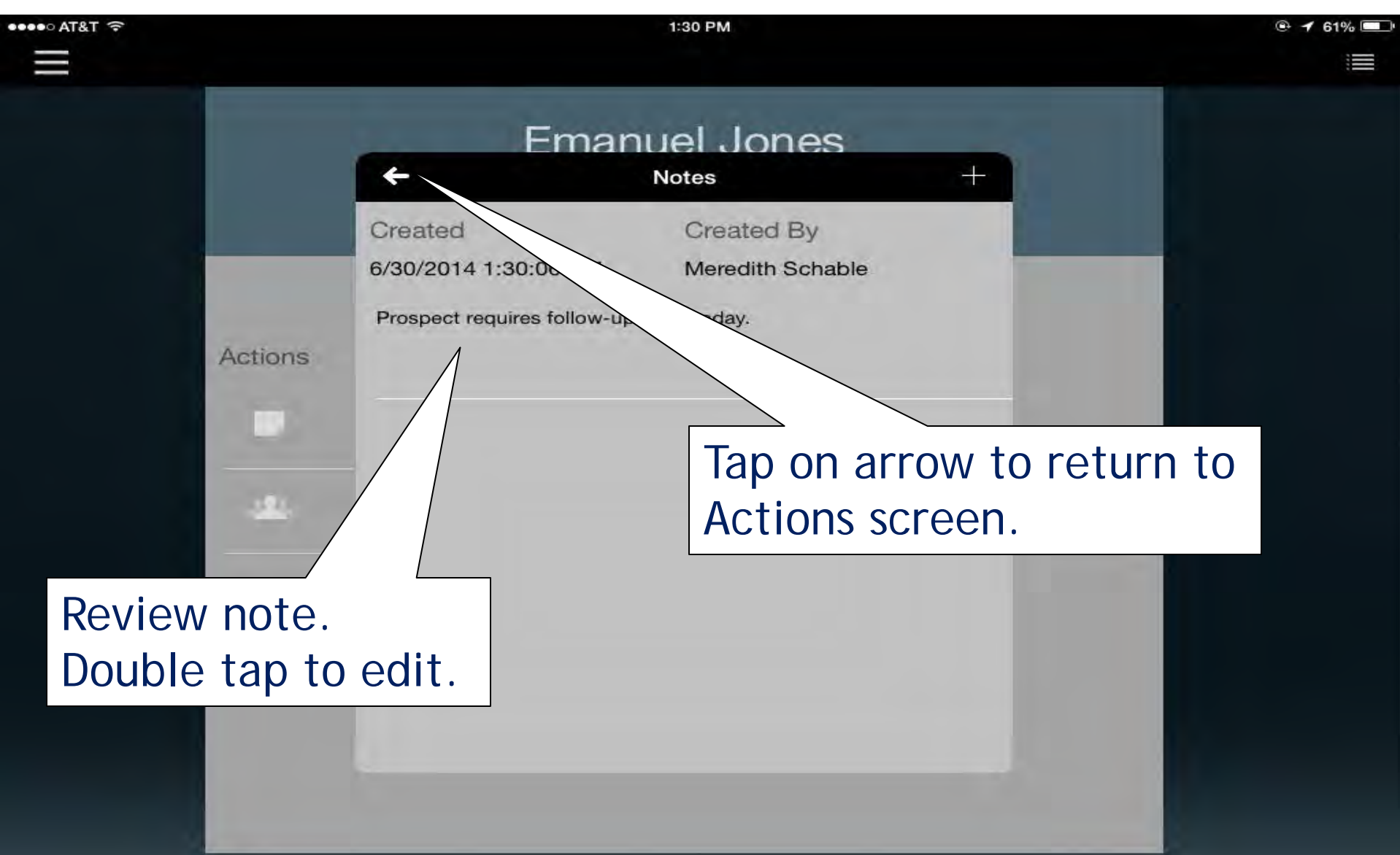

## **Review Meeting History**

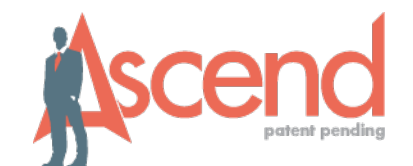

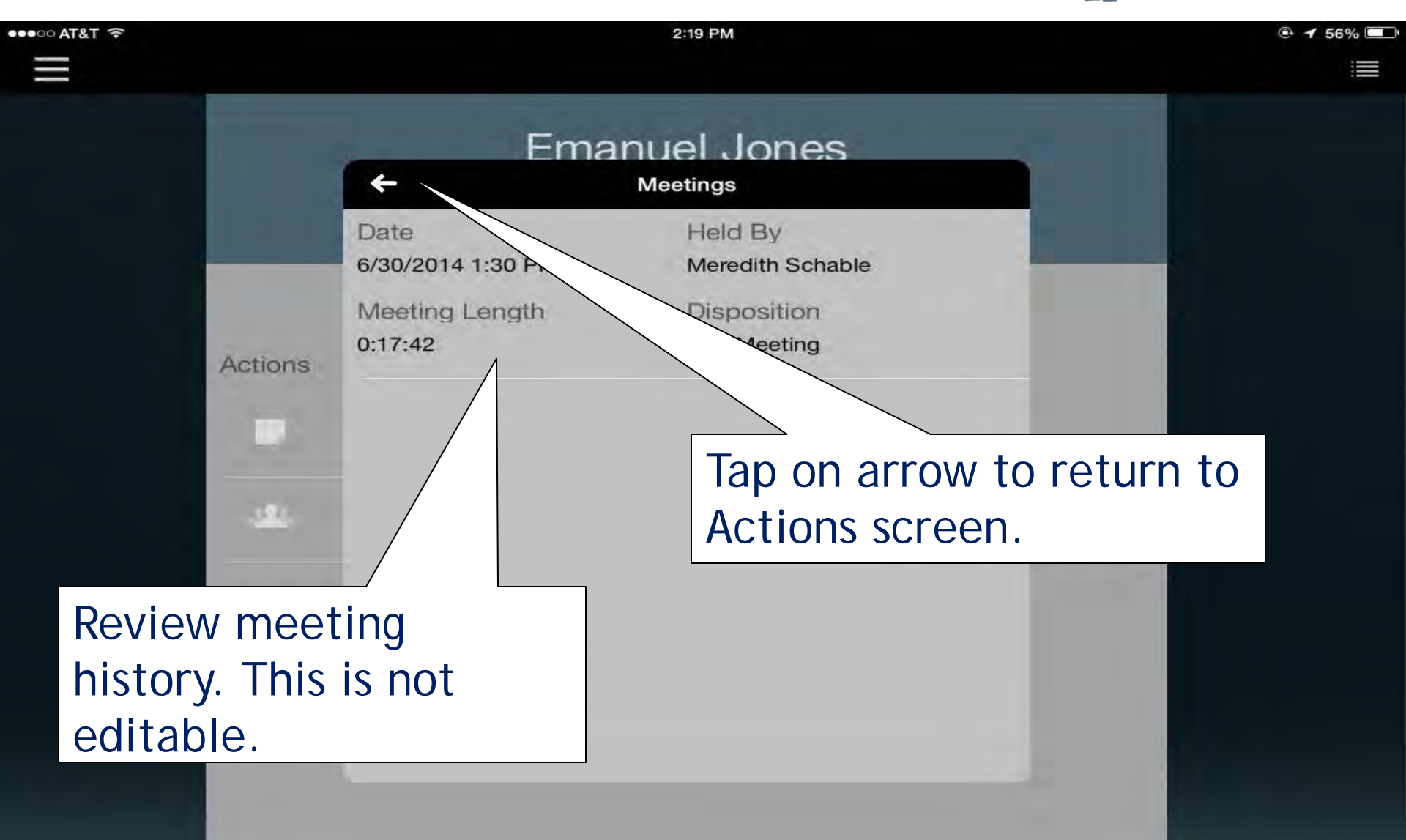

#### **Deleting a Lead**

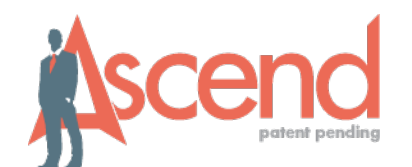

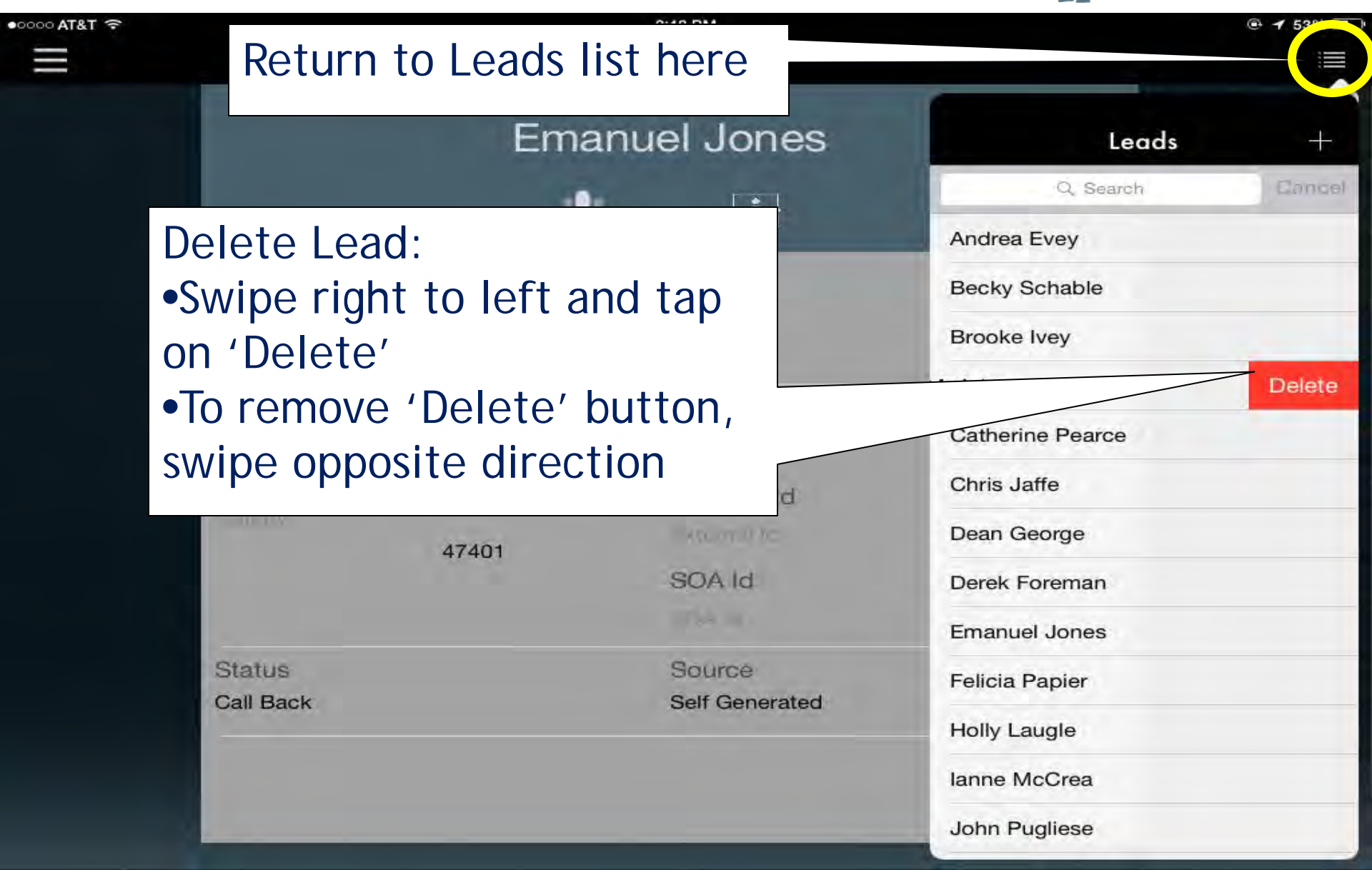

#### Starting a Meeting - Leads

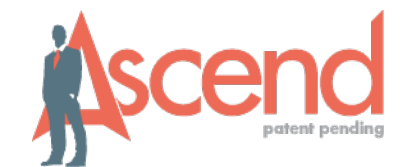

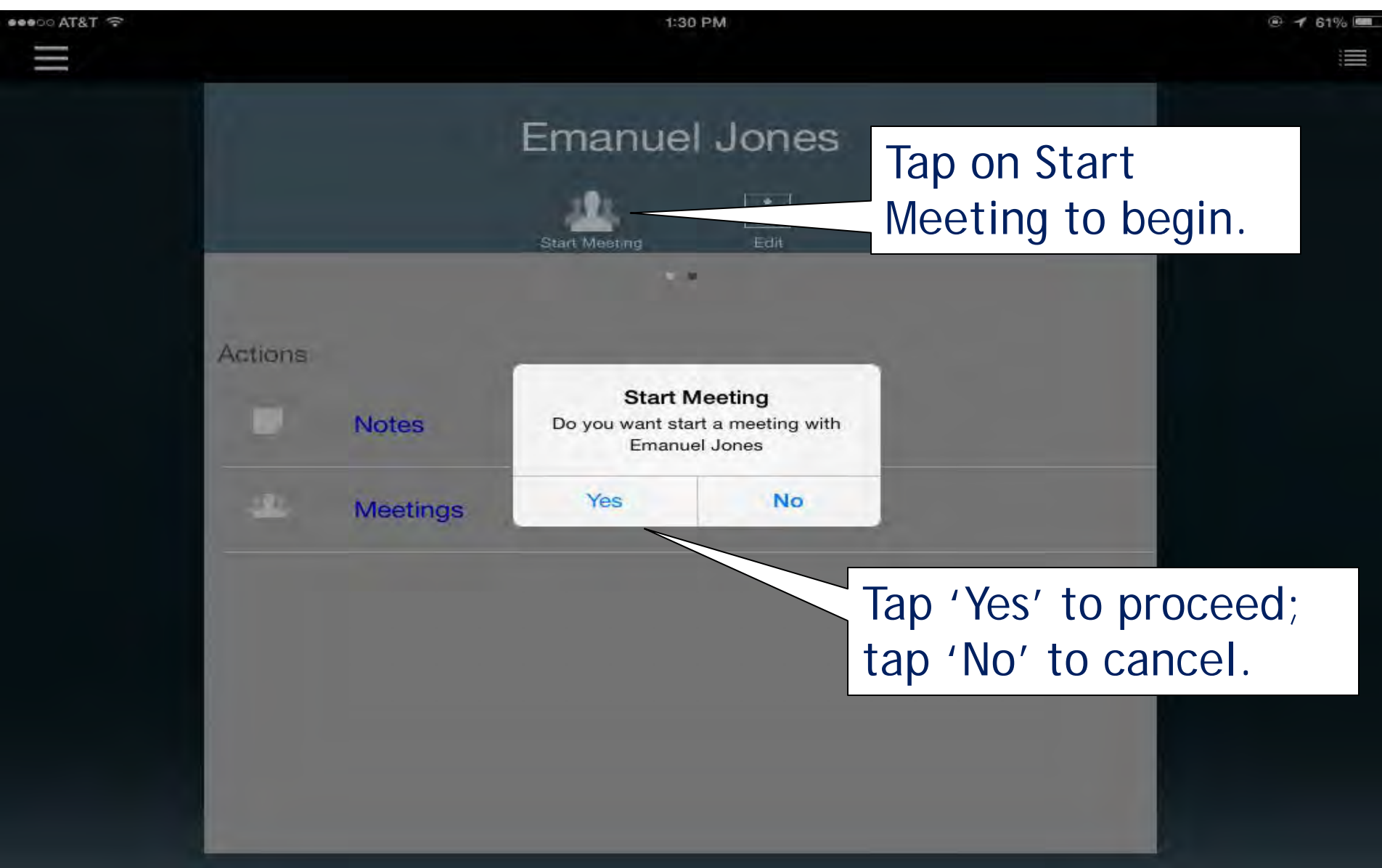

## Starting Meetings - Messages Ascend

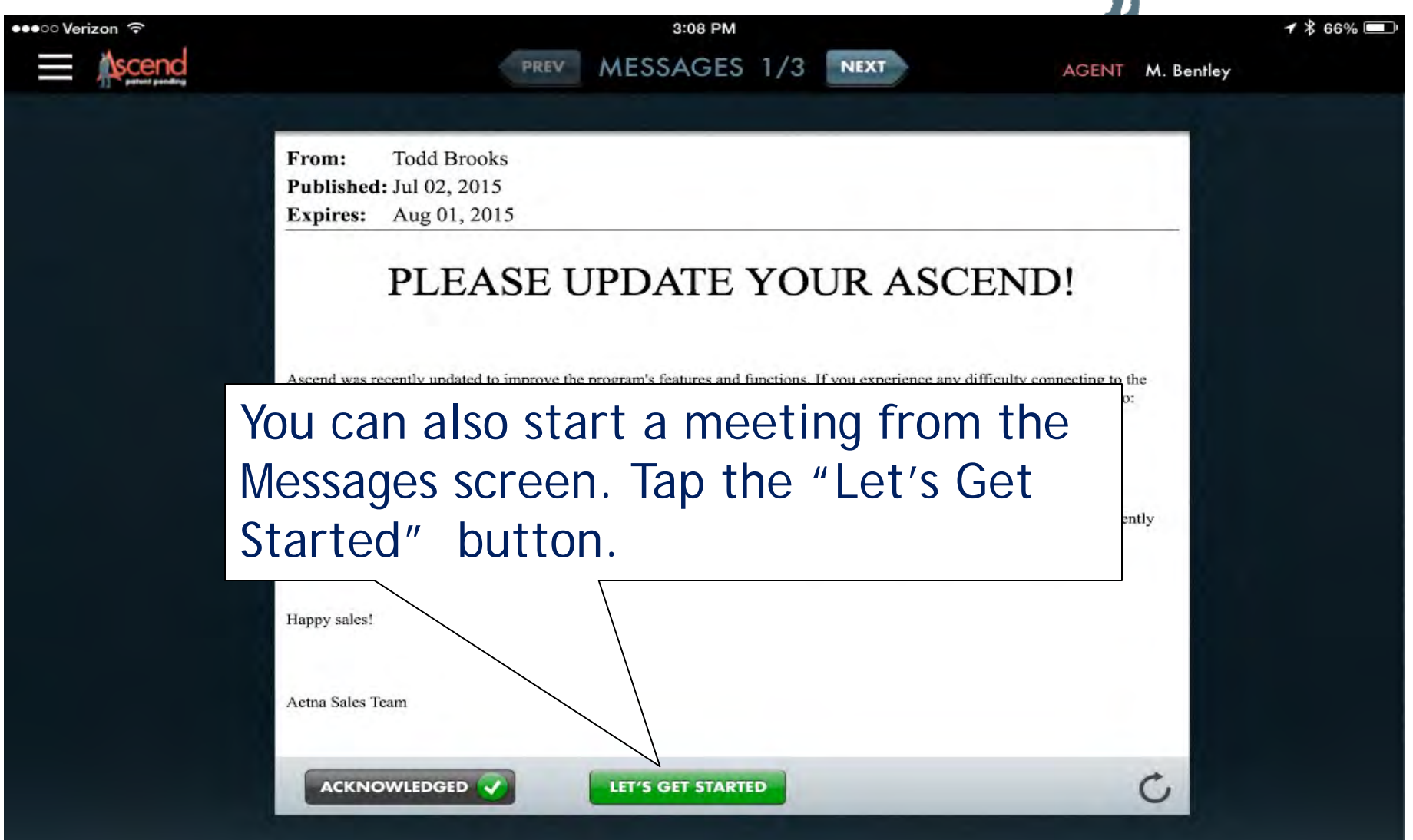

## The Recording Disclaimer

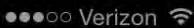

9:21 AM

#### Inane Mccrea

Phone (812)961-2535

Address

Street Address

City

Monroe

late

#### Status

eacl Status

Recording Disclaimer: •After securing agreement, tap "Agree" to start recording

Recording Disclaimer

If not utilizing the recording functionality choose "Do Not Agree" and skip the review of this disclaimer. If using, please have the beneficiary read the following:

ENGLISH: To ensure quality and accuracy I would like to record our meeting together. You are not required to provide any health related information unless it will be used to determine enrollment eligibility. Do I have your permission to record and continue providing you with information?

ESPAÑOL: Para garantizar

**Do Not Agree** 

4740

Agree

Source

scend patent pending

🕑 🕇 🛞 100 g

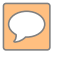

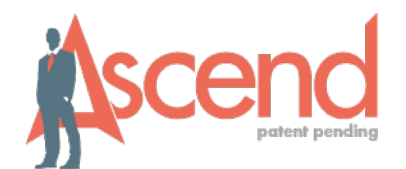

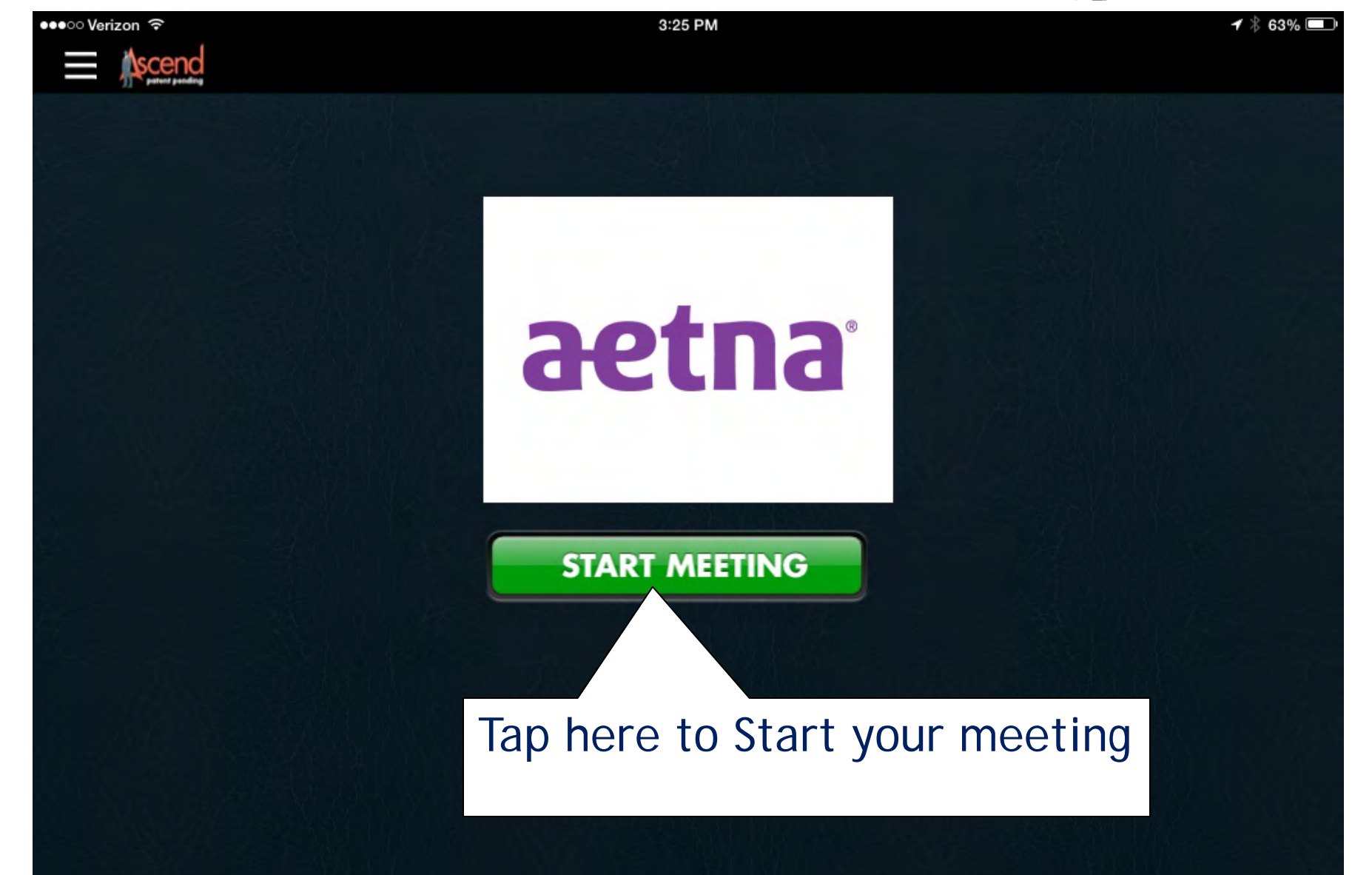

#### **Client Information Screen**

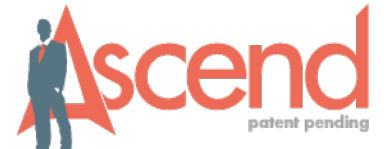

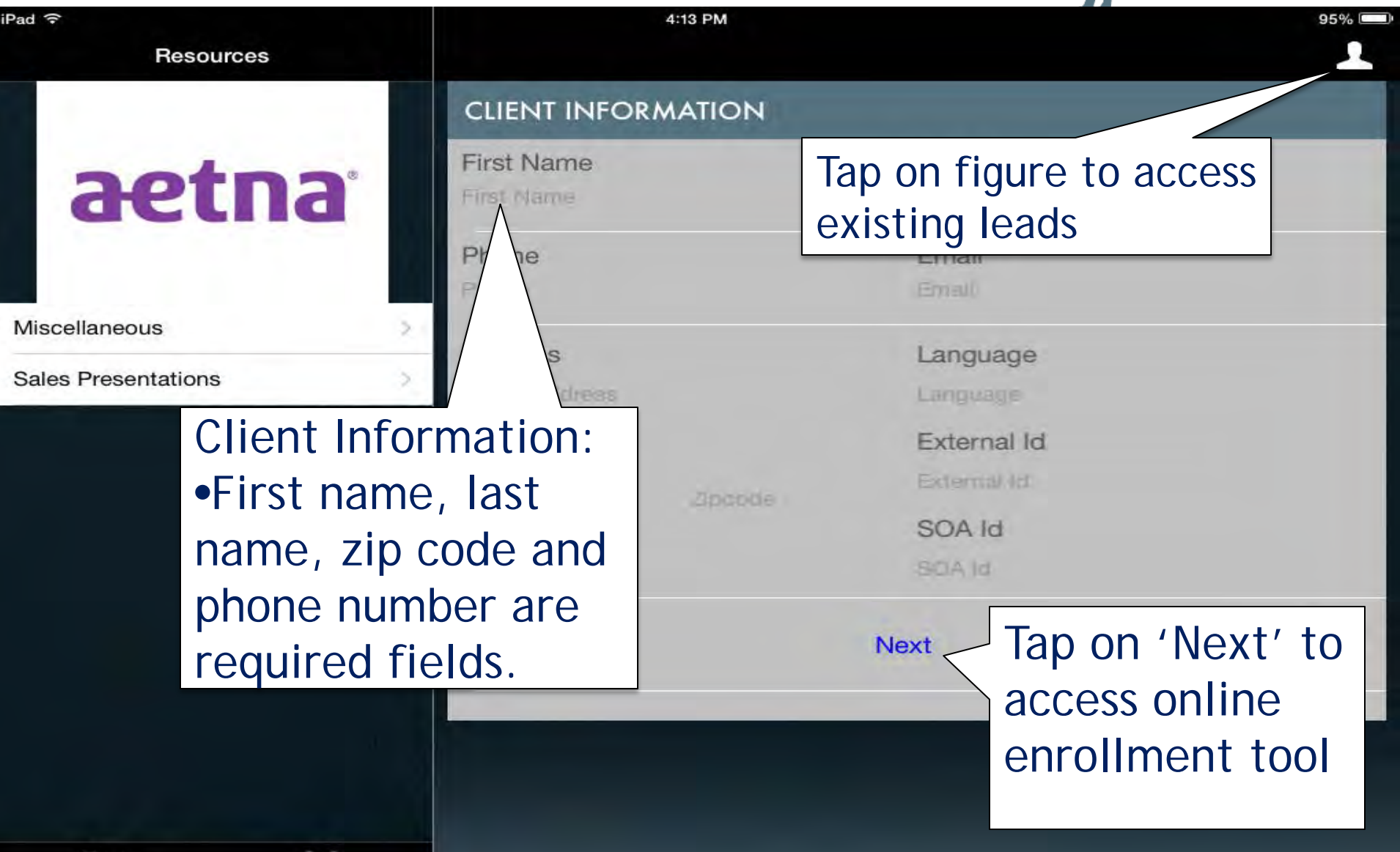

## The Quotes Engine

Resources

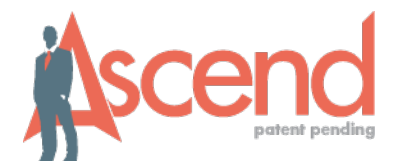

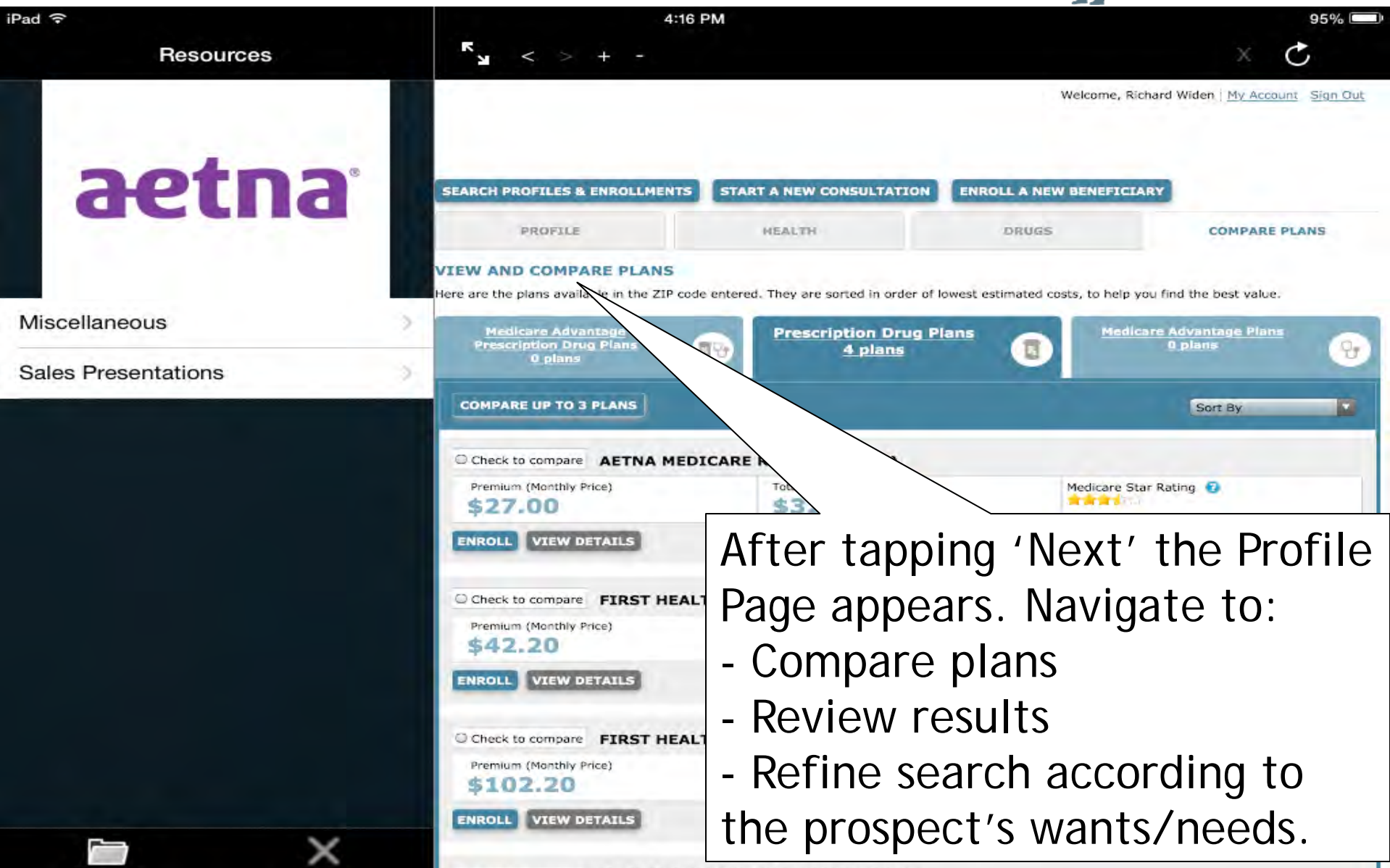

Check to compare AETNA MEDICARE RX PREMIER (PDP)

## The Enrollment Application

Resources

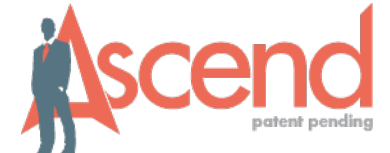

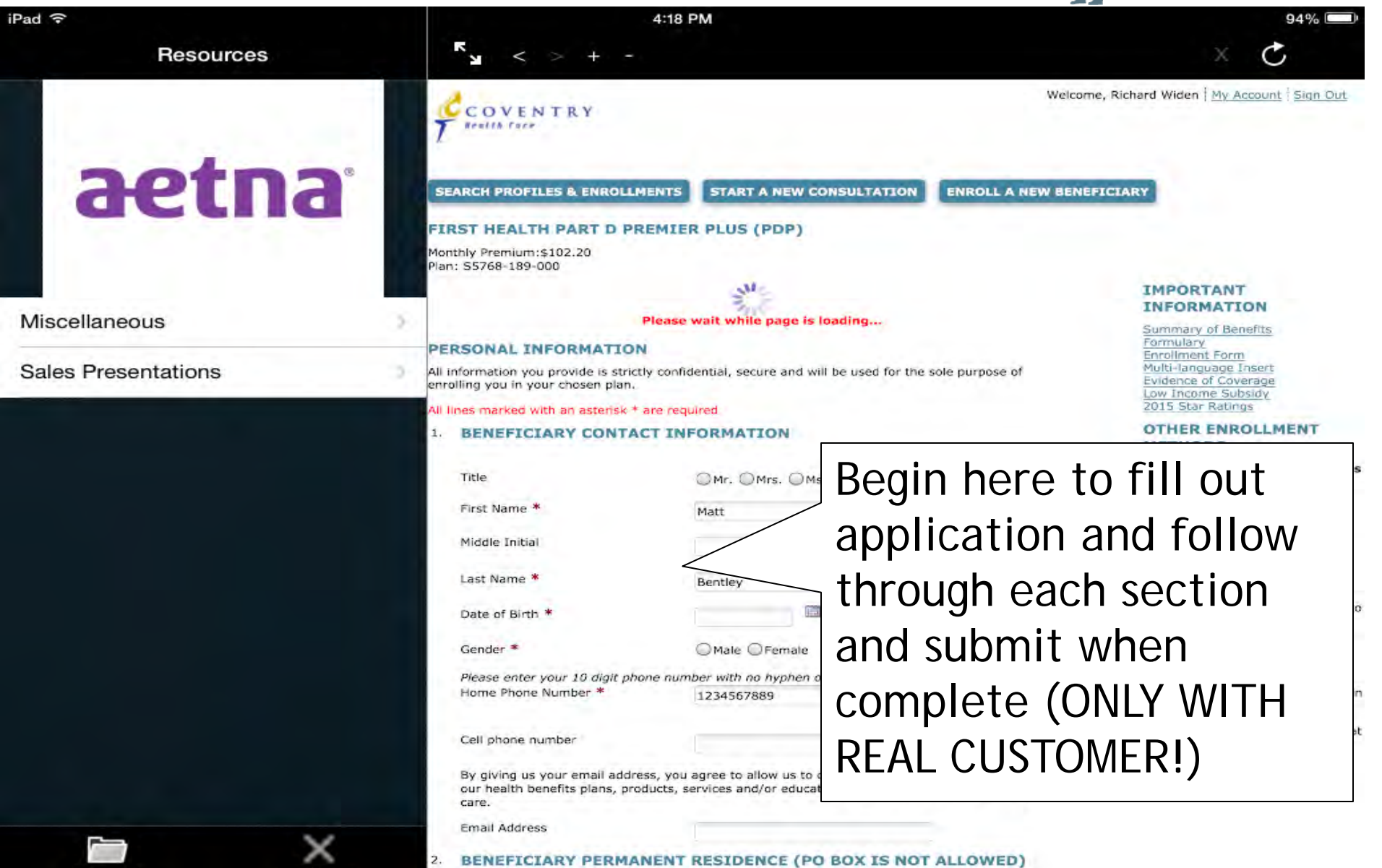

## **Ending the Meeting**

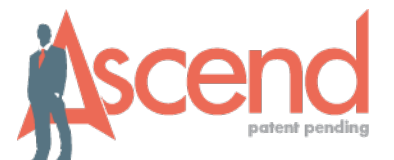

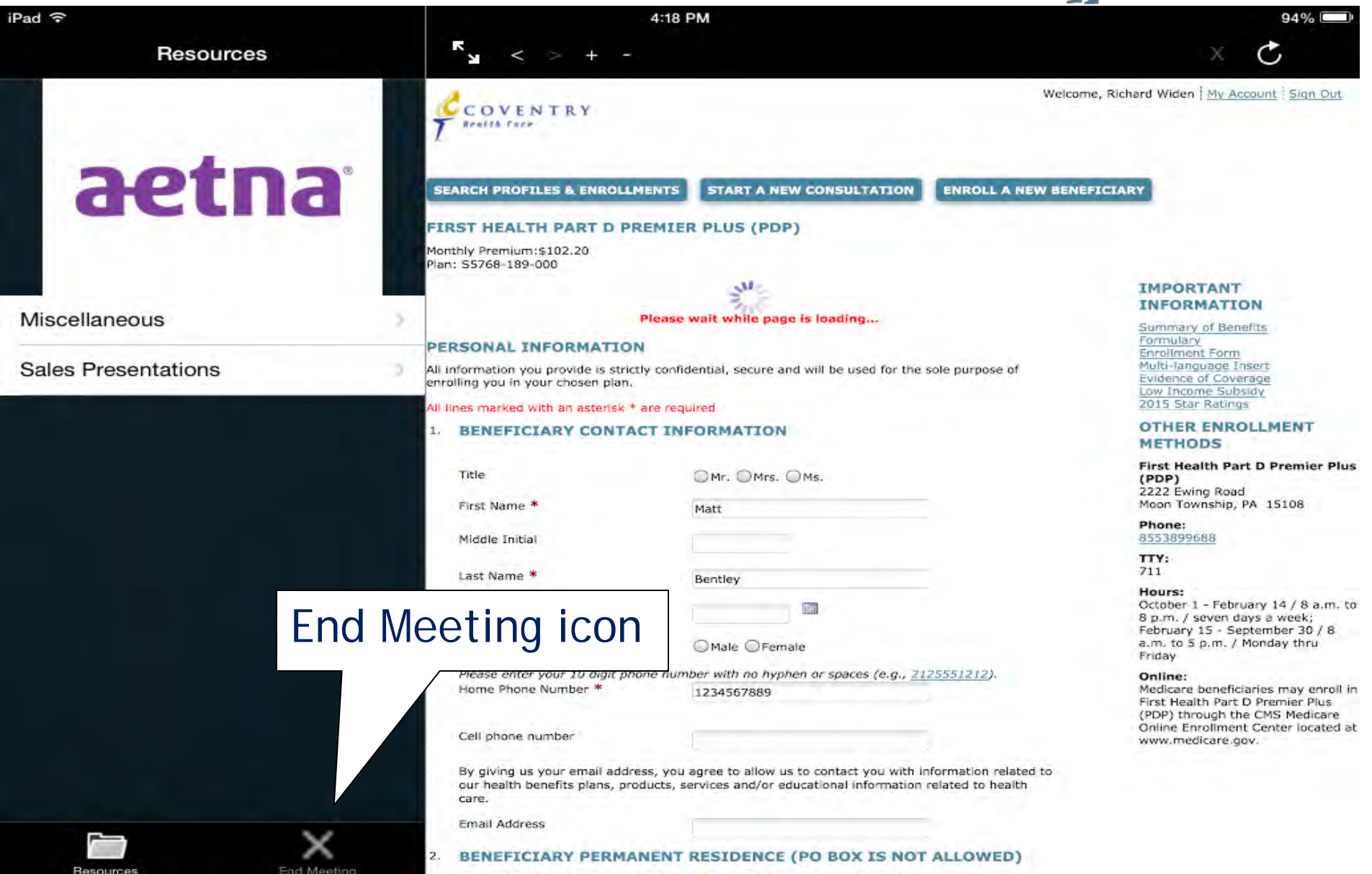

#### **Meeting Dispositions**

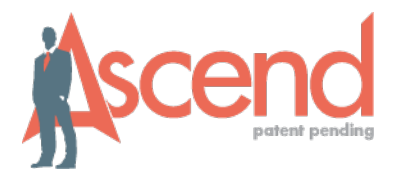

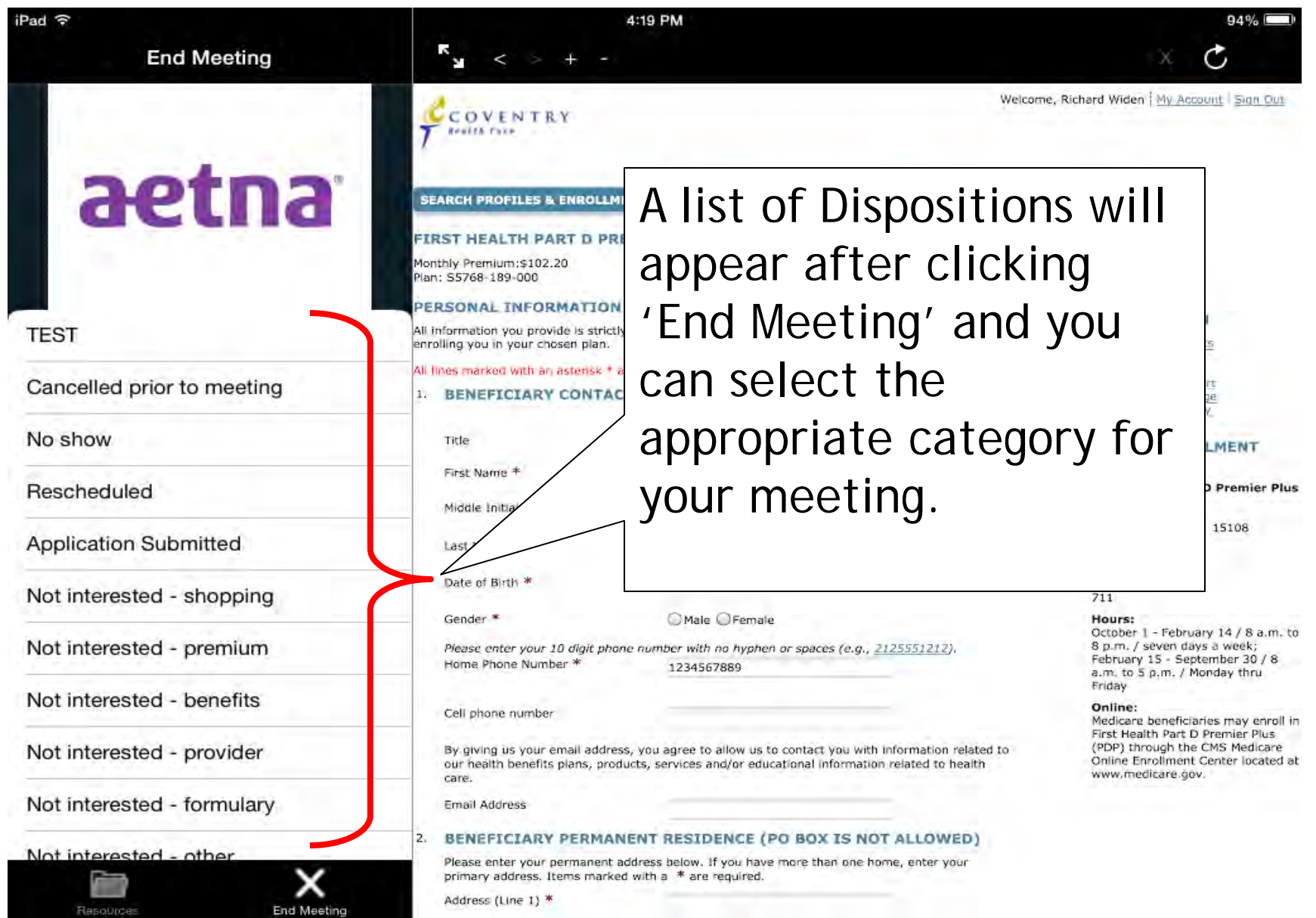

#### **Special Dispositions**

 $\bigcirc$ 

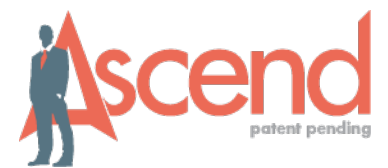

| End Meeting<br>Welcome, Richard<br>Welcome, Richard<br>Search profiles & ENROLLMENTS START A NEW CONSULTATION ENROLL A NEW BENEFICIARY                                                                                                    | Widen   <u>My Account</u>   <u>Sign Out</u>                                                                                                    |  |  |
|----------------------------------------------------------------------------------------------------|----------------------------------------------------------------------------------------------------|--|--|
| Welcome, Richard<br>Search profiles & enrollments Start a new consultation EnrolL a new BENEFICIARY                                                                                                    | f Widen   <u>My Account</u>   <u>Sign Out</u>                                                                                                    |  |  |
| BEARCH PROFILES & ENROLLMENTS START & NEW CONSULTATION ENROLL & NEW BENEFICIARY                                                                                                    | Í.                                                                                                    |  |  |
| FIRST HEALTH PART D PREMIER PLUS (PDP)<br>Monthly Premium:\$102.20                                                                                                    |                                                                                                    |  |  |
| Plan: 55768-189-000                                                                                                    | MOOPTANT                                                                                                    |  |  |
| TEST All information you provide is strictly confidential, secure and will be used for the sole purpose of enrolling you in your chosen plan.                                                                                                    | NFORMATION<br>ummary of Benefits                                                                                                    |  |  |
| Cancelled prior to meeting                                                                                                    | All lines marked with an asterisk * are required Enrollment Form<br>A BENEFICIARY CONTACT INFORMATION Evidence of Coverage<br>Low Income Subjects                                                            |  |  |
| No show Title Mrs. Mrs. OMs. 0                                                                                                    | 115 Star Ratings                                                                                                    |  |  |
| Rescheduled First Name * Special Instructions f                                                                                                    | Or                                                                                                    |  |  |
| Application Submitted Last Name * these dispositions                                                                                                    |                                                                                                    |  |  |
| Not interested - shopping                                                                                                    |                                                                                                    |  |  |
| Not interested - premium       Octage enter your 10 digit phone number with no hyphen or spaces (e.g., 2125551212).       81<br>83<br>Home Phone Number * 1234567889       82<br>82                                                                                                    | ctober 1 - February 14 / 8 a.m. to<br>p.m. / seven days a week;<br>abruary 15 - September 30 / 8<br>.m. to 5 p.m. / Monday thru                                                                              |  |  |
| Not interested - benefits Cell phone number On                                                                                                    | iday<br>nline:                                                                                                    |  |  |
| Not interested - provider By giving us your email address, you agree to allow us to contact you with information related to Private our health benefits plans, products, services and/or educational information related to health With the service of the service of | By giving us your email address, you agree to allow us to contact you with information related to<br>our health benefits plans, products, services and/or educational information related to health<br>care. |  |  |
| Not interested - formulary Email Address                                                                                                    |                                                                                                    |  |  |
| 2. BENEFICIARY PERMANENT RESIDENCE (PO BOX IS NOT ALLOWED) Please enter your permanent address below. If you have more than one home, enter your primary address. Items marked with a * are required. Address (Line 1) *                                                                                                    |                                                                                                    |  |  |

## Completing the Meeting

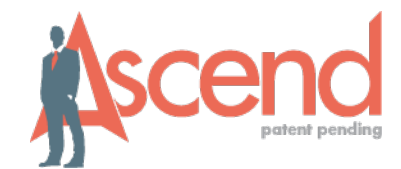

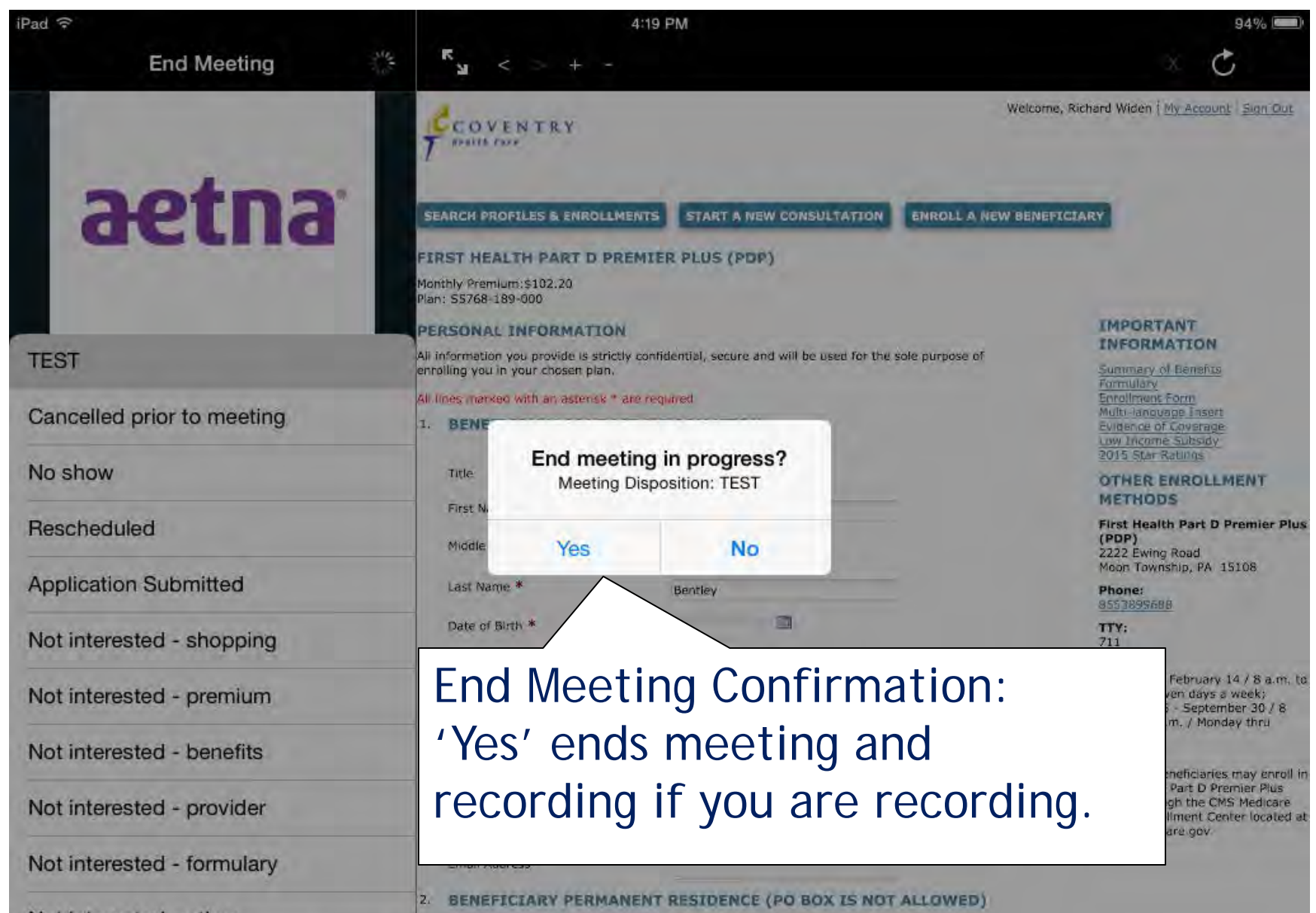

## **Orphaned Meetings**

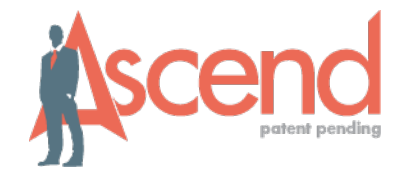

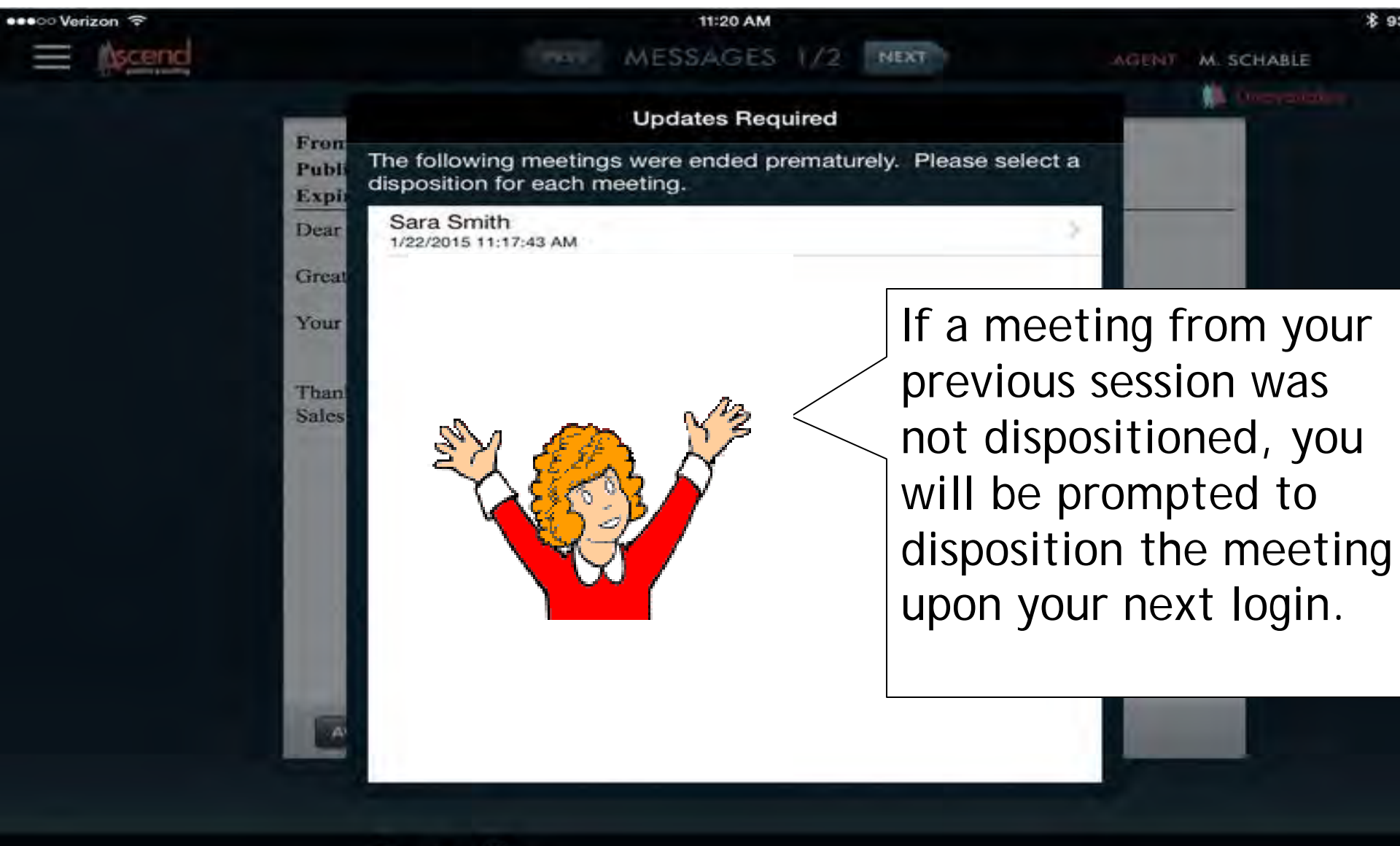

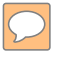

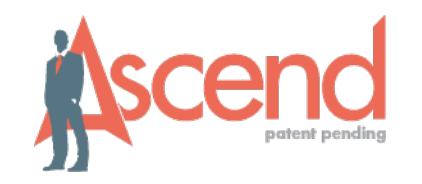

| •••• Verizon 🗢                         | 11:40 AM                                                                           | \$             |  |
|----------------------------------------|------------------------------------------------------------------------------------|----------------|--|
| Ascence                                | MESSAGES 1/2 NEXT AG                                                               | INT M. SCHABLE |  |
|                                        | Vpdates Required Dispositions                                                      | A Constant     |  |
|                                        | Publi Please choose a disposition for the meeting started 1/22/2015<br>11:17:43 AM |                |  |
| Dear<br>Great<br>Your<br>Than<br>Sales | Dear Test Meeting                                                                  |                |  |
|                                        | Great Cancelled prior to meeting                                                   |                |  |
|                                        | Your No show Select the approx                                                     | oriate         |  |
|                                        | Than Rescheduled disposition.                                                      |                |  |
|                                        | Sales Application Submitted                                                        |                |  |
|                                        | Not interested - shopping                                                          |                |  |
|                                        | Not interested - premium                                                           |                |  |
|                                        | Not interested - benefits                                                          |                |  |
|                                        | Not interested - provider                                                          |                |  |
|                                        | Not interested - formulary                                                         |                |  |
|                                        | Not interested - other                                                             |                |  |
|                                        | Noode more time to think                                                           |                |  |

\$

# C

#### Uploading the Recordings

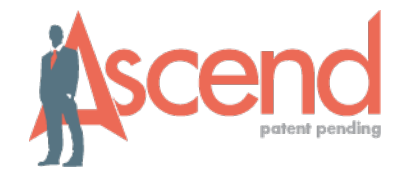

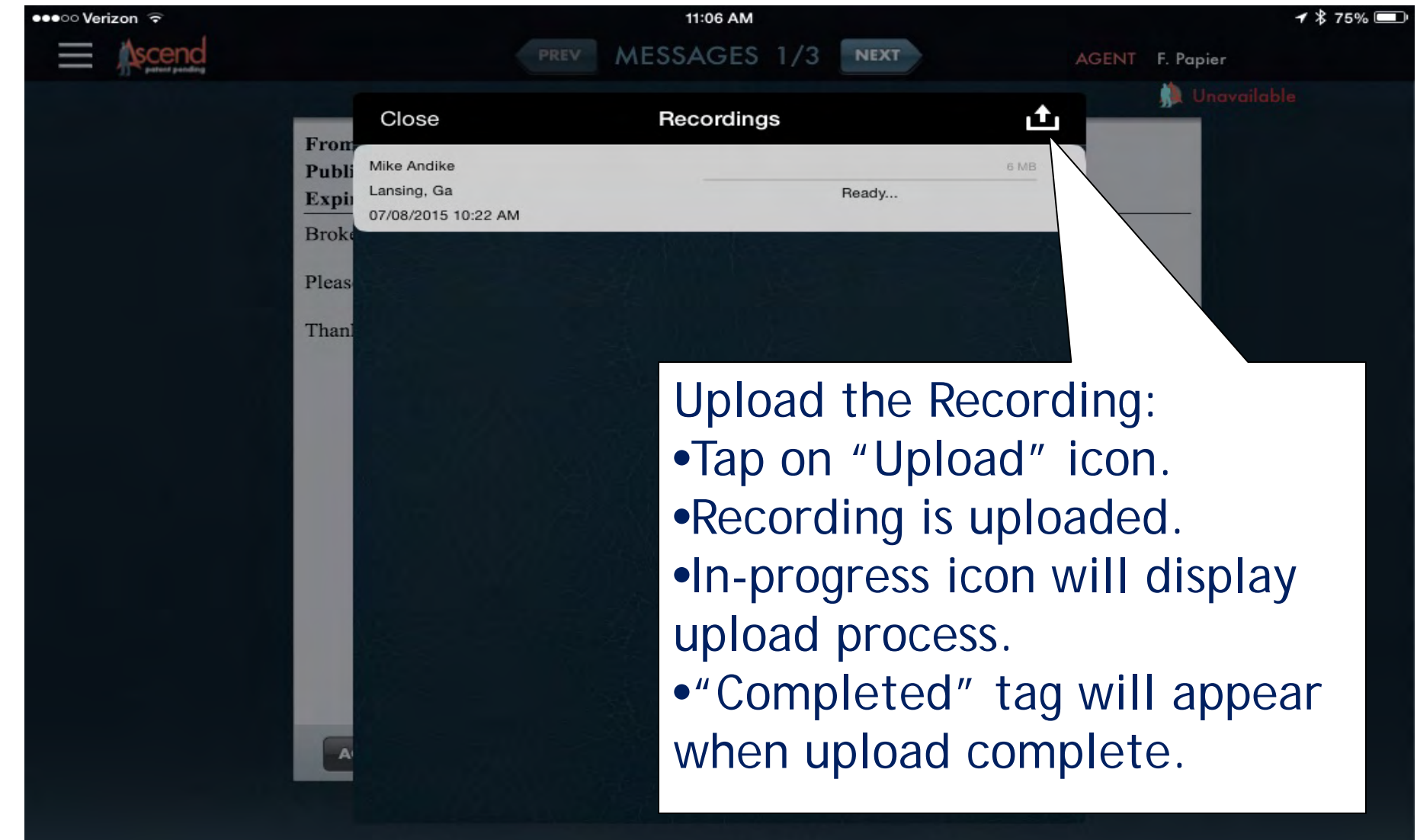

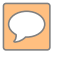

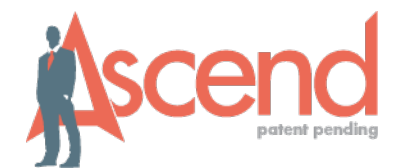

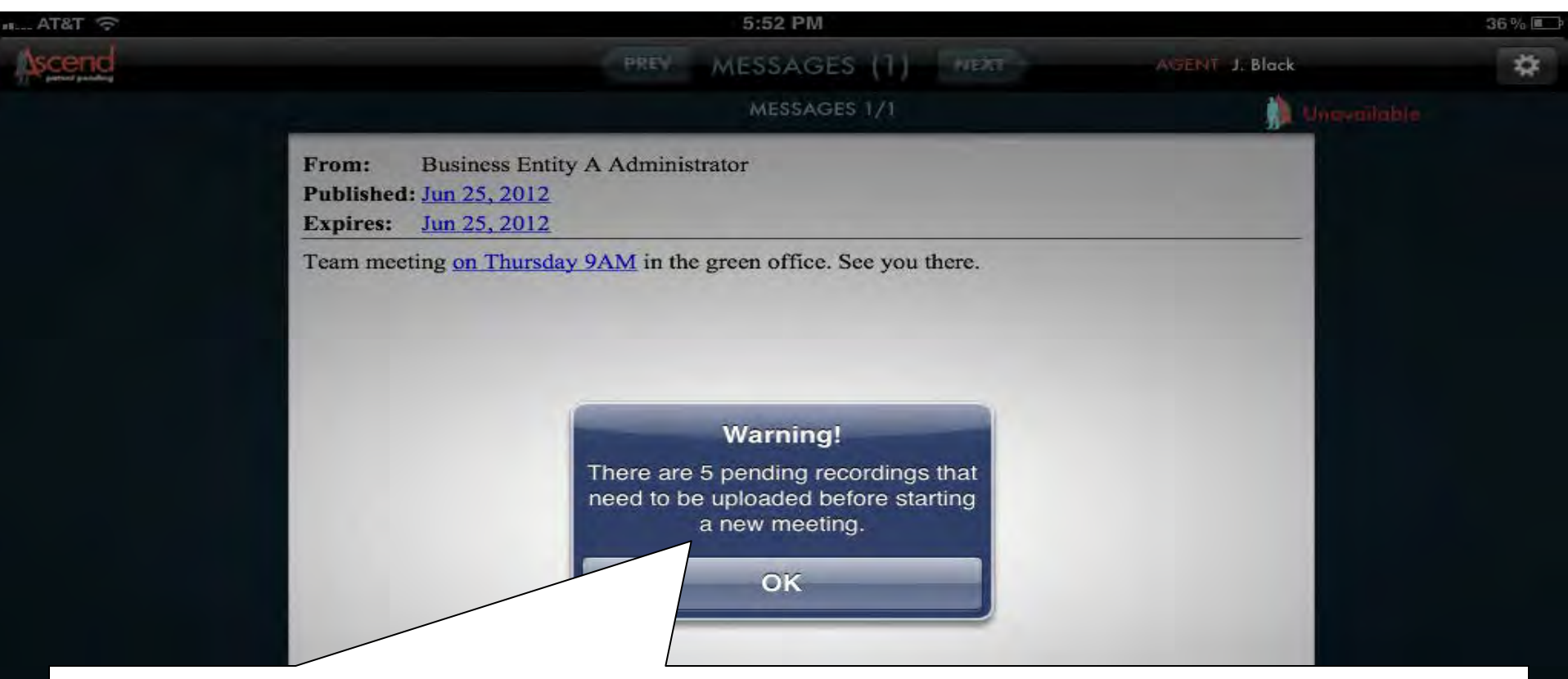

Upload Warning:
Remember: to protect data, there is a limit set on the number of recordings you can store.
Warning message indicates reaching limit (10).
System cannot start new meeting until upload is complete.

## Signing Out of Ascend

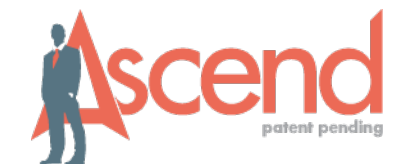

| ●●●○○ Verizon 🗢 |                            | 9:18 AM                                                         |
|-----------------|----------------------------|-----------------------------------------------------------------|
| Messages        |                            | PREV MESSAGES 3/3 NEXT                                          |
| Leads           |                            |                                                                 |
| Resources       |                            | From:Matt BentleyPublished:Apr 23, 2015Expires:Jan 01, 2016     |
| Recordings      |                            | WELCOME TRAINING ATTENDEES! This is a test message              |
| Settings        |                            |                                                                 |
| Change Password |                            |                                                                 |
| Sign Out        | Sign<br>Asc<br>link<br>dor | n out under the<br>end Menu. Tap the<br>once and you are<br>ne! |

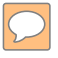

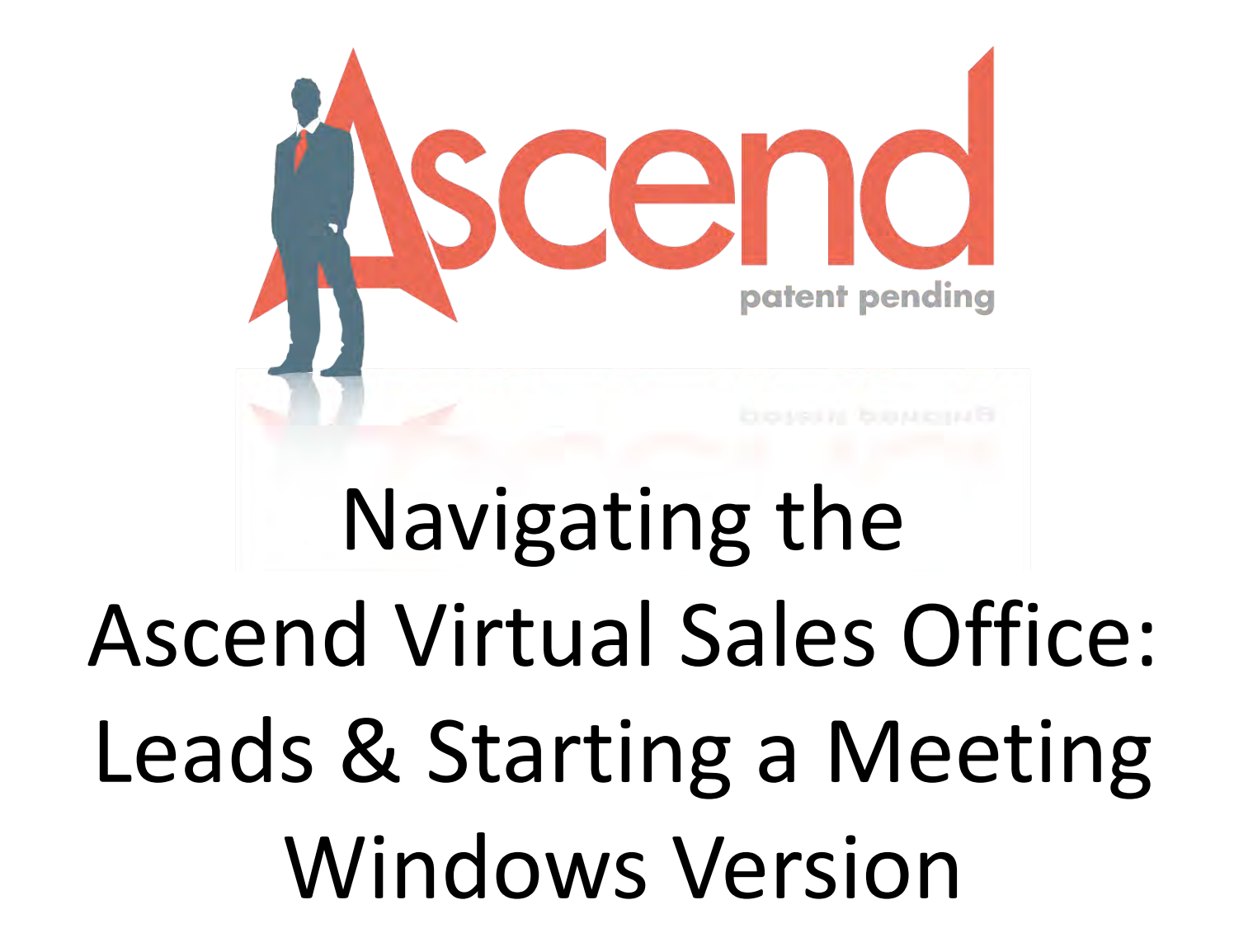

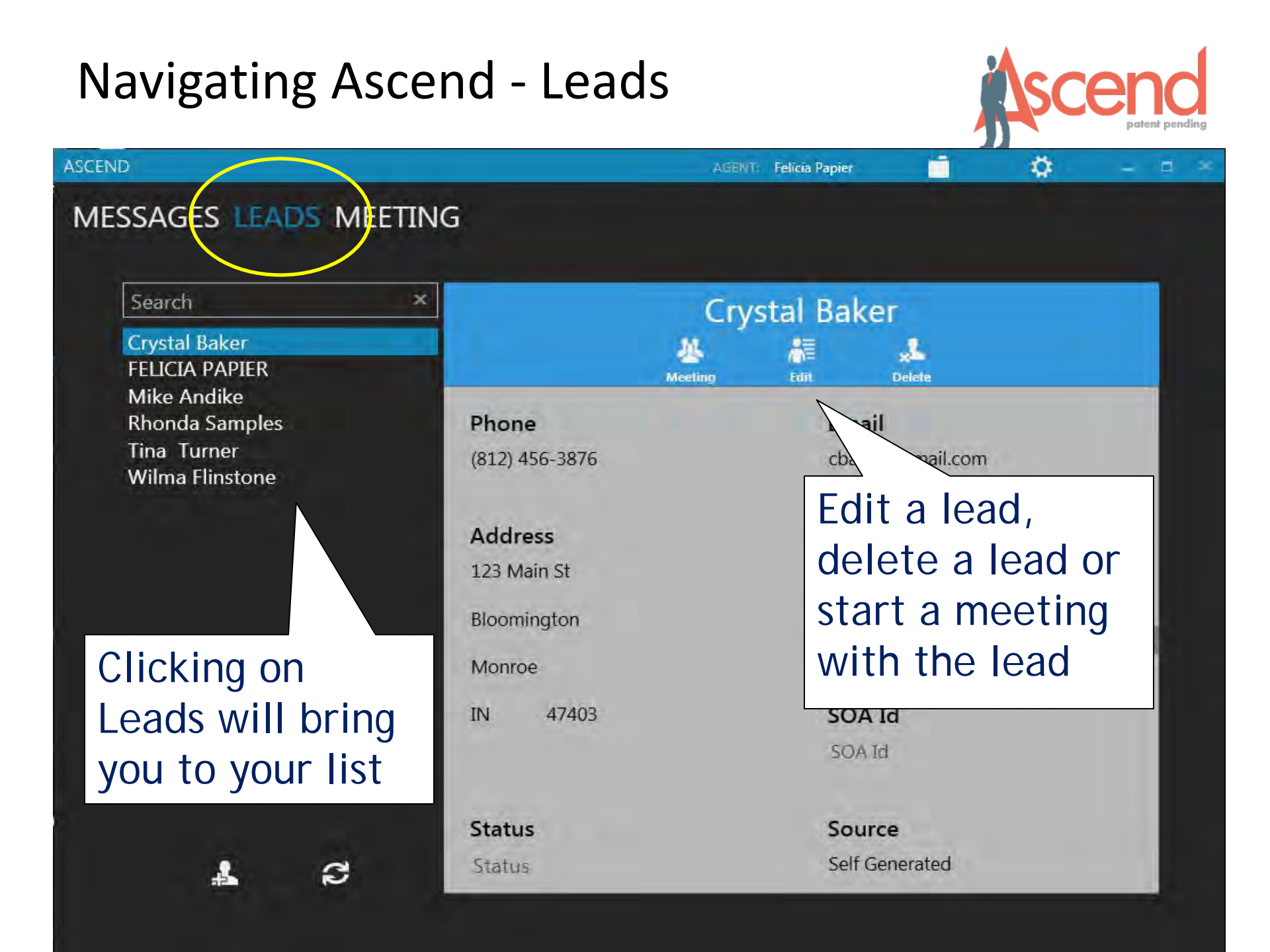

#### Navigating Ascend - Edit a Lead

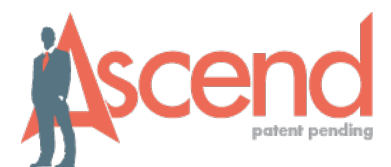

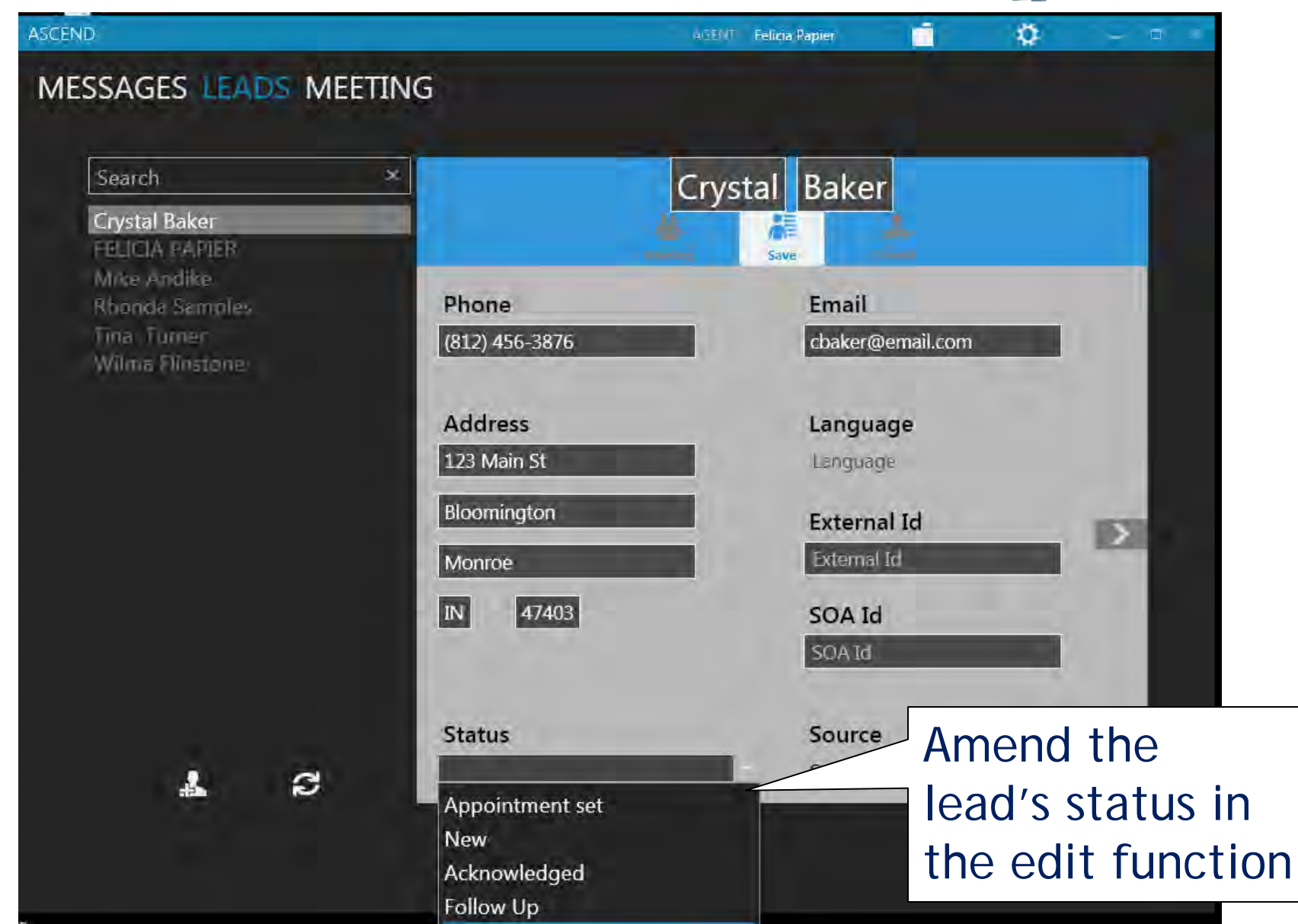

#### Starting a Meeting from Messages

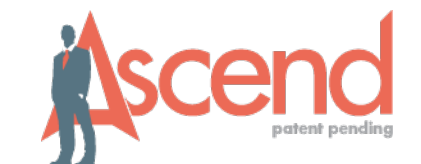

ASCEND Ö AGENT: Felicia Papier MESSAGES LEADS MEETING Click on 'Meeting' to get to this Start aetna Meeting screen.

START MEETING

Click here to start a meeting.

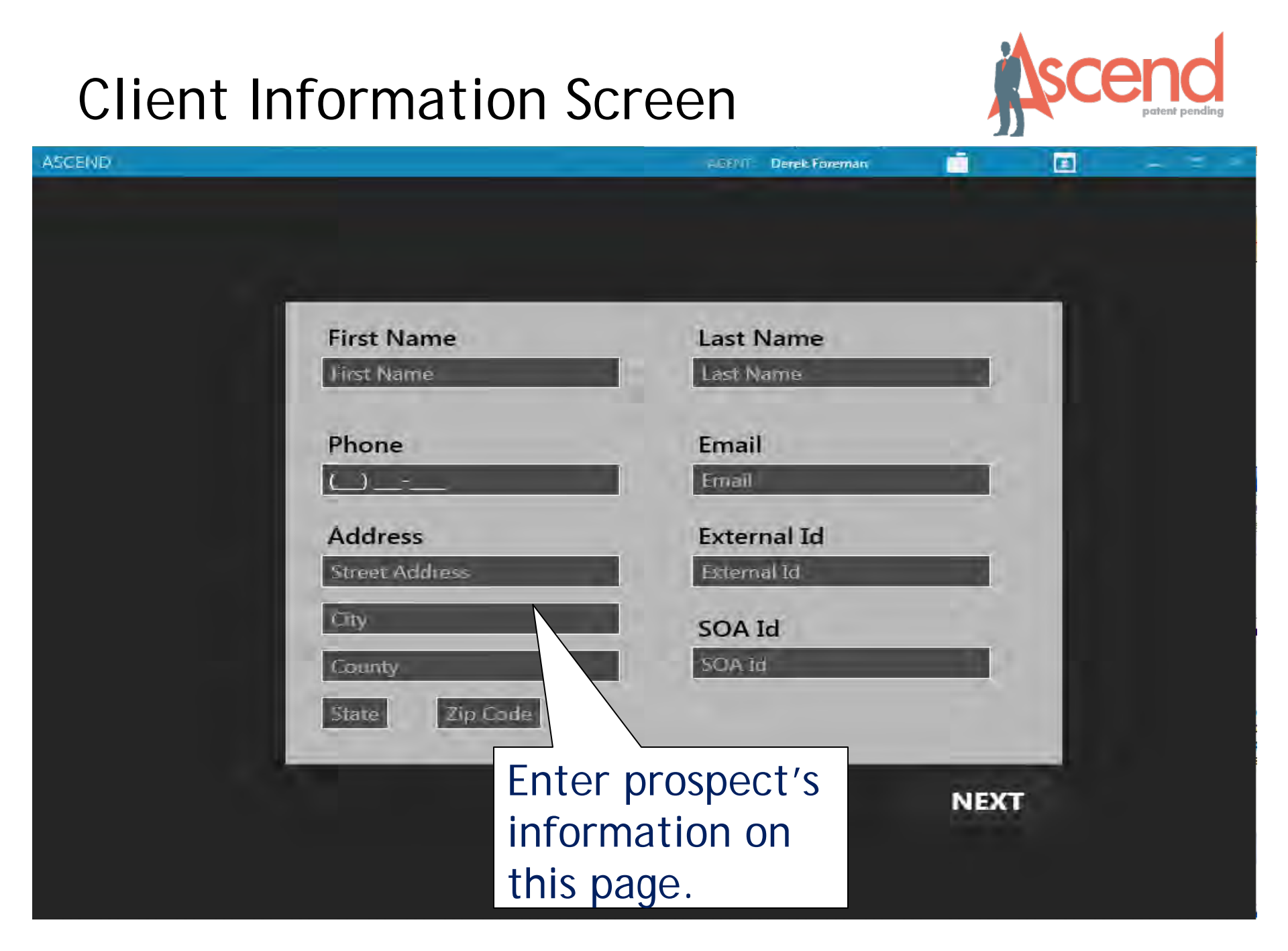

#### The Quote Engine

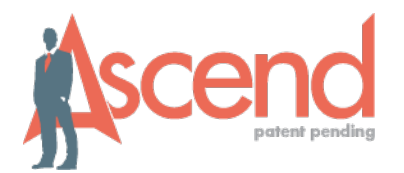

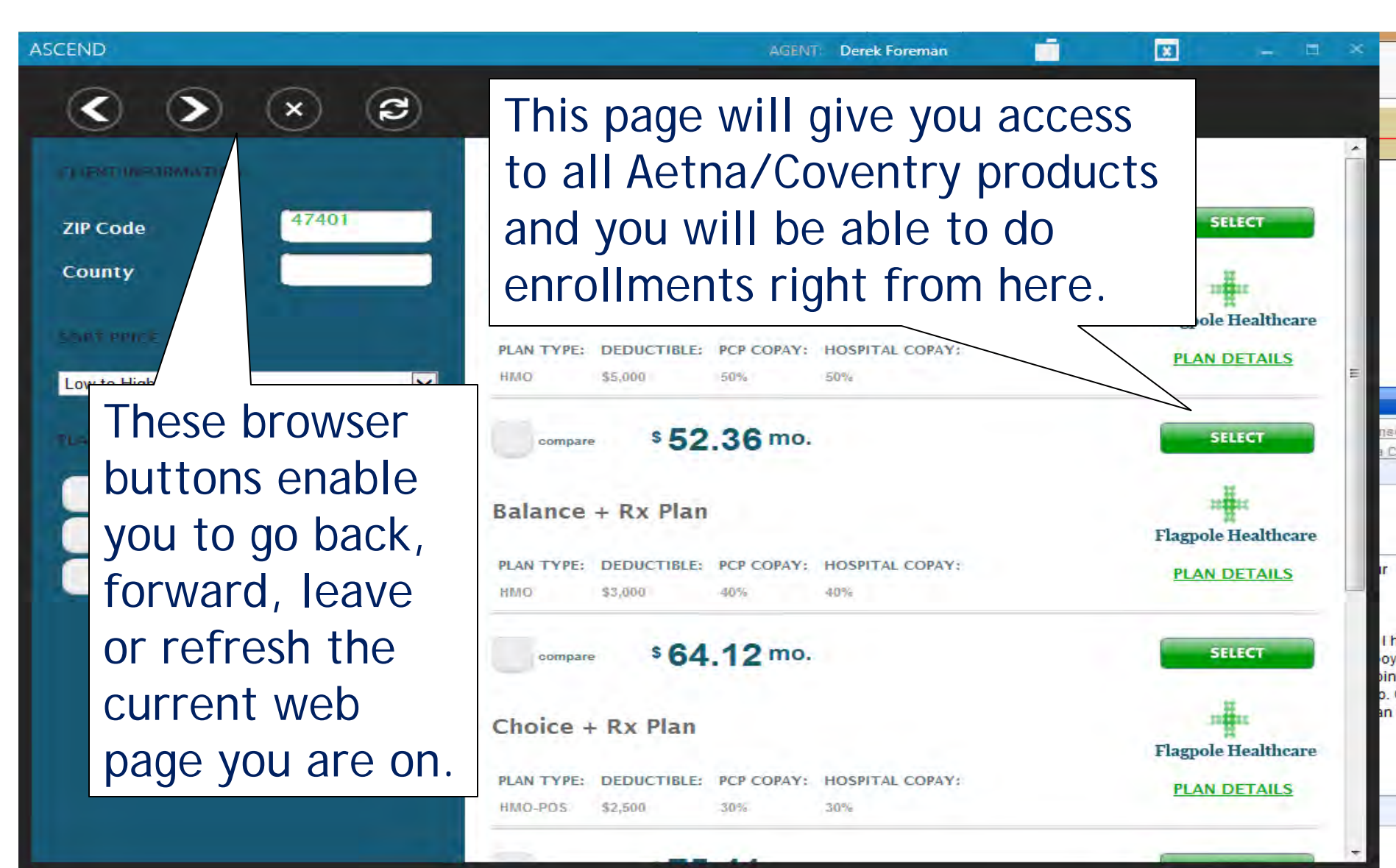

#### Ending your Meeting & Dispositions

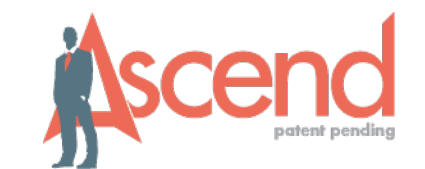

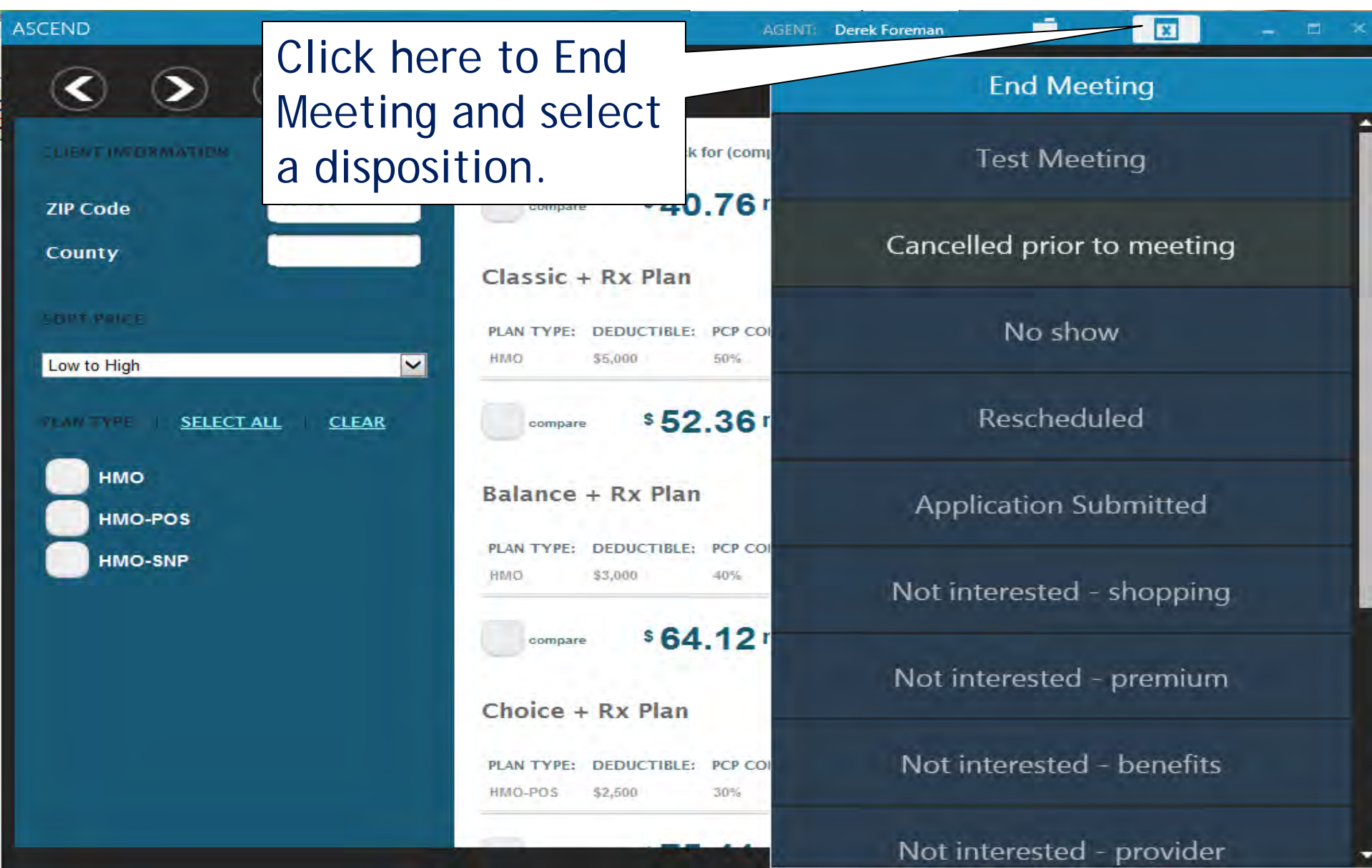
### **Completing your Meeting**

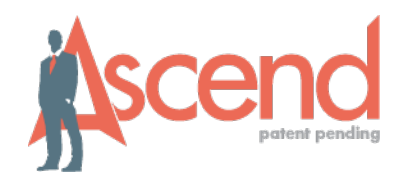

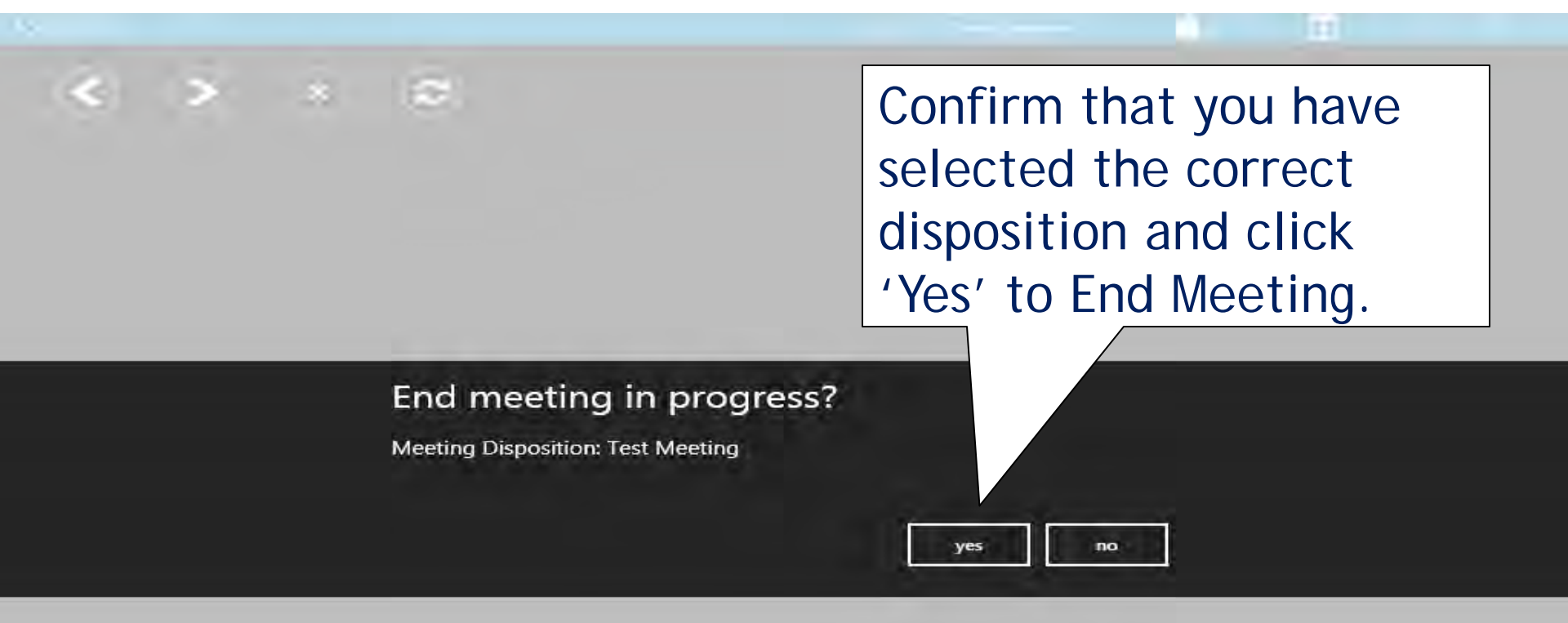

### Navigating Ascend - Signing Out

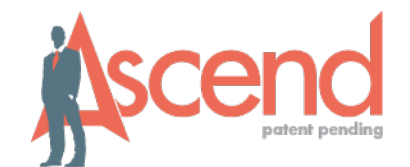

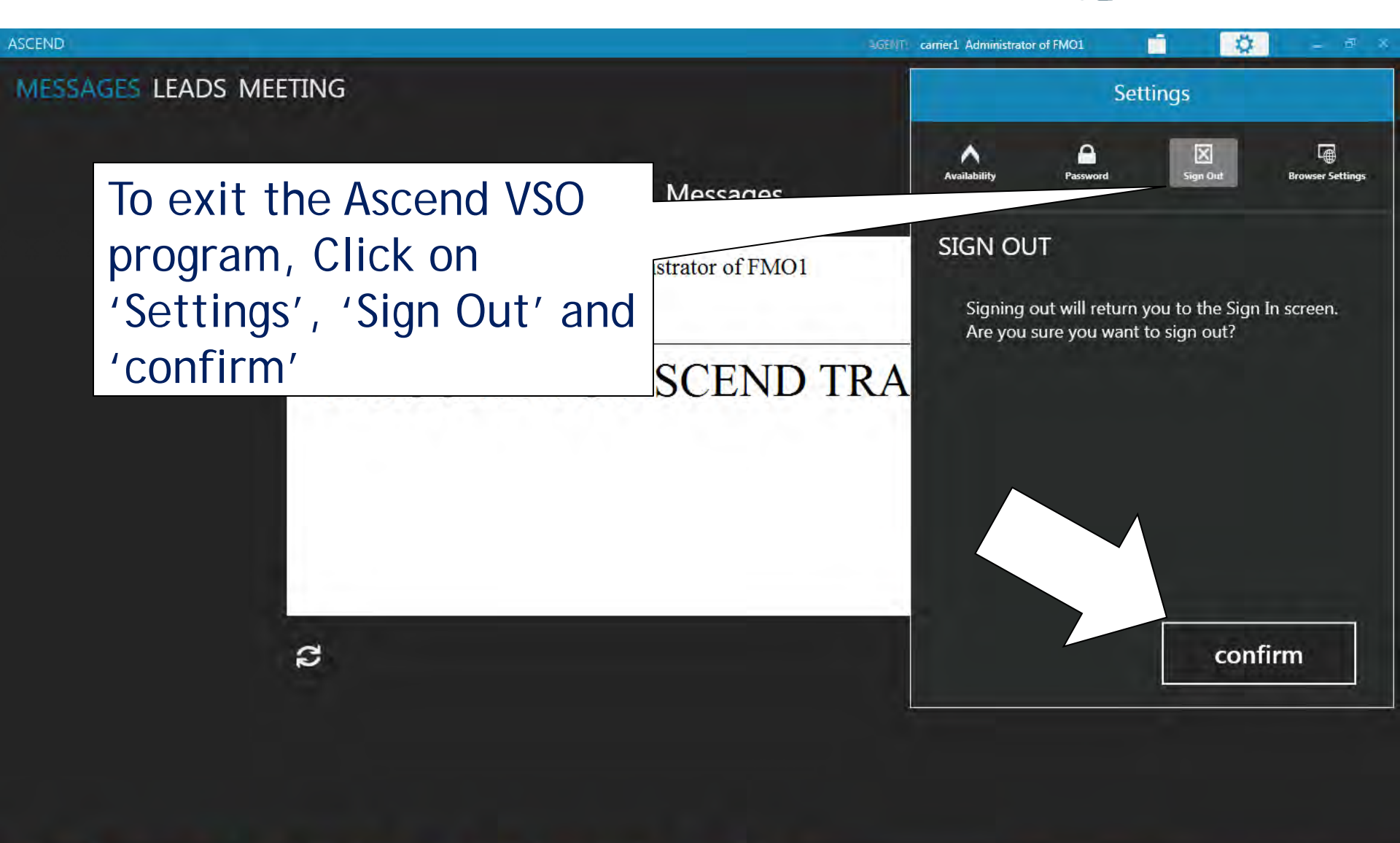

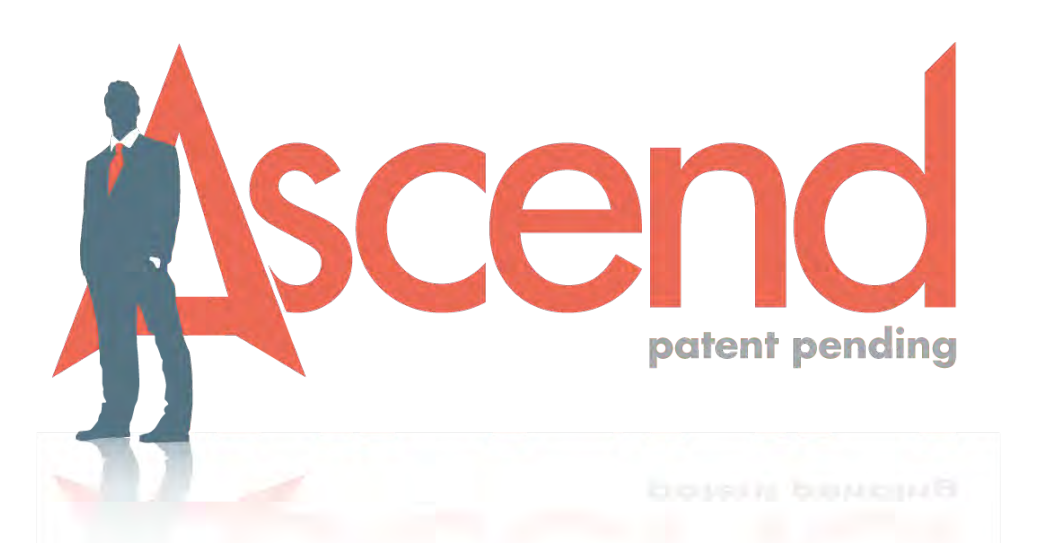

## Agent Ascend Real-Time Manager (ARM)

Access to Lead Management

from a PC or iPad

## Managing your Leads in ARM

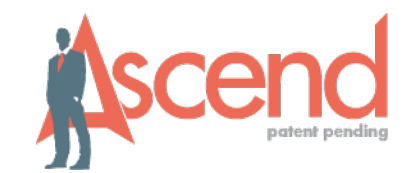

- Ascend Real-Time Manager (ARM) is where you download your iPad app and Windows program and is also where you can easily manage all your leads.
- In ARM, you can add, delete, edit leads AND you can see ALL your Meetings that you have had with all your leads within one view.
- This lets you easily TRACK YOUR SALES!

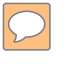

### Accessing ARM

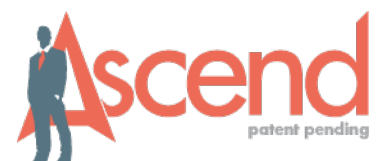

| C 👬 🔒 https | s://arm.ascendproject.com/Login.aspx                                                                                                    |
|-------------|----------------------------------------------------------------------------------------------------|
|             | This browser is not supported. While certain features may work, some features will not.<br>We currently fully support Internet Explorer 7, or later and Mozilla Firefox 4 or later. |
|             | Visit www.arm.ascendproject.com and log in.                                                                                                    |

### Navigating ARM – All Leads

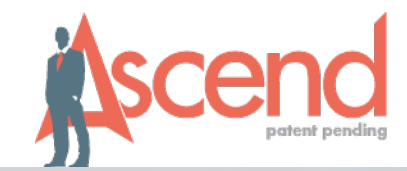

| zon 🗢  | 2:25 PM<br>arm.demo.ascendproject.com                                                                 | c 🖞 - |
|--------|----------------------------------------------------------------------------------------------------|-------|
| aetna® | User: F. Papier (Agent)<br>Entity: Floom Demo Business Entity<br>Log Out My Account Download App Help | Ascen |
|        | Meetings Leads                                                                                        |       |
| eads   |                                                                                                    |       |

| elet | e          |           |          |                |           |       |                | 1            | Show delet  |
|------|------------|-----------|----------|----------------|-----------|-------|----------------|--------------|-------------|
|      | First Name | Last Name | Status   | Source         | County    | State | Agent          | Date Created | Actions +   |
|      | T          | 7         | $\nabla$ | ₩.             | 2         | Ŷ     | v              | V            |             |
| )    | FELICIA    | PAPIER    |          | Self Generated |           |       | Felicia Papier | 2/5/2015     | View Delete |
| )    | Wilma      | Flinstone |          | Self Generated | Limestone | Co    | Felicia Papier | 4/21/2015    | View Delete |
| )    | Mike       | Andike    |          | Self Generated | Monroe    | Ga    | Felicia Papier | 4/21/2015    | View Delete |
| )    | Rhonda     | Samples   |          | Self Generated | Dunlap    | In    | Felicia Papier | 4/21/2015    | View Delete |
|      | Crystal    | Baker     |          | Self Generated | Monroe    | IN    | Felicia Papier | 5/8/2015     | View Delete |
| )    | Tina       | Turner    |          | Self Generated | Morgan    | Mi    | Felicia Papier | 5/20         | View Delete |
|      |            |           |          |                |           |       | /              |              |             |

### View or Delete a Lead here

### My Account in ARM

 $\bigcirc$ 

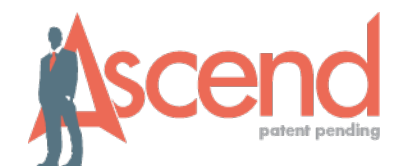

| otos                                                                                                    | User: B. Agent2 (#<br>Entity: Astna Medic                     | Agent)<br>are System |                                                                                                    | Ascend    |                |  |
|----------------------------------------------------------------------------------------------------|---------------------------------------------------------------|----------------------|----------------------------------------------------------------------------------------------------|-----------|----------------|--|
| euld                                                                                                    | Log Out My Accou                                              | unt Download App     | Help                                                                                               | 3         | potent pending |  |
|                                                                                                    | Meetings Leads                                                |                      |                                                                                                    |           |                |  |
| Account                                                                                                    |                                                               |                      |                                                                                                    |           |                |  |
| Fields followed by (*) are require                                                                                | ed.                                                           |                      |                                                                                                    |           |                |  |
|                                                                                                    | 7                                                             |                      |                                                                                                    |           |                |  |
|                                                                                                    |                                                               |                      |                                                                                                    |           |                |  |
|                                                                                                    |                                                               |                      |                                                                                                    |           |                |  |
| Account Info                                                                                                    |                                                               |                      |                                                                                                    |           |                |  |
| Account Info  This information is shared acro                                                                     | oss all BEs this account is p                                 | part of.             |                                                                                                    |           |                |  |
| Account Info  This information is shared acro Email *                                                             | oss all BEs this account is p<br>BloomAgent2@bloommg          | part of.<br>g.com    |                                                                                                    |           |                |  |
| Account Info  This information is shared acro Email * First Name *                                                | oss all BEs this account is p<br>BloomAgent2@bloommg<br>Bloom | part of.<br>g.com    | Last Name                                                                                          | Agent2    |                |  |
| Account Info  This information is shared acro Email * First Name * Password                                       | oss all BEs this account is p<br>BloomAgent2@bloommg<br>Bloom | part of.<br>g.com    | Last Name                                                                                          | * Agent2  |                |  |
| Account Info  This information is shared acro Email * First Name * Password Current Password                      | oss all BEs this account is p<br>BloomAgent2@bloommg<br>Bloom | part of.<br>g.com    | Last Name                                                                                          | Agent2    |                |  |
| Account Info  This information is shared acro Email * Email * First Name * Password Current Password New Password | oss all BEs this account is p<br>BloomAgent2@bloommg<br>Bloom | part of.             | Cast Name<br>Password Requirements<br>• At least 8 characters in lengt<br>• 1 upper-case character | •* Agent2 |                |  |

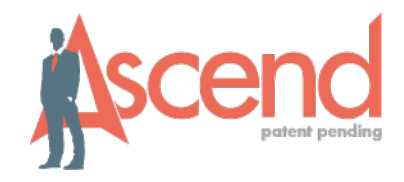

| Numbers         |              |              |  |
|-----------------|--------------|--------------|--|
| Primary Phone * | 828-181-2812 | Mobile Phone |  |
| Home Phone      |              | Office Phone |  |
| Fax             |              |              |  |

### Filtering Leads

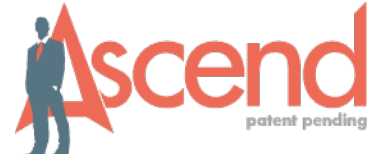

| T&T 4      | ÷                                                                                                    |                                | 10:55 PM                      |                   |          |                          | @ <del>-</del> |
|------------|----------------------------------------------------------------------------------------------------|--------------------------------|-------------------------------|-------------------|----------|--------------------------|----------------|
|            |                                                                                                    |                                | arm.staging.ascendpro         | oject.com         |          | c                        | ΨC             |
|            |                                                                                                    |                                | Ascend Real-Time Ma           | nager             |          |                          |                |
| 2          | etn                                                                                                    | User: M. Sc<br>® Entity: Insur | hable (Agent)<br>ance For ALL |                   |          | Å                        | scenc          |
|            |                                                                                                    | Log Out A                      | ly Account Download App       | Help              |          | -00                      | £              |
|            |                                                                                                    | Leads                          |                               |                   | C        | 1.1                      |                |
|            |                                                                                                    | All Loads Ad                   |                               | on the '          | tunne    | el icon                  | under          |
| ~          | de                                                                                                    |                                |                               | -                 |          |                          |                |
| 6          | aus                                                                                                    |                                |                               | $nn \cdot col$    | oct o    | filtor                   | ina            |
|            |                                                                                                    |                                |                               | nne sei           | eura     | Inter                    |                |
|            |                                                                                                    |                                | Jooran                        | · · · · / · · · · |          |                          |                |
| -          |                                                                                                    |                                |                               |                   |          | _                        |                |
| Delet      | te                                                                                                    |                                | ontio                         | n to fi           | ndla     | ade ai                   |                |
| 0          |                                                                                                    |                                |                               |                   | по те    | <u>aus ui</u>            | JIC.KIV        |
|            | First Name                                                                                                    | Last Name Star                 | 30 00000                      |                   |          | 440 40                   | <i></i>        |
| -          |                                                                                                    |                                |                               |                   |          |                          |                |
|            | T                                                                                                    | u u                            | Ϋ́                            |                   |          |                          | _              |
| 0          |                                                                                                    | Clear Filter                   |                               |                   | Meredith |                          |                |
|            | Norah                                                                                                    | Equals                         | Self Generated                | MA                | Schable  | 7/1/2014                 | View Delete    |
|            |                                                                                                    | Does Not Equal                 |                               |                   | Schoole  |                          |                |
| $\square$  | Tina                                                                                                    | Begins With                    | Self Generated                |                   | Meredith | 7/1/2014                 | View Delete    |
| -          |                                                                                                    | Ends With                      |                               |                   | Schable  | it states i              | THEN PROPERTY  |
| 0          | 3037-04                                                                                                    | Croteine                       | COMPARENT AND                 |                   | Meredith | and a state of           |                |
| $\cup$     | Michael                                                                                                    | Contains                       | Self Generated                |                   | Schable  | 7/1/2014                 | View Delete    |
|            |                                                                                                    | Does Not Contain               |                               |                   |          |                          |                |
| $\square$  | Shania                                                                                                    | Is Null                        | Self Generated                |                   | Meredith | 7/1/2014                 | View Delete    |
| -          | and the second second s | Is Not Null                    |                               |                   | Schable  | and parts                |                |
| 0          | Tim                                                                                                    | McCenu                         | Colf Conserved                |                   | Meredith | 7/1/2014                 | View Delate    |
|            | (inf)                                                                                                    | MCGraw                         | Sen Generated                 |                   | Schable  | //1/2014                 | Allew Distance |
| -          |                                                                                                    |                                |                               |                   | Meredith |                          |                |
|            | Sara                                                                                                    | Barailles                      | Self Generated                |                   | Schable  | 7/1/2014                 | View Delete    |
|            |                                                                                                    |                                |                               |                   | -        |                          |                |
| $\square$  | Carla                                                                                                    | Bruni                          | r Loade by M                  | lamo (            | Statu    | ¢ 4                      | View Delete    |
| -          | - and -                                                                                                    |                                | I LEAUS NY IV                 |                   | σιαιμ    | 3,                       |                |
| 0          | -                                                                                                    |                                | <b>J</b>                      |                   |          |                          | Martin Barbara |
| Q          | Frank                                                                                                    | Sinatra                        | an County (                   | Stata             | A a a b  | t or 📒                   | Alem Delete    |
| _          |                                                                                                    | SOUL                           | LE, LOUHIN, J                 | Sidle.            | Auen     | ιΟΓ                      |                |
| $\bigcirc$ | Hunter                                                                                                    | Hayes                          |                               |                   |          | 4                        | View Delete    |
|            |                                                                                                    | Dete                           |                               |                   |          |                          |                |
| 0          | lim                                                                                                    | Brickman                       |                               |                   |          |                          | Vinue Padata   |
|            |                                                                                                    | Duto                           |                               |                   |          |                          | HUN POPL       |
| -          |                                                                                                    |                                | 10 Mar. 45 35 34 4            |                   | Meredith | the second second second |                |
|            | John                                                                                                    | Legend                         | Self Generated                |                   | Schable  | 7/1/2014                 | View Delete    |

### Adding a Lead

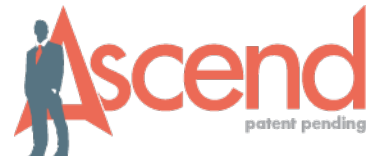

| • AT&T 奈                                                   | 10:53 РМ<br>arm.staging.ascendproject.com                                                              | C □ 0 +         |
|------------------------------------------------------------|----------------------------------------------------------------------------------------------------|-----------------|
|                                                            | Ascend Real-Time Manager                                                                               |                 |
| aetna                                                      | User: M. Schable (Agent)<br>Entity: Insurance For ALL<br>Log Out My Account Download App Help<br>Leads | Ascend          |
|                                                            | All Loads Add Lead                                                                                     |                 |
| Fields followed by (*) a       Add Lead   Lead Information | sub-menu l                                                                                             | bar             |
| First Name:                                                | Last Name: +                                                                                           |                 |
| Address:<br>State:<br>County:                              | Add new prospect inf                                                                                   | <sup>2</sup> 0, |
| Email:                                                     | Tap Auu Leau tu sa                                                                                     | 16              |
| Lead Details<br>External ID:                               | SOA ID:                                                                                                |                 |
| Lead Status:                                               | Lead Source: Self G                                                                                    | enerated        |
| Assigned Agent: Meredith S                                 | chable                                                                                                 |                 |

#### Amending an Existing Lead .... AT&T ? 10:44 PM fh arm.staging.ascendproject.com Ascend Real-Time Manager User: M. Schable (Agent) aetna **Entity: Insurance For ALL Download** App My Account Help Log Out Leads All Loads Add Lead **Edit Lead** Select an action from the drop down menu Fields followed by (\*) are required. Tap 'Apply Changes' to save Edit Lead Apply Changes Lead Information First Name: Norah Last Name: \* Jones Address: 432 N Canterbury Ln City: Boston State: Massachusetts Add a Lead Status here County: Email:

Scroll down to view Notes & Meeting History

-Lead Details

External ID:

Lead Status:

Assigned Agent: Meredith Schable

### Show Deleted Leads

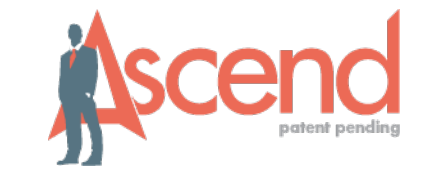

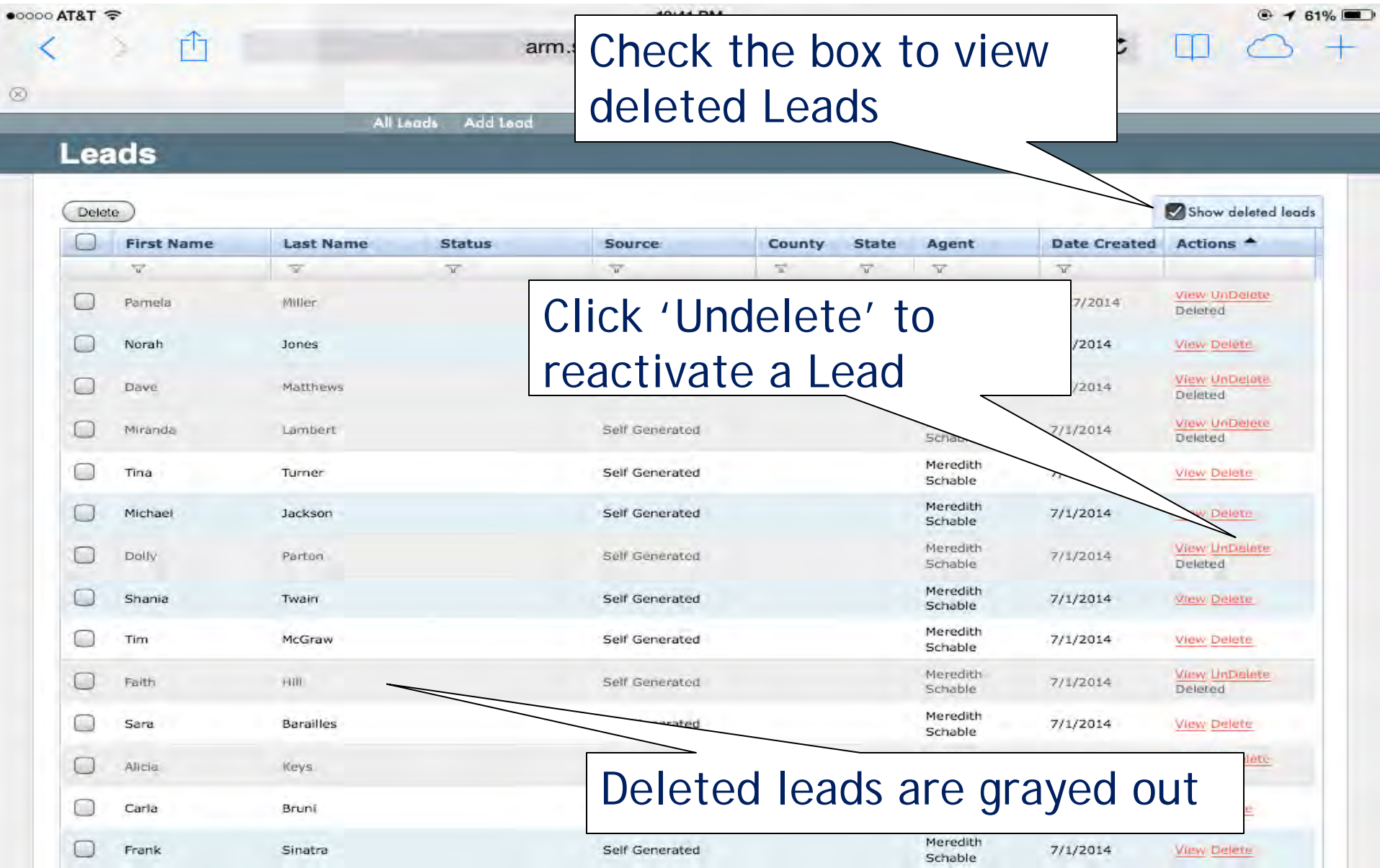

### Adding a Note

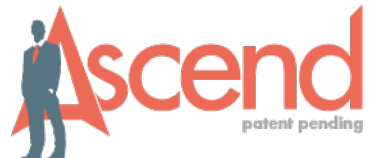

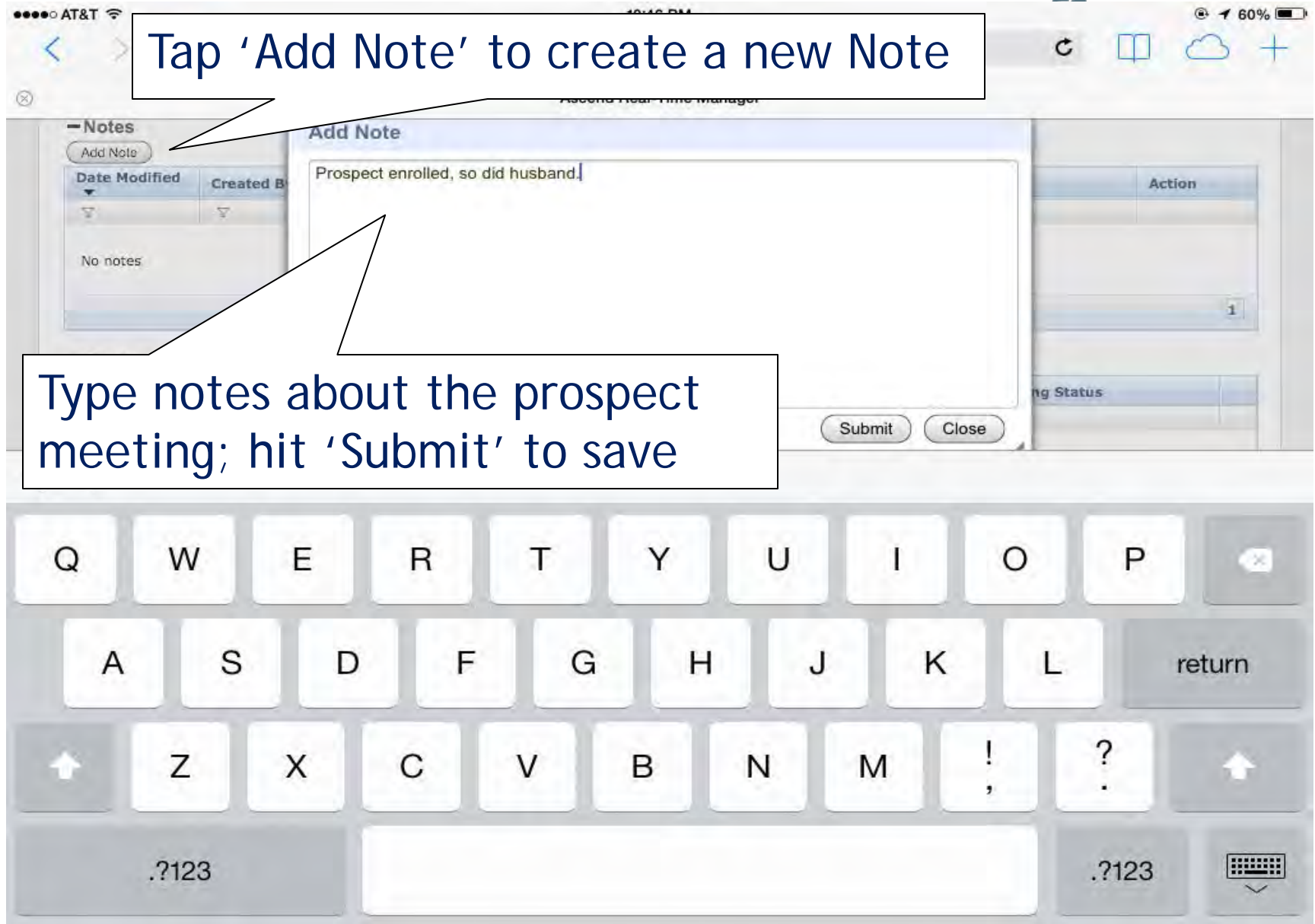

## Review Notes & Meeting History

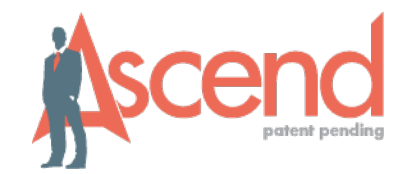

| > 1                    |                                       |                       | ad info                  | n Note                | s and         | Mooti         | na c [               | TO          |
|------------------------|---------------------------------------|-----------------------|--------------------------|-----------------------|---------------|---------------|----------------------|-------------|
|                        |                                       |                       |                          | $\mathbf{J}_{i}$ Note |               | MEELI         | i ig                 | + -         |
| and Informatio         | His <sup>·</sup>                      | tory                  | all in c                 | one loc               | ation         |               |                      |             |
| Eirst Name:            | * Noimh                               | 5                     |                          |                       | Last Name: *  | lones         |                      |             |
|                        |                                       | and the second second |                          |                       | Citor         | address       |                      |             |
| Addites                | · · · · · · · · · · · · · · · · · · · | a min A chu           |                          |                       | C.ty.         | PLSEDI        |                      |             |
| State                  | es pava                               |                       |                          | ZipCode:              |               | 15487         |                      |             |
| County                 | /2                                    |                       |                          |                       | Phone Number: | 734-241-932   |                      |             |
| Emai                   | 1:                                    |                       |                          |                       |               |               |                      |             |
|                        |                                       |                       |                          |                       |               |               |                      |             |
| -Load Details          |                                       |                       |                          |                       |               |               |                      |             |
| -Lead Details          |                                       |                       |                          |                       | POL ID.       |               |                      |             |
| External IL            |                                       |                       |                          |                       | SUA ID:       |               |                      |             |
| Lead Status            | 50                                    |                       |                          |                       | Lead Source:  | Salf Generate | d                    |             |
| Assigned Agent         | n Maredith Sci                        | iable                 |                          |                       |               |               |                      |             |
|                        |                                       |                       |                          |                       |               |               |                      |             |
| Add Note               |                                       |                       |                          |                       |               |               |                      |             |
| Date Modified          | Created By                            | Text                  |                          |                       |               |               |                      | Action      |
| V                      | 7                                     |                       |                          |                       |               |               |                      |             |
| 07/01/2014 10:46<br>PM | Meredith<br>Schable                   | Prospect enro         | lled, so did husband.    |                       |               |               |                      | Edit Delete |
|                        |                                       |                       |                          | Edit or               | Doloto        | Notos         |                      | 1           |
| -Meeting Histo         | ory                                   |                       |                          |                       | DEIELE        | NULES         |                      |             |
| Start Time *           | Agent                                 | SOAID                 | Disposition              | City                  | State         | Zip Code      | Recording Status     |             |
| v                      | 7                                     | V                     | 7                        | V                     | ¥             | Ψ.            |                      |             |
| 07/01/2014<br>10:50 PM | Meredith Schable                      |                       | Application<br>Submitted | Bloomington           | IN            | 47401         | Meeting not recorded |             |
|                        |                                       |                       |                          |                       |               |               |                      |             |

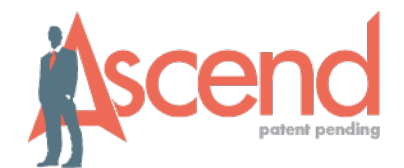

## IN CONCLUSION...

### Agent Success with Ascend

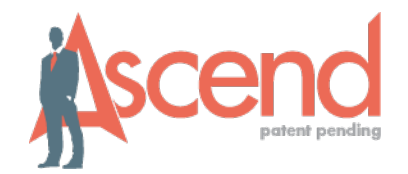

"When I get home there's no faxing apps so client is enrolled faster I get paid faster."

"So much faster, more secure and *gives me peace of mind* that Aetna receives app immediately." "Makes me more efficient and *streamlines the process* during busy AEP."

"So much *easier* & convenient. I love not lugging all that paper around anymore!"

"Allows me to fit *more appointments* in one day."

## Practice to Perfect

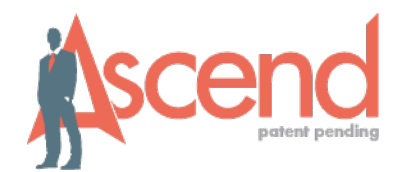

- Practice integrating this great new application into your usual sales process.
- Practice opening Resources you need at the right time in your presentation, like videos or documents.
- Practice making these visible to your prospect.
- Practice the flow of your presentation and using tools like emailing a document to prospect.

# **Tips for Success**

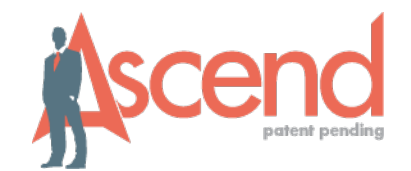

Create good habits:

- Log in to Ascend at beginning of the day to check for messages and updates.
- Check to see if your meetings are uploaded before you go to next meeting.
- Upload recordings as regularly as possible.
- Keep your devices charged and ready for meetings.
- Check your connectivity before you begin meetings with your prospect.

## Important Contact Info

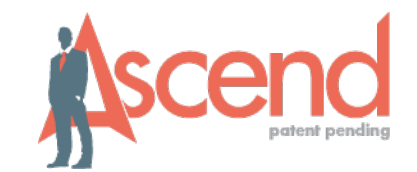

• To request an Ascend VSO license:

Go to <u>http://broker.cvty.com</u> when you've become ready-to-sell and select Ascend User Request from the main menu after signing in.

- If you need Technical Assistance:
  - Call the Ascend Help Desk at 866-338-7772
    - Monday Friday, 8am–5pm EST
    - During AEP 8am-8pm EST, 7 days
  - -Or email help@ascendproject.com